# **Table of Contents**

| About BPI-G1 IoT development board             | 1.1       |
|------------------------------------------------|-----------|
| BPI-G1 hardware                                | 1.2       |
| BPI-G1 hardware interface                      | 1.2.1     |
| STM32F103CB part Peripheral Interface          | 1.2.1.1   |
| TI CC3200 part Peripheral Interface            | 1.2.1.2   |
| TI CC2530 part Peripheral Interface            | 1.2.1.3   |
| TI CC2540V1 part Peripheral Interface          | 1.2.1.4   |
| Global Power and Ground                        | 1.2.1.5   |
| Module interconnection                         | 1.2.1.6   |
| CC2540 connection with F103                    | 1.2.1.6.1 |
| CC2530 connection with F103                    | 1.2.1.6.2 |
| TI CC3200 mode selection jumper                | 1.2.1.7   |
| Status LEDs for each module                    | 1.2.1.8   |
| Button                                         | 1.2.1.9   |
| BPI-G1 Hardware Specifications                 | 1.2.2     |
| The features TI CC3200                         | 1.2.2.1   |
| The features TI CC2530                         | 1.2.2.2   |
| The features TI CC2540V1                       | 1.2.2.3   |
| The features STM32F103CB                       | 1.2.2.4   |
| BPI-G1 Main features                           | 1.2.3     |
| Which IDE development can use                  | 1.2.3.1   |
| Which emulator debugging                       | 1.2.3.2   |
| BPI-G1 Schematic                               | 1.2.4     |
| Explanation                                    | 1.2.5     |
| BPI-G1 Software                                | 1.3       |
| BPI-G1 Quick Start                             | 1.3.1     |
| Quick start of TI CC3200                       | 1.3.1.1   |
| Quick start of TI CC2540V1                     | 1.3.1.2   |
| Quick start of TI CC2530                       | 1.3.1.3   |
| Quick Start STM32F103CB                        | 1.3.1.4   |
| BPI-G1 Simple Code Firmware programming manual | 1.3.2     |
| BPI-G1 smart home gateway project              | 1.4       |
| BPI-G1 Accessories                             | 1.5       |
| BPI Open debugger burn board                   | 1.5.1     |
| BPI-G1 Other Accessories                       | 1.5.2     |
| All banana pi product                          | 1.6       |
| BPI 4.0 customized Server                      | 1.7       |

### About BPI-G1 IoT development board

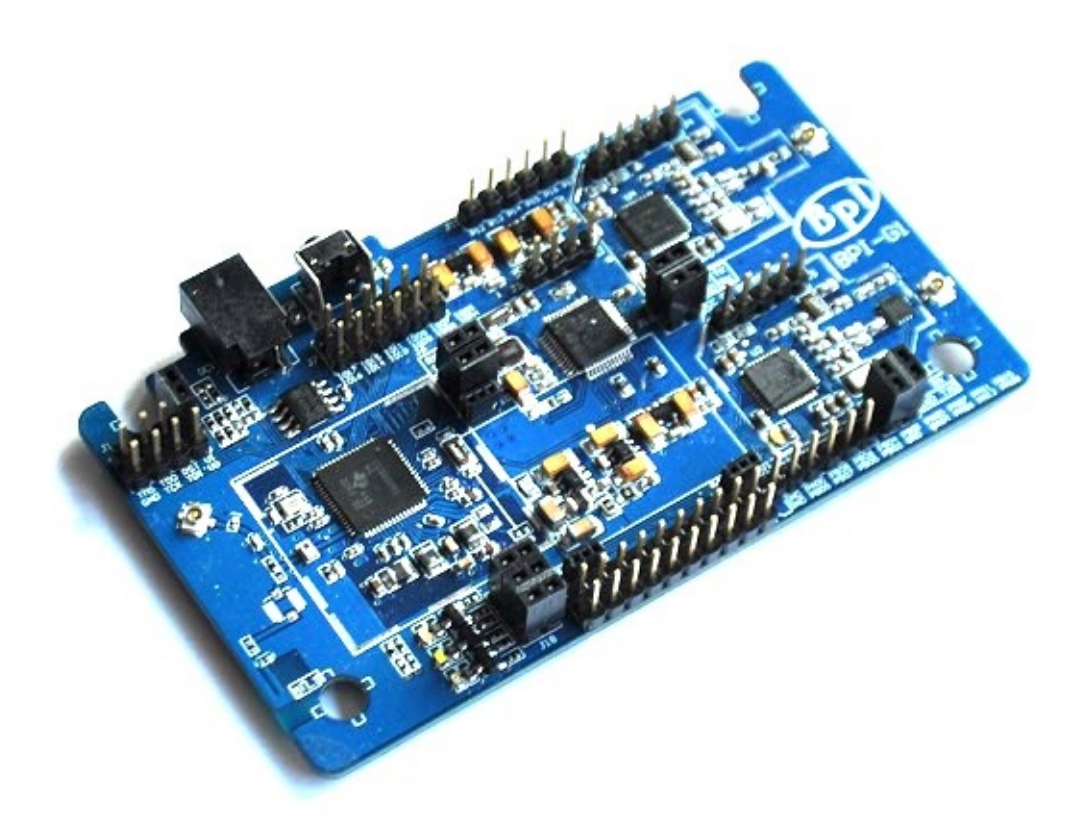

BPI-G1 is an integrated IEEE802.11 b / g / n (WIFI wireless network), IEEE802.15.4 (Zigbee), IEEE 802.11-2007 Standard (Bluetooth Low Energy4.0) development board. It is very easy to put these wireless protocol seamlessly together, you can exchange any different transport protocols, and three kinds of wireless protocols are integrated by three single-chip SOC, you can easily create your own Internet of things (IoT). WIFI part of which is the use of TI's CC3200, which is a high-performance ARM® Cortex®-M4 wireless SOC, internally integrated TCP / IP protocol stack, simply use the BSD Socket can connect to the Internet. The Zigbee is used TI CC2530, which integrates wireless capabilities and enhanced 8051 core SOC, TI after years of improvement, it is already quite mature and stable, TI's Z-stack has achieved Zigbee 2007 / Pro, you can use the 16's short address, you can use the 64-bit long address communication, face large local interconnect systems, advanced security encryption and mesh network structure can easily cope. Bluetooth 4.0 (BLE) using TI CC2540 / 1, an integrated BLE stack and enhanced 8051 core, low-power wireless SOC, at present, most mobile phones have support for Bluetooth 4.0, both as a wearable device, or mobile interactive Accessories, CC2540 can be easily completed. Meanwhile BPI G1 also incorporates a high-performance STM32 ARM® Cortex®-M3 microcontroller, which will help you deal with time-consuming data or transit, the three wireless SOC coordinated. Therefore, the use of BPI G1 can help you quickly achieve a variety of things DIY design.

#### What can I do with BPI-G1?

- 1. Smart Home.
- 2. Intelligent Gateway
- 3. DIY electronic control

# **BPI-G1** hardware

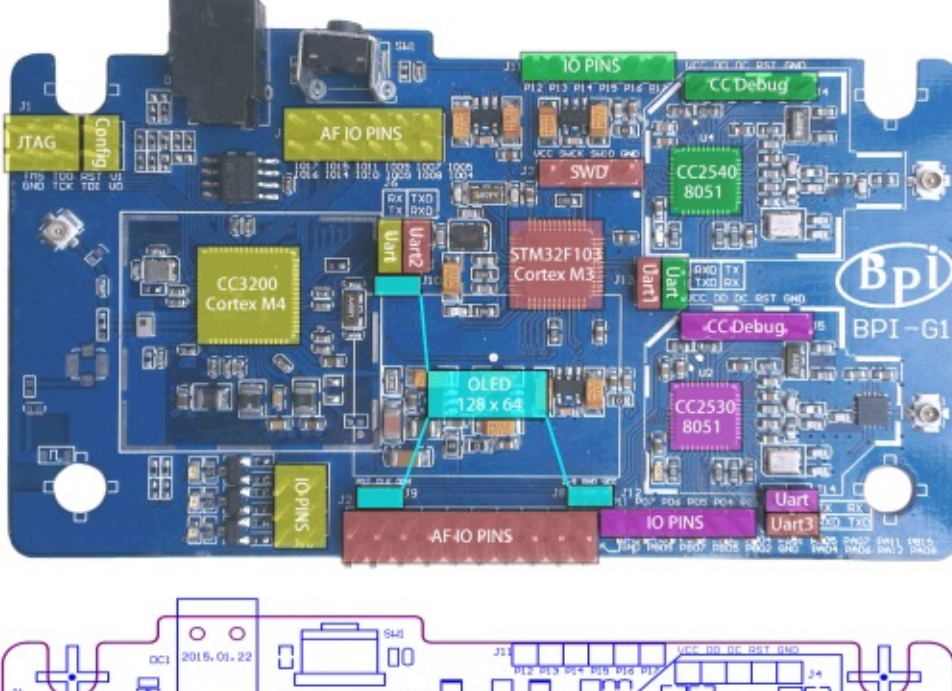

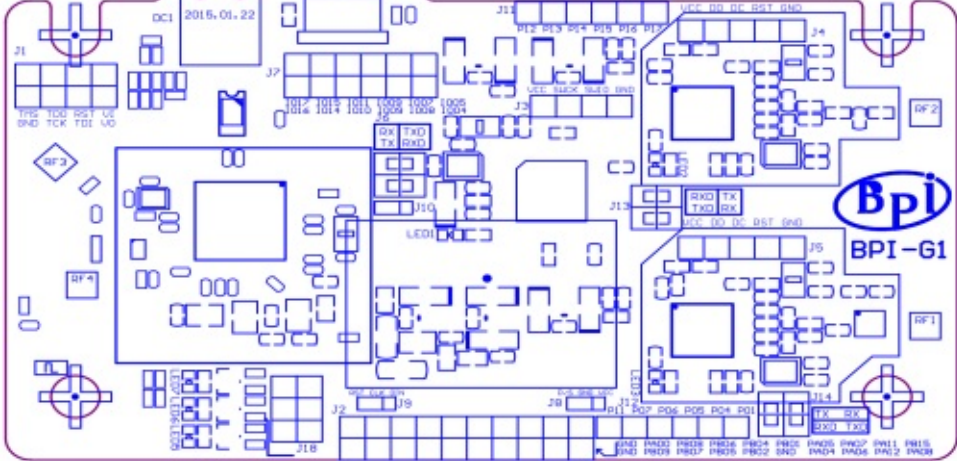

### **BPI-G1** hardware interface

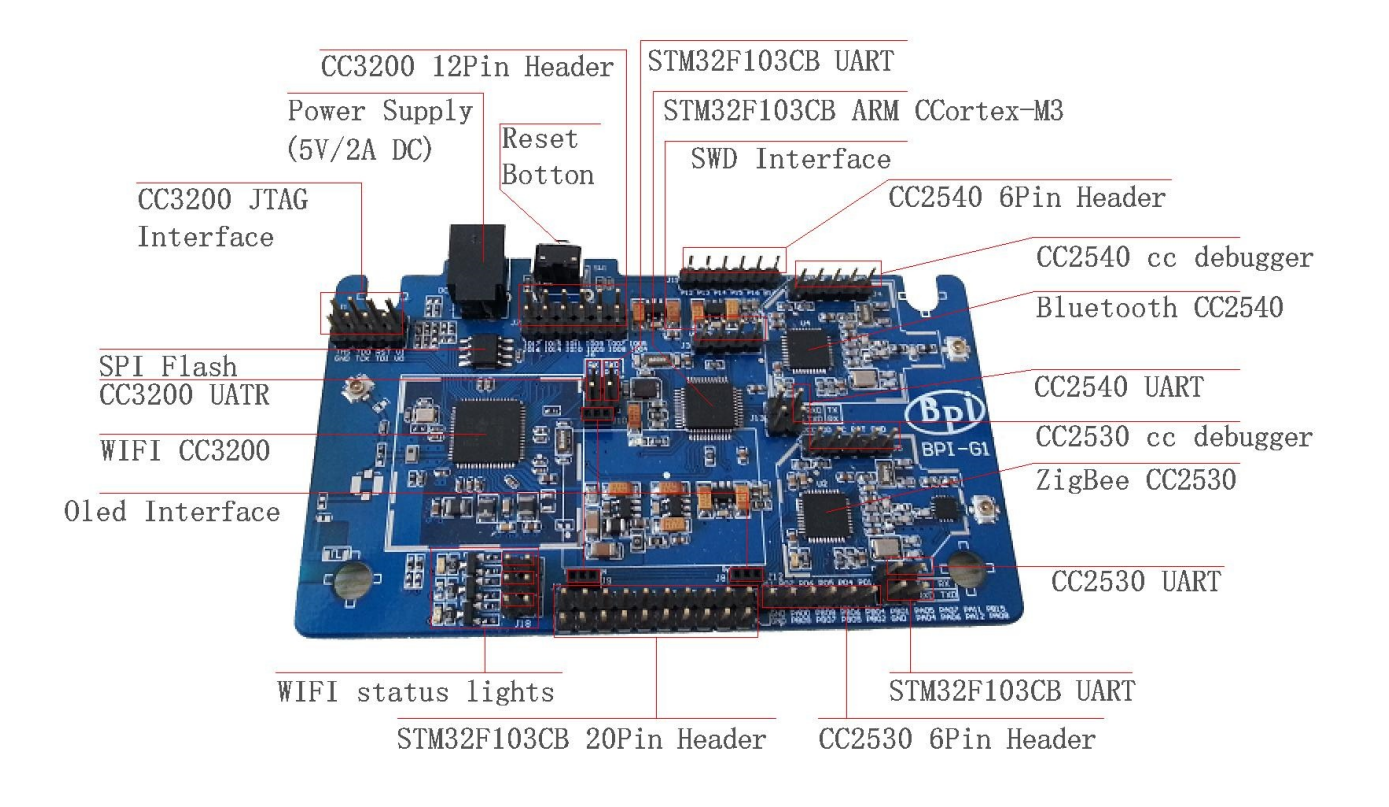

# STM32F103CB part Peripheral Interface

Uart Interface

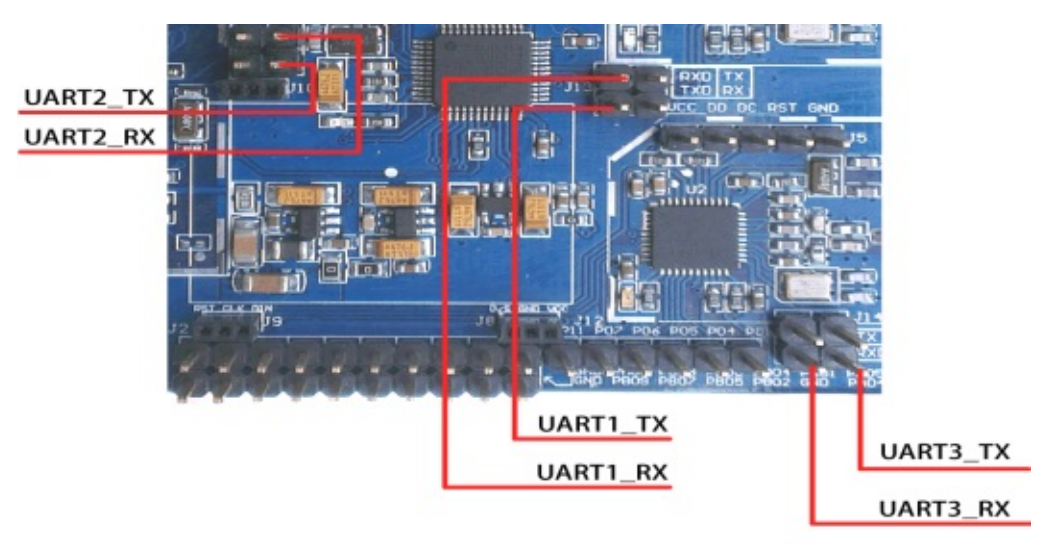

#### SPI Interface

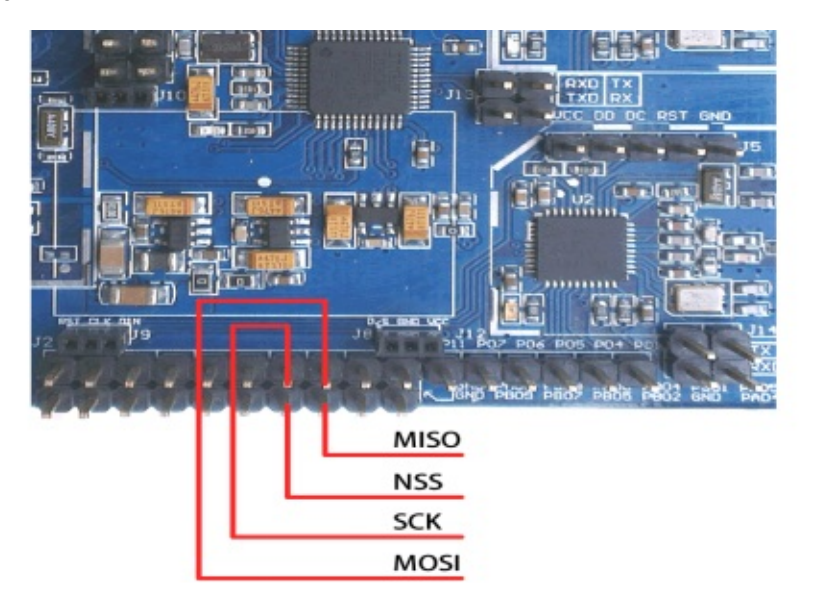

I2C Interface

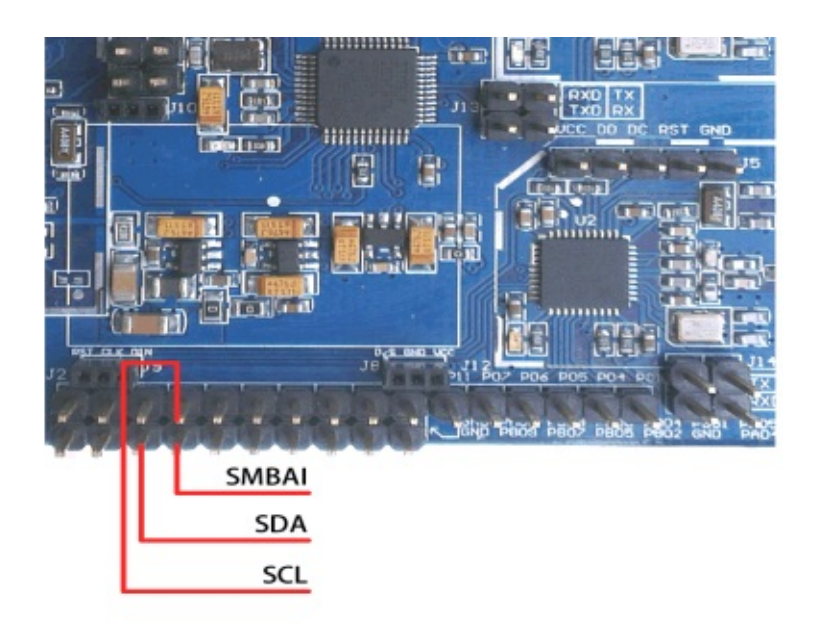

#### **CAN Interface**

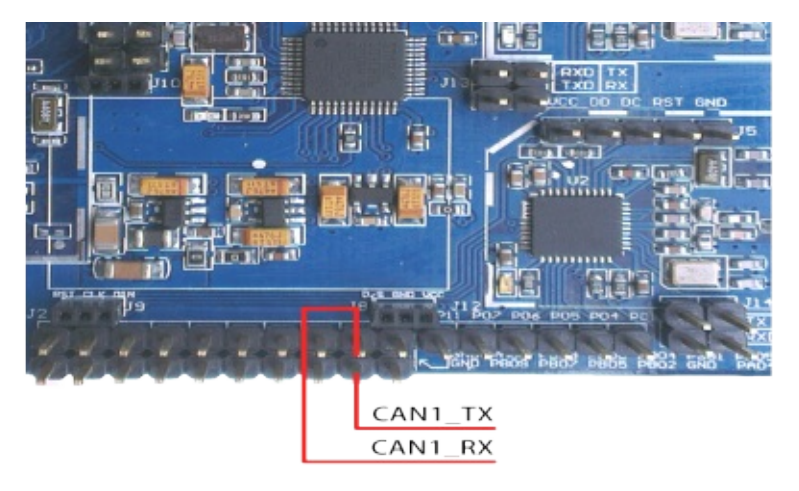

### USB2.0 Interface

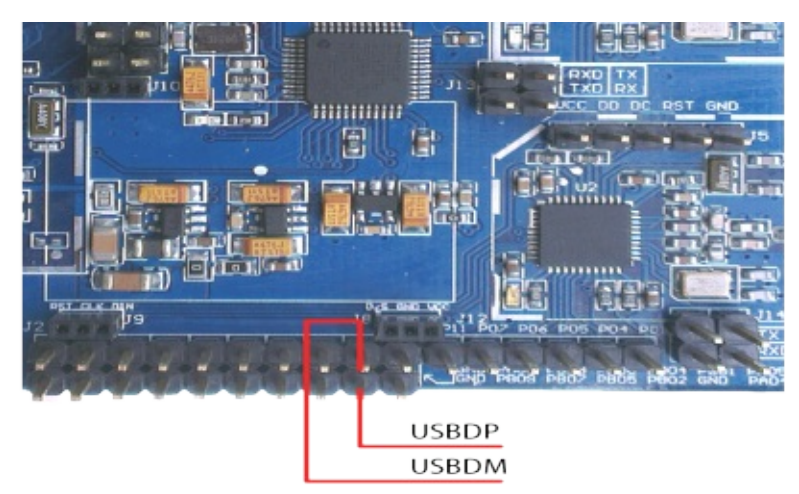

### **PWM & Timer Capture channel**

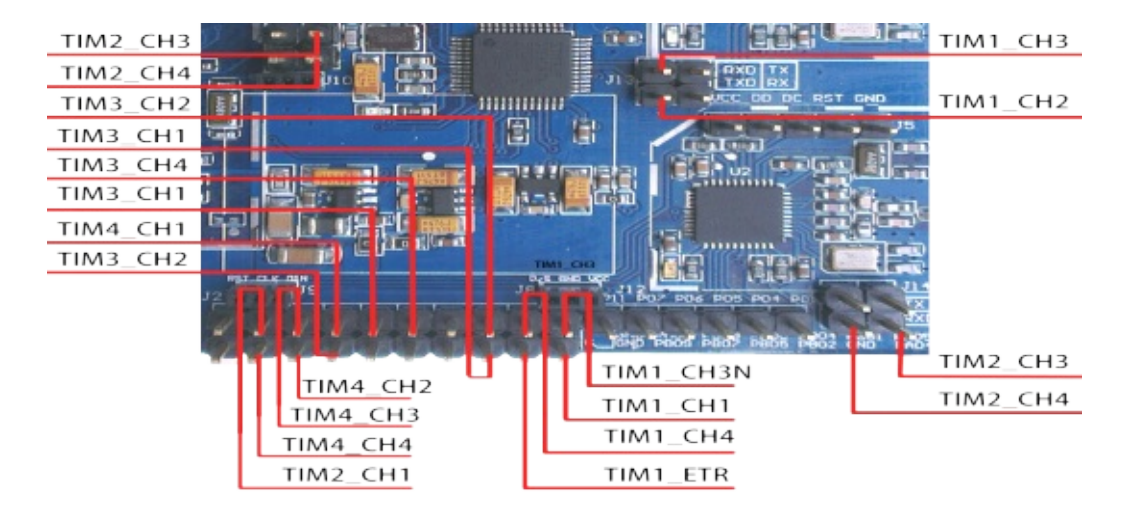

ADC channel

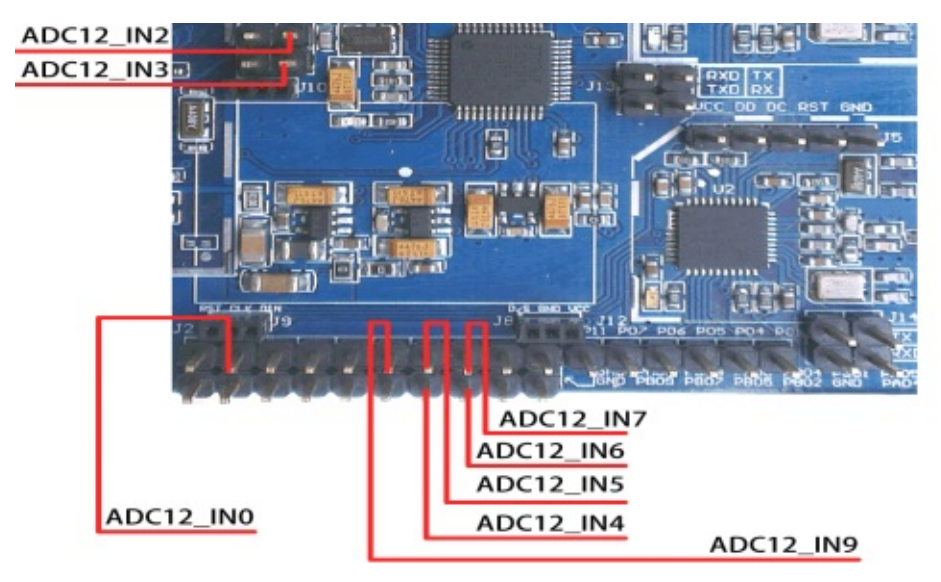

# **TI CC3200 part Peripheral Interface**

### 4-wire SDIO Interface

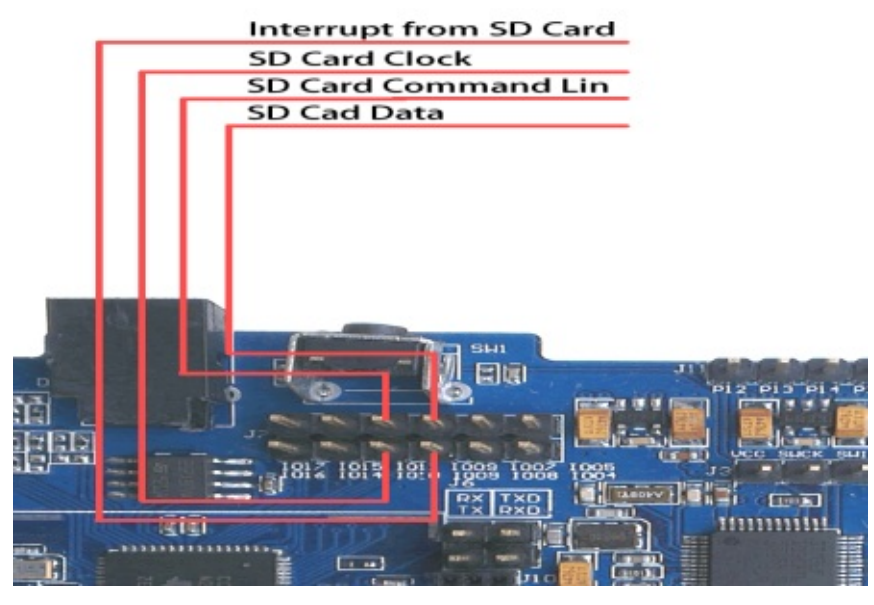

**Uart Interface** 

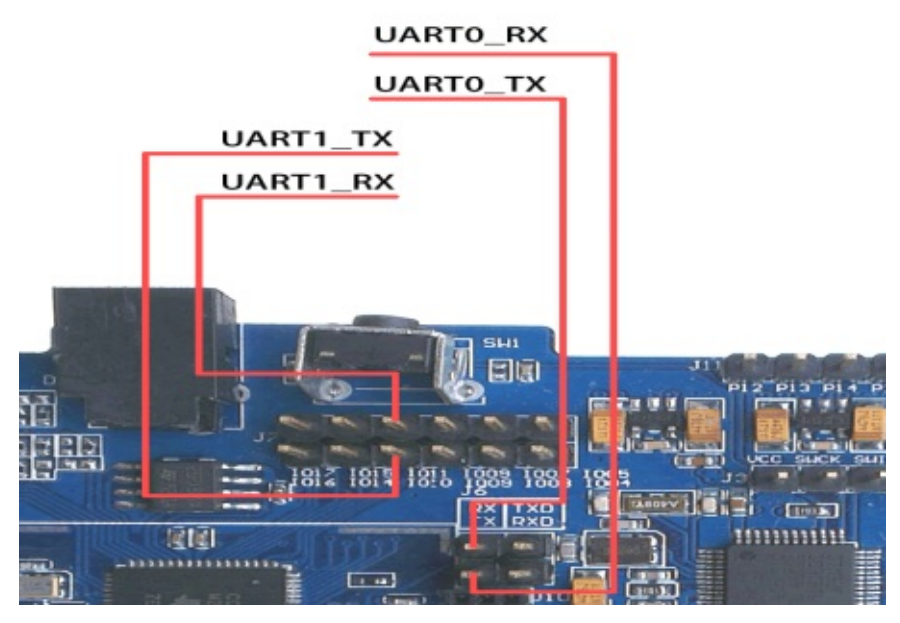

**SPI Interface** 

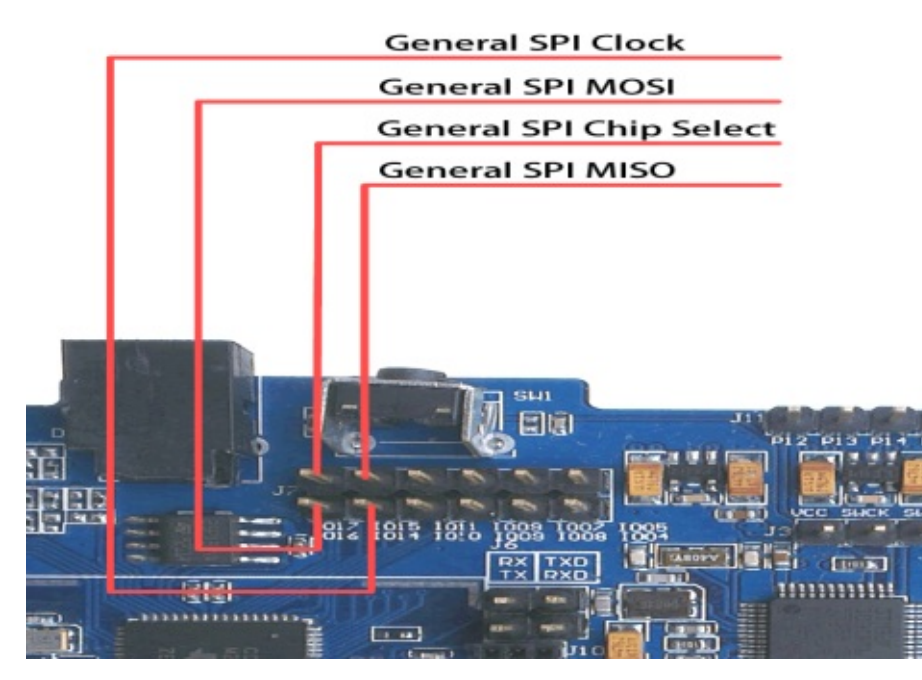

I2C Interface

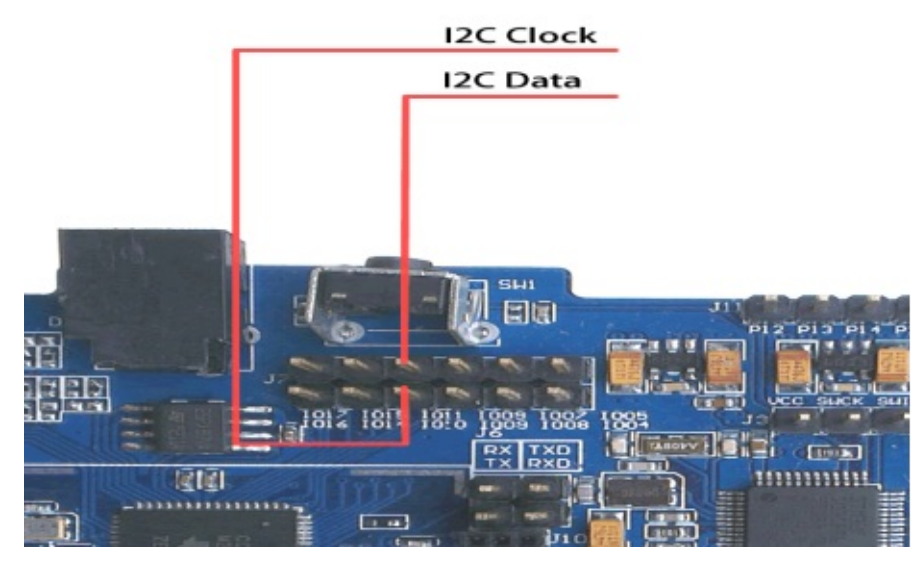

**PWM & Timer Capture channel** 

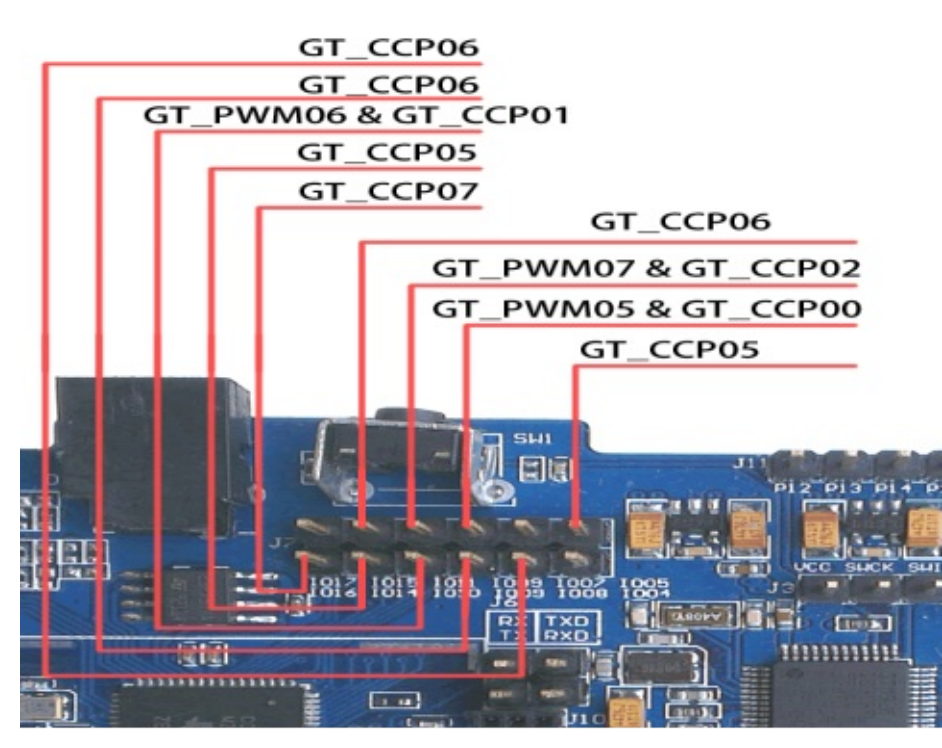

ADC channel

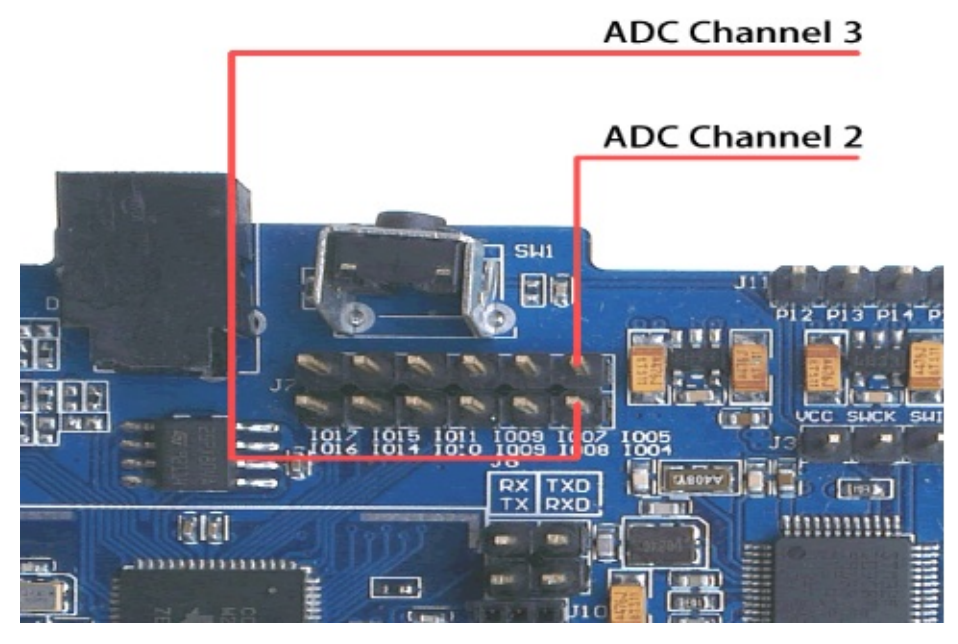

# **TI CC2530 part Peripheral Interface**

### Uart Interface

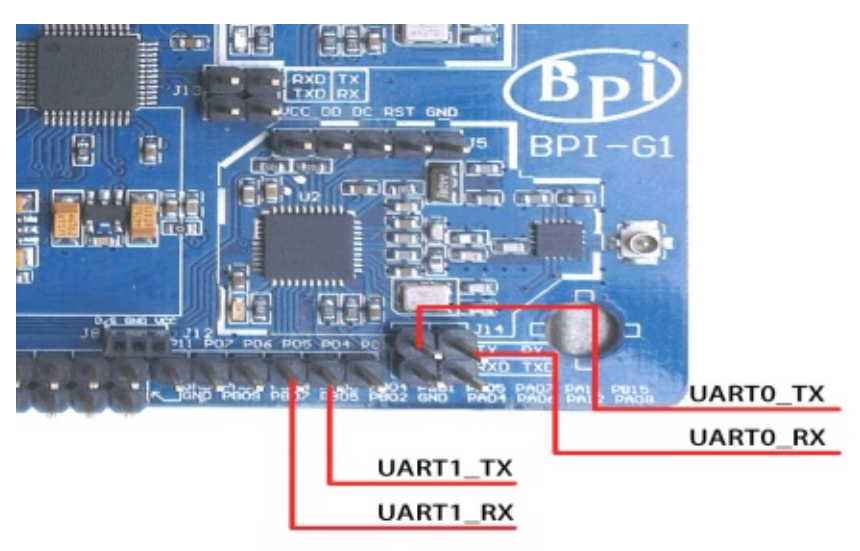

### SPI Interface

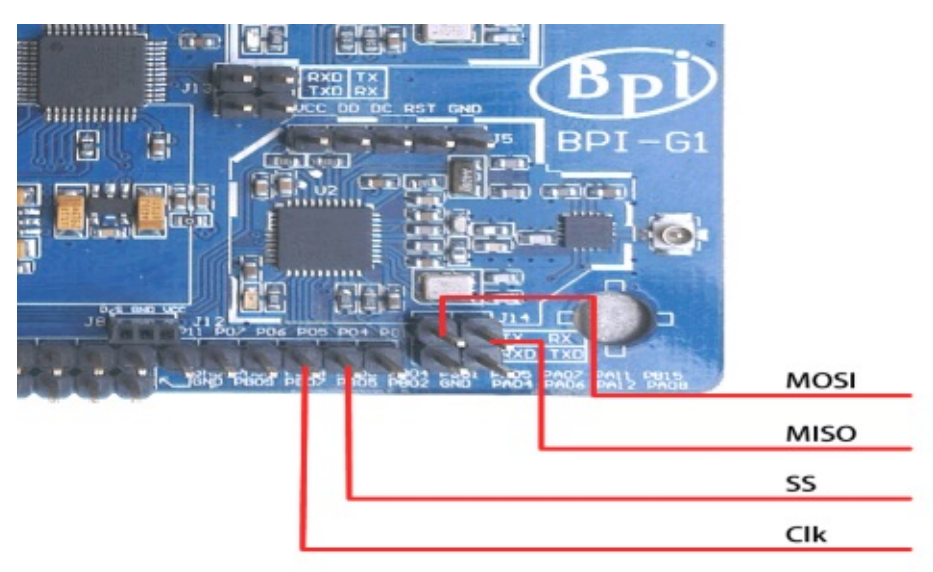

**PWM & Timer Capture channel** 

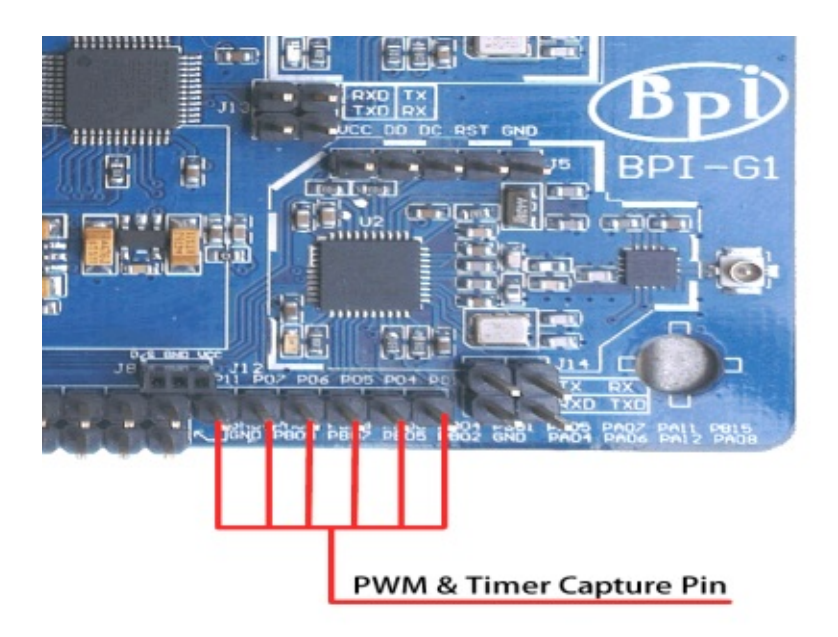

### ADC channel

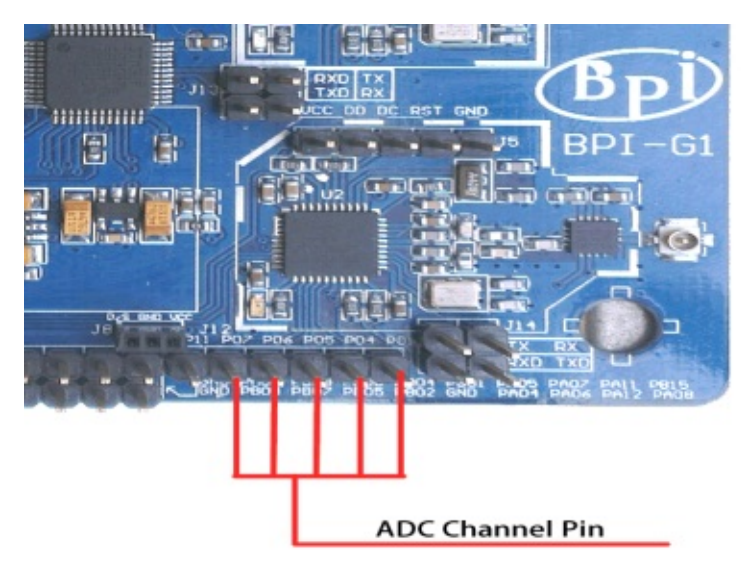

# TI CC2540/1 part Peripheral Interface

### Uart Interface

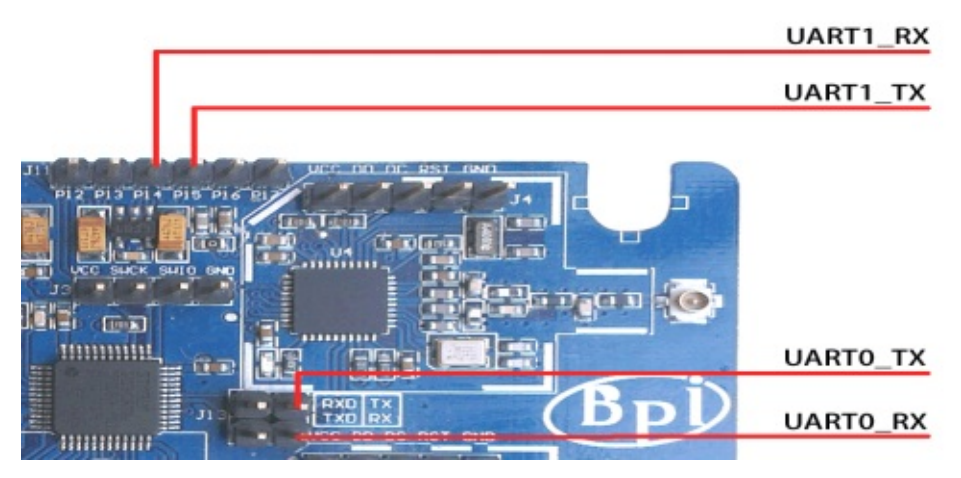

### SPI Interface

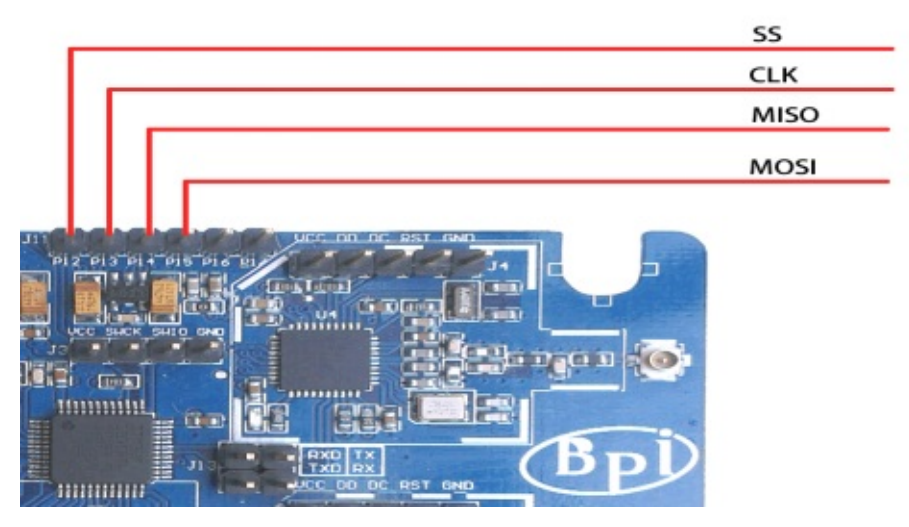

ADC channel

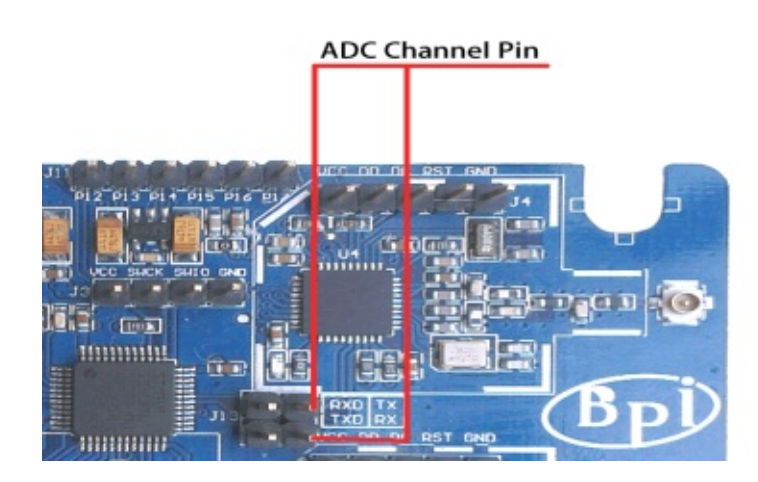

### PWM & Timer Capture channel

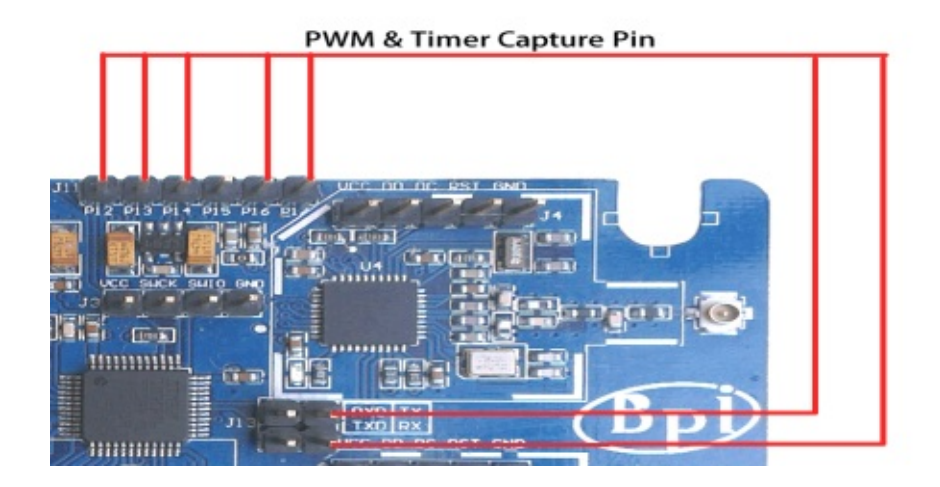

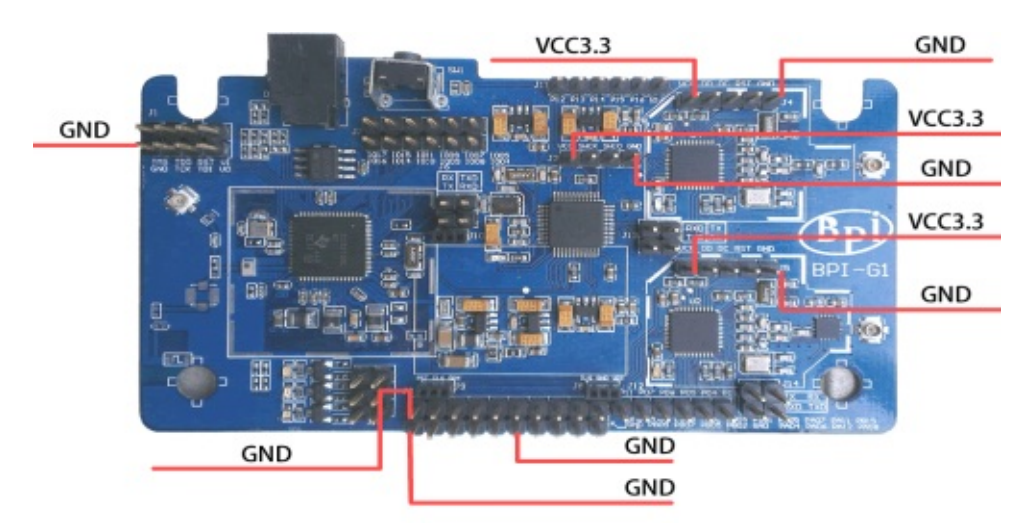

### **BPI-G1 Global Power and Ground**

# **BPI-G1 Module interconnection**

WIFI (CC3200), BLE (CC2540 / 1) and ZIGBEE (CC2530) are interconnected through STM32F103CB serial port, they can work alone, can also coordinate the work will be given below communication connections between the modules schematic  $\circ$  5.1 CC3200 connection with F103

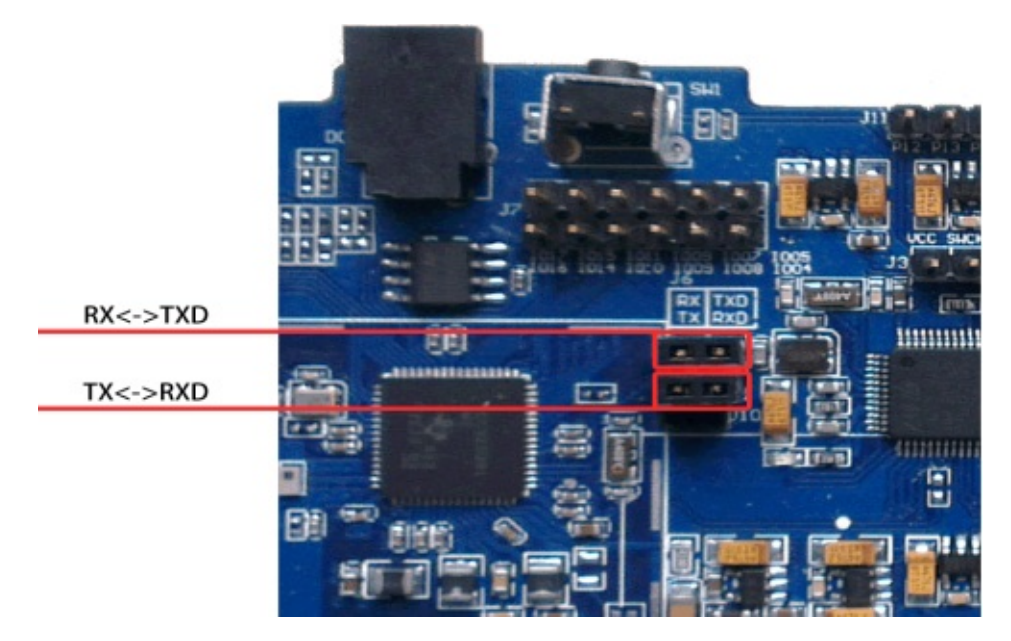

# CC2540 connection with F103

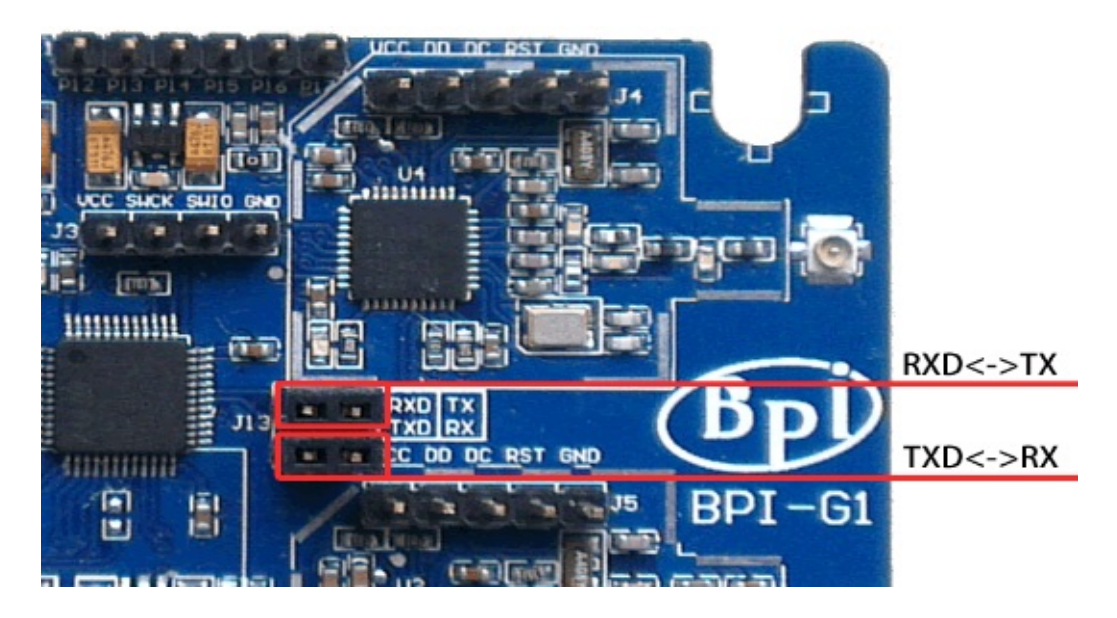

# CC2530 connection with F103

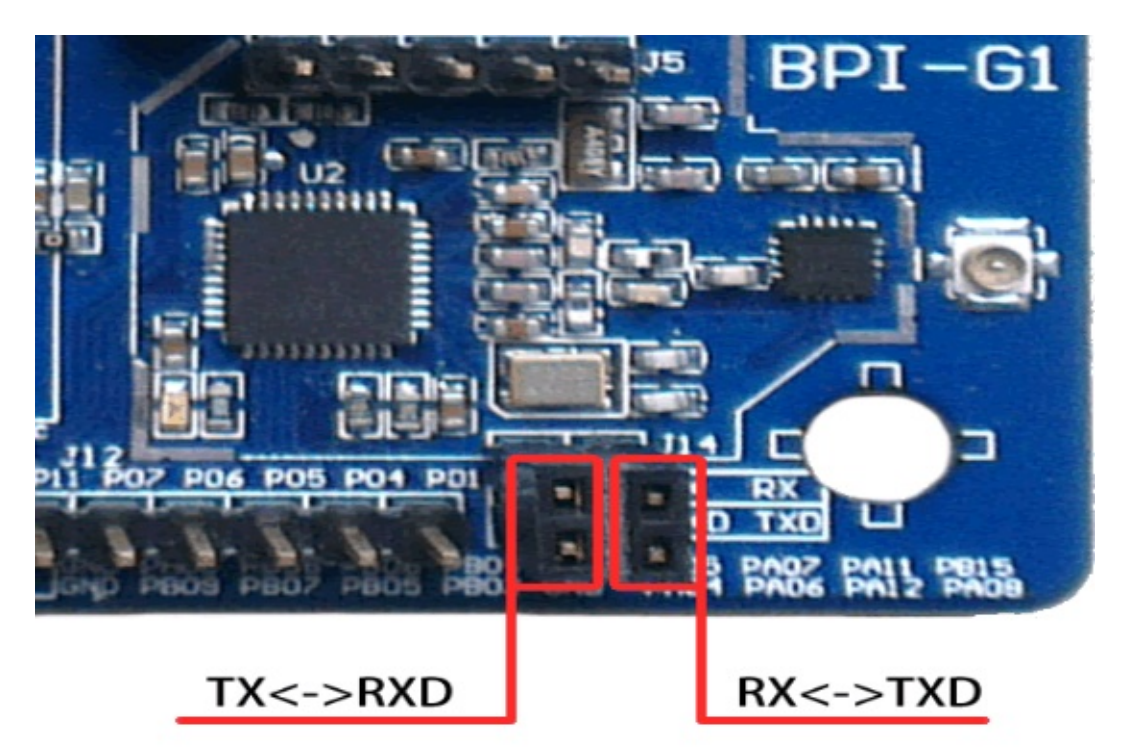

# TI CC3200 mode selection jumper

#### **Programming mode**

Under the programming mode, you need to VI and VO short on power, CC3200 will receive as a writer, it will be the serial data received by the SPI mode file system writes to the external SFLASH, but the programming is completed after not running, you need to disconnect VI and VO, then on again, then it will be read in the file system SFLASH into memory and execute code. As shown in Figure.

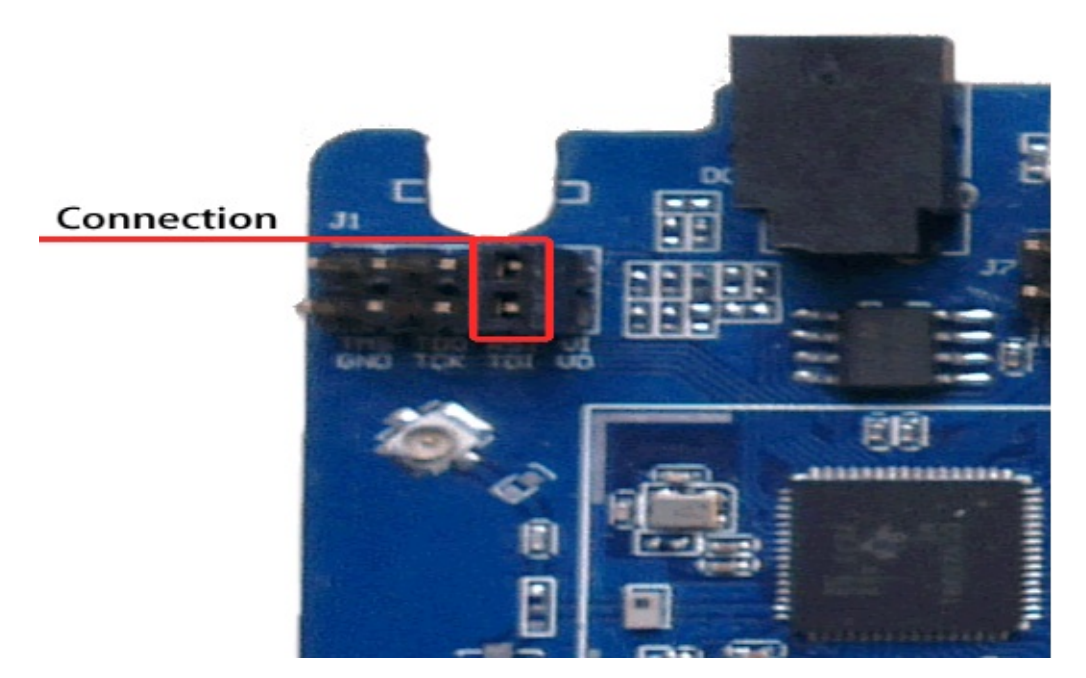

#### Run mode

Run mode, you need to disconnect VI and VO, then power on, CC3200 will SFLASH read from the file system into memory and run. In this mode, plug in the JTAG interface, using the IDE's DEBUG function, and the code will be downloaded from the JTAG interface to the memory to run, you can perform single-step debugging. For fast functional verification, this is the fastest way. However, after a reset circuit, CC3200 will be new to SFLASH read the file system operation. As shown in Figure.

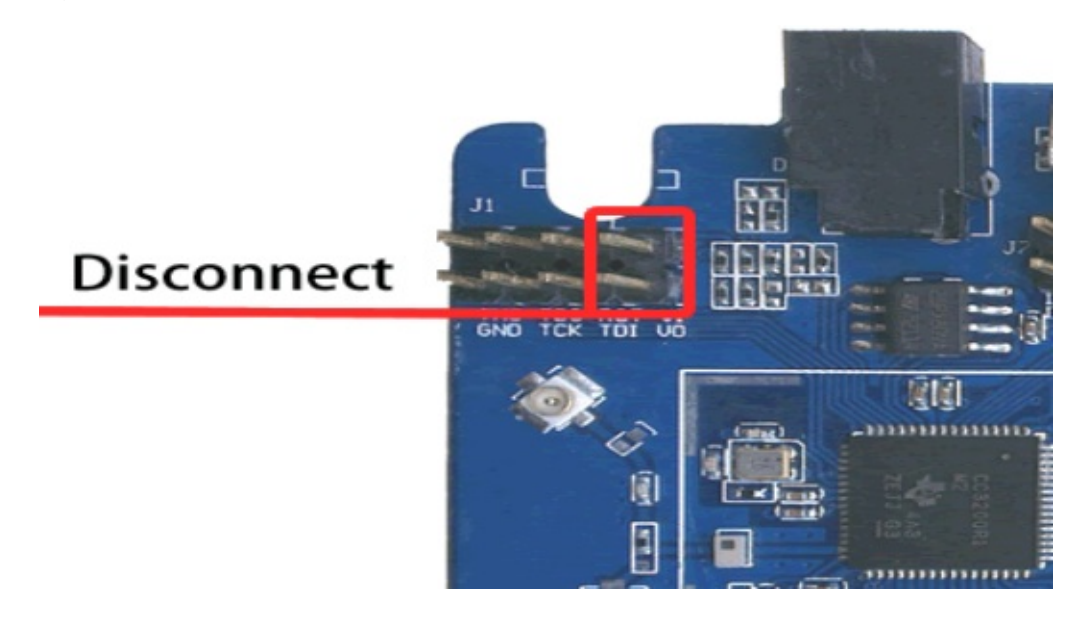

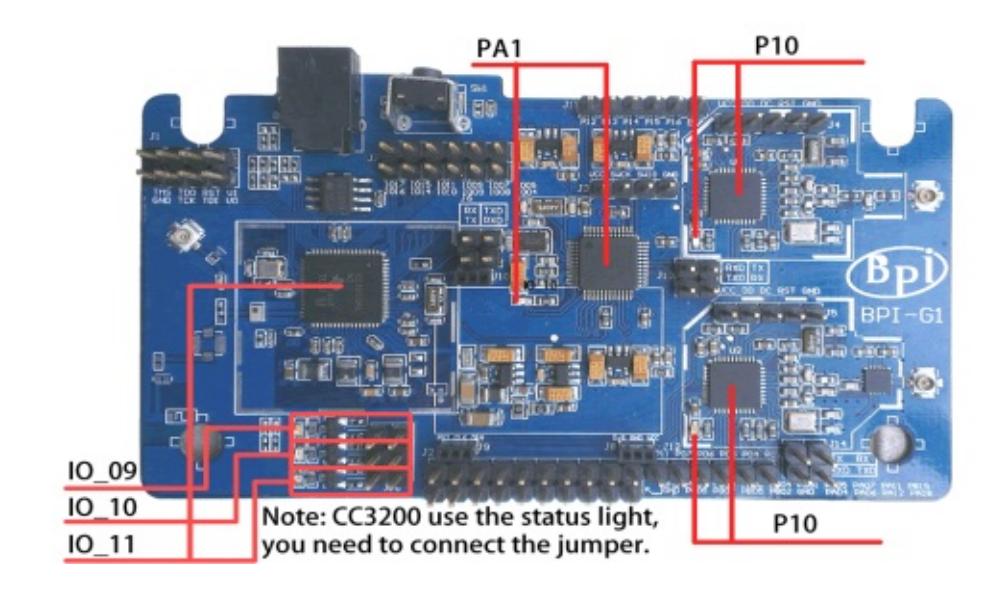

### Status LEDs for each module

# **Button**

BPI G1 has a button, which is connected to the PB3 pin F103, in the middle of a pullup resistor in parallel, when the key is pressed, the pin will be low-level information. Figure.

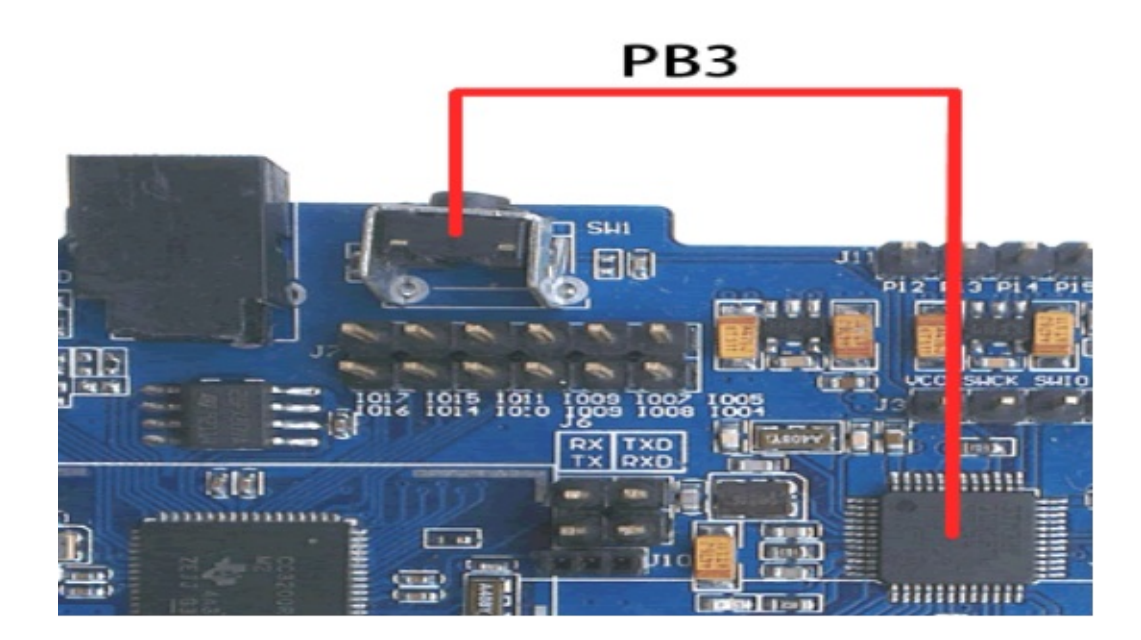

# **BPI-G1 Hardware Specifications**

| Items                                                        | Hardware Specifications                                                                                                    |
|--------------------------------------------------------------|----------------------------------------------------------------------------------------------------|
| CPU<br>STM32F103CB<br>ARM Cortex™-<br>M3 32-bit RISC<br>core |                                                                                                    |
| WIFI                                                         | CC3200 device is an integrated high-performance ARM Cortex-M4 MCU and with a Wi-Fi network processor subsystem (This subsystem includes 802.11 b / g / n radio, baseband, network protocol stack and a powerful encryption engine MAC, supports 256-bit encryption in order to achieve a fast, secure Internet connection). This device contains a variety of peripherals, I2S, SD / MMC, UART, SPI, I2C and four-channel analog to digital converter (ADC). |
| Bluetooth                                                    | CC2540 device is a low cost, low power, true system-on-chip (SoC) for Bluetooth low energy applications. It enables to build a strong BLE master or slave node with very low total cost BOM. The CC2540 combines the excellent RF transceiver, the industry-standard enhanced 8051 MCU, in-system programmable flash memory, 8 KB RAM and many other powerful auxiliary functions and peripherals.                                                           |
| Zigbee                                                       | CC2530 device is a true system-on-chip (SoC) for IEEE802.15.4, Zigbee RF4CE applications and solutions. It enables the establishment of a strong network of nodes and very low total cost BOM. CC2530 combines leading RF transceiver, the industry-standard enhanced 8051 MCU, insystem programmable flash memory, 8 KB RAM outstanding performance and many other powerful features.                                                                       |
| Power                                                        | 5V DC                                                                                                    |
| Buttons                                                      | Reset button                                                                                                    |
| LED                                                          | WiFi , Bluetooth , Zigbee                                                                                                    |
| Monitor                                                      | OLED (128x64)                                                                                                    |
| OS                                                           | Free-RTOS \ Ti-OS \ Coustom-OS                                                                                                    |
| Product size                                                 | 95mm X 56mm                                                                                                    |
| Weight                                                       | 19g                                                                                                    |

# Some of the features TI CC3200

ARM Cortex-M4 core, 80MHz operating frequency

- Embedded memory RAM (up to 256KB)
- External serial flash boot loader, and the ROM peripheral drivers
- 32-channel direct memory access (DMA)
- For advanced fast security hardware encryption engine, including
  - 1. AES , DES and 3DES
  - 2. HA2 and MD5
  - 3. Cyclic Redundancy Check (CRC) checksum
- 1 SD / MMC interface
- 2 Universal Asynchronous Receiver Transmitter (UART)
- 1 serial peripheral interface (SPI)
- 1 inter-integrated circuit (I2C)
- 4 general-purpose timers, support for 16-bit pulse width modulation (PWM) mode
- 1 watchdog timer
- 4-channel 12-bit ADC (ADC)
- Up to 12 independently programmable, reusable general purpose input output (GPIO) pins
- Built-in TCP / IP stack
  - 1. Industry standard BSD socket application programming interface (API)
  - 2. 8 simultaneous TCP sockets or UCP
  - 3. 2 slots while TLS and SSL
- Strong encryption engine for the 256 for AES TLS and SSL encrypted connections fast, secure Wi-Fi and internet connection
- Base stations, access points (AP) and Wi-Fi Direct Mode
- WPA2 Personal and Enterprise Security
- For independent and fast Wi-Fi connection SimpleLink Connection Manager
- SmartConfig technology, AP mode and WPS2, these techniques used to implement a simple and flexible Wi-Fi hotspot
- Tx power
  - 1. 18.0 dBm @ 1 DSSS
  - 2. 14.5 dBm @ 54 OFDM
- RX Sensitivity
  - 1. -95.7 dBm @ 1 DSSS
  - 2. -74.0 dBm @ 54 OFDM
- Advanced low power mode
  - 1. Support real-time clock (RTC) Sleep: 4µA
  - 2. Low power deep sleep (LPDS): 120  $\mu A$
  - 3. RX flow (MCU activation): 59 mA @ 54 orthogonal frequency division multiplexing (OFDM),
  - 4. TX flow (MCU activation): 229 mA @ 54OFDM, maximum power
  - 5. Idle connections (in LPDS in MCU): 695 µA @ DTIM = 1
- Clock Source
  - 1. 40.0MHz crystal with internal oscillator
  - 2. RTC 32.768kHz crystal or external clock

### Some of the features TI CC2530

- Excellent performance and low power 8051 microcontroller core with code prefetch feature
- 256K system programmable flash memory
- 8KB RAM, with a power supply in a variety of data retention
- Hardware debugging support
- The powerful 5-channel DMA
- Integrated high-performance operational amplifiers and ultra low-power comparator
- IEEE 802.15.4 MAC timer, general-purpose timers (one 16 bit, two 8 bit)
- IR generating circuit
- 32-kHz sleep timer capture
- CSMA / CA hardware support
- Accurate digital RSSI / LQI support
- 6 channels can be configured 12-bit ADC resolution
- AES security coprocessor
- 2 Powerful USART interface to support multiple serial protocol
- 1 common SPI interface
- 8 general purpose I / O pins (6 × 4 mA, 2 × 20 mA)
- Watchdog Timer
- Wireless Performance
  - 1. Adapt 2.4GHz IEEE802.15.4 RF
  - 2. High receiver sensitivity and robustness
  - 3. Programmable output power up to 4.5dBm
- Low power consumption
  - 1. Active mode RX (CPU idle):
  - 2. TX Active mode in 1dBm (CPU idle): 29mA
  - 3. Power mode 1 (4us wake): 0.2mA
  - 4. Power Mode 2 (Sleep timer runs): 0.2mA
  - 5. Power Mode 3 (external interrupts): 0.4uA
  - 6. Wide supply voltage range (2V-3.6V)

### Some of the features TI CC2540/1

- Excellent performance and low power 8051 microcontroller core with code prefetch feature
- 256K system programmable flash memory
- 8KB RAM, with a power supply in a variety of data retention
- Hardware debugging support
- The powerful 5-channel DMA
- Extended baseband automation, including automatic recognition and address
- General-purpose timers (one 16bit, two 8bit)
- IR generating circuit
- 32-kHz sleep timer capture
- Accurate digital RSSI / LQI support
- 2 channels can be configured 12-bit ADC resolution
- AES security coprocessor
- 2 Powerful USART interface to support multiple serial protocol
- 1 common SPI interface
- 8 general purpose I / O pins (6 × 4 mA, 2 × 20 mA)
- Watchdog Timer
- Wireless Performance
  - 1. Suitable excellent receiver sensitivity (at 1 Mbps is -94 dBm), selectable, and barrier properties
  - 2. Programmable output power up to 4dBm (2540) / 0dBm (2541)
- 2541 Low Power
  - 1. RX mode low: 17.9 mA
  - 2. Mode TX (0 dBm): 18.2 mA
  - 3. Power mode 1 (4- $\mu$ s wake): 270  $\mu$ A
  - 4. Power Mode 2 (Sleep timer open): 1  $\mu$ A
  - 5. Power Mode 3 (external interrupts): 0.5  $\mu A$
  - 6. Wide supply voltage range (2 V-3.6 V)
- 2540 Low Power
  - 1. RX mode low: 19.6
  - 2. Mode TX (-6 dBm): 24 mA
  - 3. Power mode 1 (3-µs wake): 235 µA
  - 4. Power Mode 2 (Sleep timer Open): 0.9 µA
  - 5. Power Mode 3 (external interrupts): 0.4 µA
  - 6. Wide supply voltage range (2 V-3.6 V)

### Some of the features STM32F103CB

- ARM Cortex-M3 core running at 72MHz
- 128K system programmable flash memory
- 20KB RAM
- 2 × 12 bits 1 microsecond A / D
  - 1. converter (up to 16 channels)
  - 2. Conversion range:  $0 \sim 3.6 \text{ V}$
  - 3. Dual sample and hold function
- DMA
  - 1. 7-channel DMA controller
  - 2. Supported peripherals: timers, ADC, SPI's, I2C and USART
- 18 general-purpose programmable GPIO
- 7 Timer
  - 1. 3 16-bit timers, each up to 4 IC / OC / PWM or pulse counter quadrature (incremental) encoder into
  - 2. 16-bit motor control PWM timer, dead-time generation and emergency stop
  - 3. 2 watchdog timers (Independent and windows)
  - 4. System Timer: 24 downcounter
- 1 I2C interface (SMBus / PMBus)
- 3 USART (ISO7816 interface, LIN, infrared capabilities, modem control)
- 1 SPI interface (18 Mbit / s)
- 1 CAN interface (2.0B Active)
- 1 full-speed USB 2.0 interface

### **BPI-G1 Main features**

- Multi-module integration, development board does not occupy a small space
- Multi-protocol integration, to meet the Internet of things needs of various wireless connections
- Rich interface, no matter which one you want to achieve functional modules can easily match
- Abundant development resources, open source sharing of data and TI, ST and other major manufacturers improve the development of information
- · IOS and Android devices open software interface helps you quickly connect a handheld control device
- Zigbee wireless integrated power amplifier section, an open area can reach as far as 3 km of intercellular communication

# Which IDE development can use

TI CC3200 :

- Code Composer Studio (CCS)
- IAR EWARM
- GCC

TI CC2530/CC2540:

- IAR EW8051
- Instant Contiki

STM32F103CB :

- IAR EWARM
- GCC

# Which emulator debugging

TI C3200:

BPI OpenDebugger

TI CC2530/CC2540:

- BPI OpenDebugger
- TI CC Debugger
- TI SmartRF04EB
- TI SmartRF05EB

STM32F103CB :

- BPI OpenDebugger
- JLink V8
- STLink V2

# **BPI-G1 Schematic**

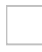

google drive download:

https://drive.google.com/file/d/0B4PAo2nW2Kfnd3pUbnFORI9ZdVE/view?usp=sharing

# Explanation

- In the implementation of the development of wireless applications on G1 plug in antenna
- DC power input is 5V, the development board interfaces are 3.3V VCC
- CC3200 The three status lights above the IO IO port and port are the same

# **BPI-G1 Quick Start**

Demonstration IDE, here I will use the IAR EWARM under Windows7 and IAR EW8051, debugging emulator will use BPi open debugger burn board.

BPI opne debugger board:

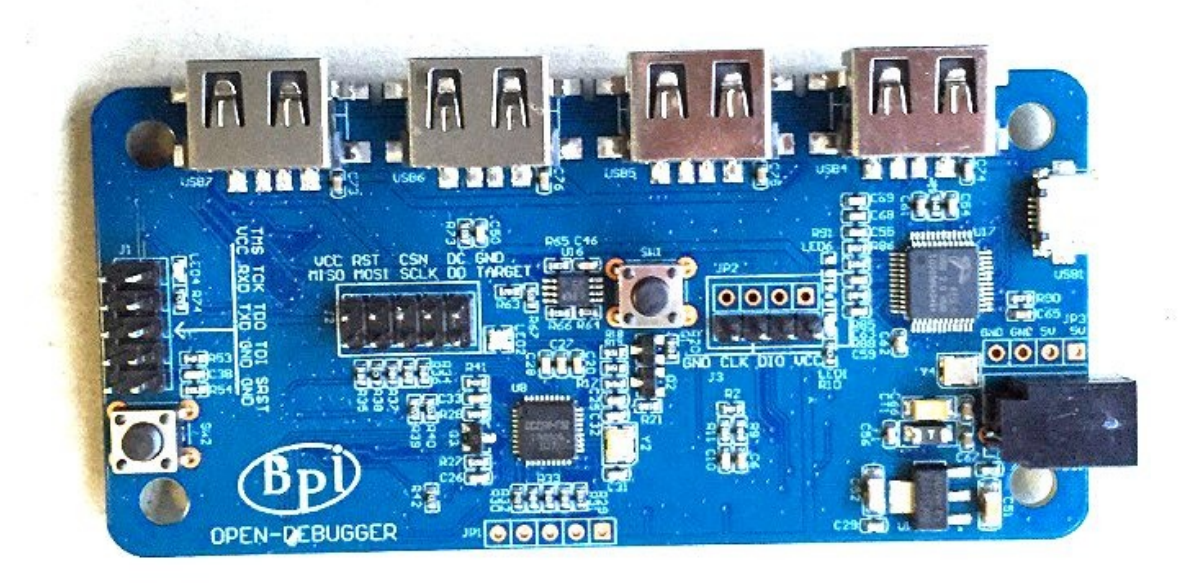

About open debugger burn board, please see this gitbook:

https://bananapi.gitbooks.io/bpi-open-debugger-burn-board/content/

# Quick start of TI CC3200

Download and install the following software :

CC3200 SDK Package: http://www.ti.com/tool/cc3200sdk

Assuming the default installation folder C:\ TI\ CC3200SDK\_1.0.0\

- IAR EWARM (Please install the software on their own, we recommend using IAR EWARM 7.2 or later)
- Tera Term (or similar software)

Tera Term link: http://en.sourceforge.jp/projects/ttssh2/releases/

### **Configuration G1**

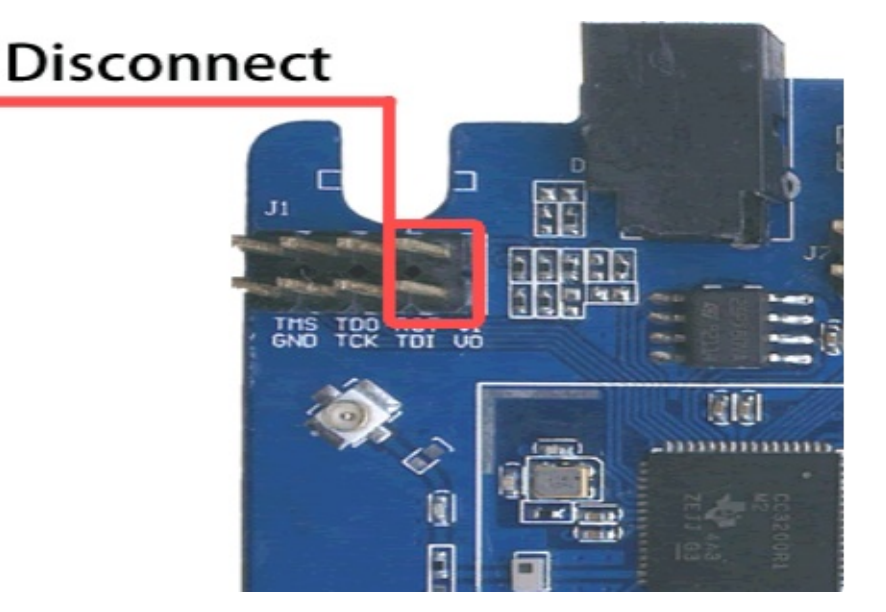

G1 connection BPI open debugger board

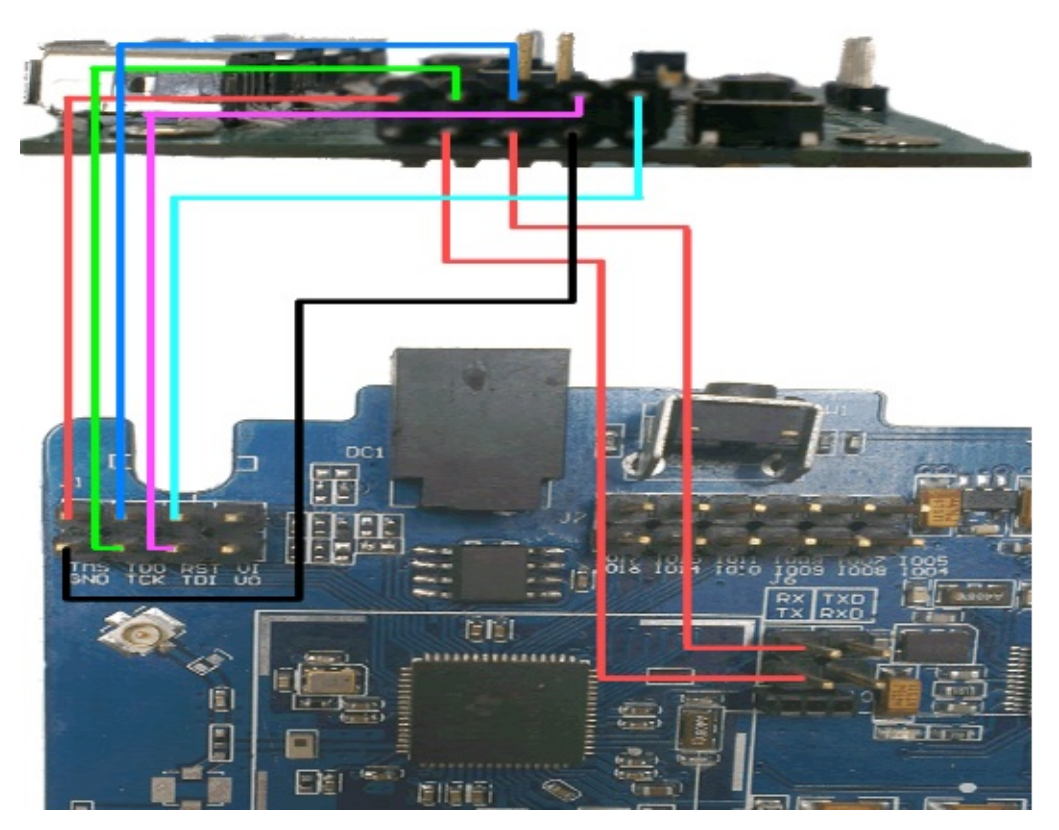

Check whether the connected BPI open debugger board:

BPI open debugger connected to the PC, and check whether the drive is installed, if you can not identify, install TI UNIFLASH, the programming software that comes with the driver. If you can identify that, please give G1 on electricity.

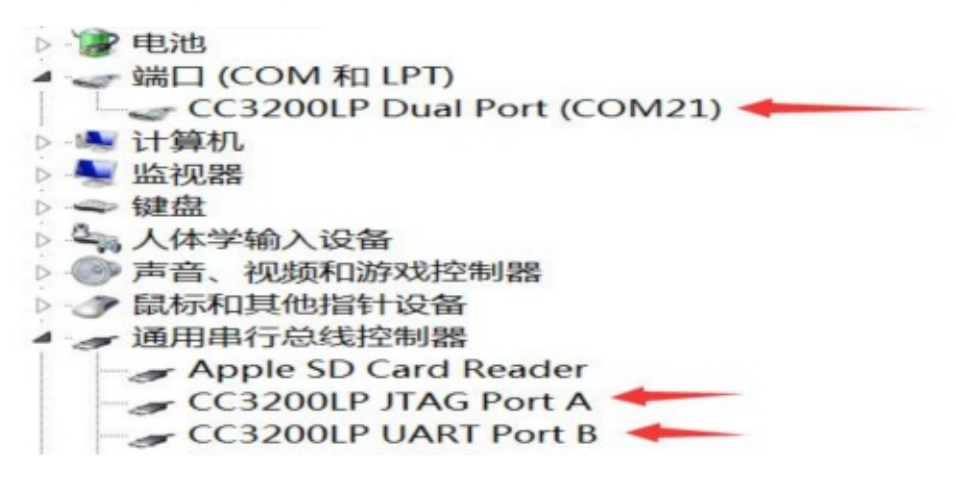

#### Cover IAR debugger interface file

Copy the file C:\TI\CC3200SDK\_1.0.0\CC3200-sdk\tools\iar\_patch\armLMIFTDI.dll to folder C:\Program Files (x86)\IAR Systems\Embedded Workbench 7.0\arm\bin (Select be covered).

#### **Recompile SimpleLink library files**

1. Start the IAR and select File>Open>Workspace from the menu..
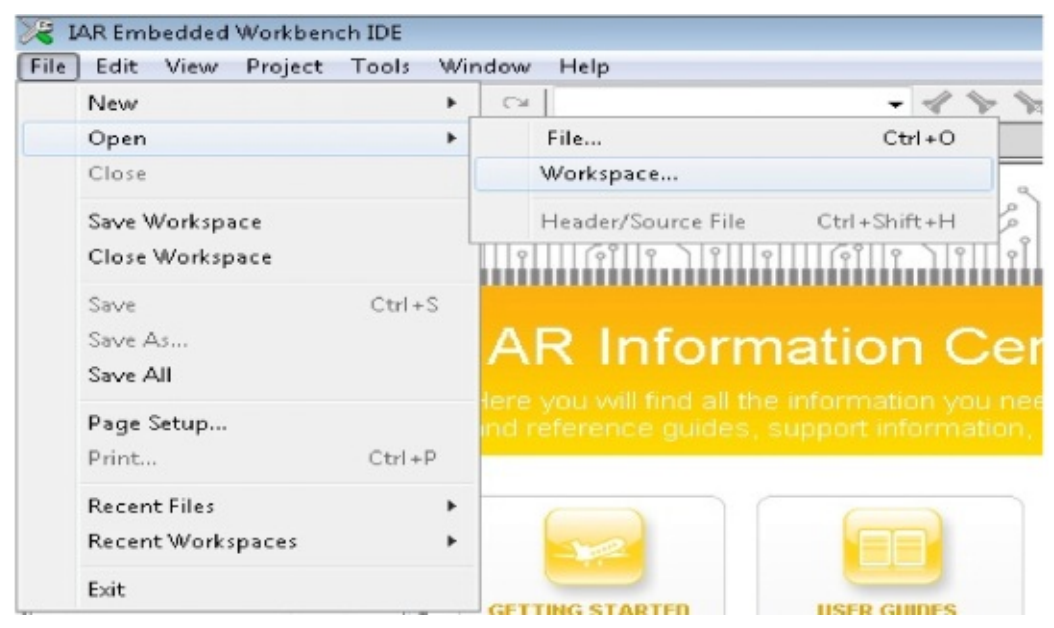

2. Browse C:\TI\CC3200SDK\_1.0.0\cc3200-sdk\simplelink\ewarm directory and open simplelink.eww

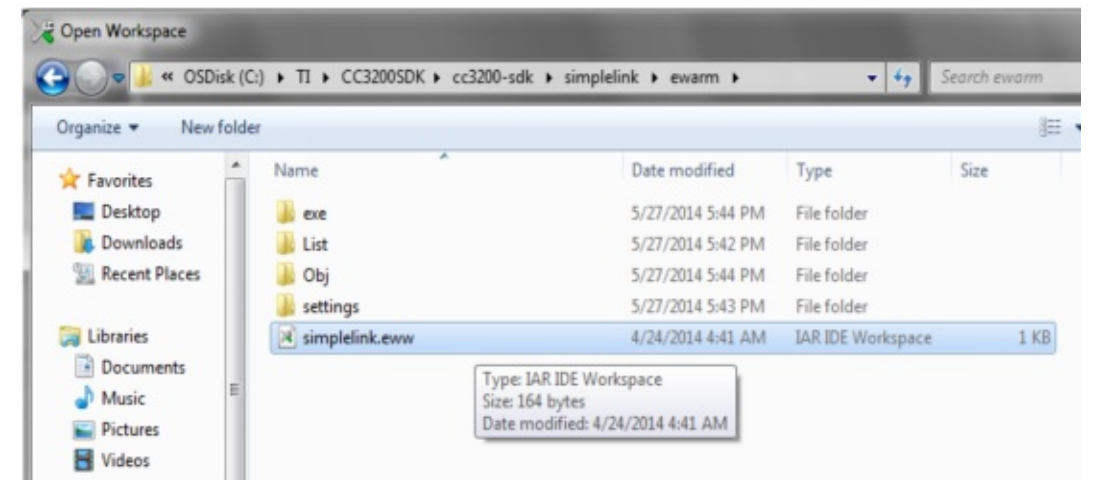

3. From the menu, select Project>Rebuild All to Recompile simplelink project

| 😽 simplelink - IAR | Embedded Workbench IDE                                               |               |
|--------------------|----------------------------------------------------------------------|---------------|
| File Edit View     | Project Simulator Tools Window                                       | Help          |
| Workspace          | Add Files<br>Add Group<br>Import File List<br>Add Project Connection |               |
|                    | Remove<br>Create New Project<br>Add Existing Project                 | - 1           |
| - ⊕ C fs.c         | Options                                                              | Alt+F7        |
| - ⊕ C netcfg.c     | Version Control System                                               | •             |
| -⊞ C socket.c      | Make<br>Compile                                                      | F7<br>Ctrl+F7 |
| U C Wian.c         | Rebuild All                                                          |               |
|                    | Clean<br>Batch build                                                 | F8            |
|                    | Stop Build                                                           | Ctrl+Break    |

#### Compile, download and debug routines WLAN Station

6

- Open the wlan\_station project by selecting File>Open>Workspace from the menu, navigating to C:\TI\CC3200SDK\_1.0.0\cc3200-sdk\example\getting\_started\_with\_wlan\_station\ewarm, and opening wlan\_station.eww °
- 2. Open the common.h file located at the path C:\TI\CC3200SDK\_1.0.0\cc3200-sdk\example\common\ °
- Edit common.h to use the SSID, security type and security key of the Access Point being used. Edit the macros SSID\_NAME, SECURITY\_TYPE and SECURITY\_KEY to contain the Access Point's information as shown in Figure. The security types supported for this demo are WPA/WPA2 and Open. For Open security, define SECURITY\_TYPE as SL\_SEC\_TYPE\_OPEN\_For WPA and WPA2 security, define it as SL\_SEC\_TYPE\_WPA °

| L_GEO_TH L_OFEN. FOR WI A and WI A2 security, define it as GE_GEO_TH L_WI A                                                          |                      |                       |                           |                                           |  |  |  |  |
|----------------------------------------------------------------------------------------------------|----------------------|-----------------------|---------------------------|-------------------------------------------|--|--|--|--|
| // Values for below macr                                                                                                    | os shall be modified | as per access-point(A | // Values for below macro | os shall be modified as per access-point( |  |  |  |  |
| // SimpleLink device will connect to following AP when application // SimpleLink device will connect to following AP when applicatio |                      |                       |                           |                                           |  |  |  |  |
|                                                                                                    |                      |                       | 11                        |                                           |  |  |  |  |
| #define SSID_NAME                                                                                                    | "cc3200demo" /       | AP SSID */            | #define SSID_NAME         | "Your AP Name Here" /* AP SSID */         |  |  |  |  |
| #define SECURITY TYPE                                                                                                    | SL_SEC_TYPE_OPEN/    | * Securi OPEN         | #define SECURITY TYPE     | SL_SEC_TYPE_WPA/* Security t pe (OPEN     |  |  |  |  |
| #define SECURITY_KEY                                                                                                    |                      | Password of the sec   | #define SECURITY_KEY      | "Your AP_Security_Key_Here"               |  |  |  |  |
| #define SSID LEN MAX                                                                                                    | 32                   |                       | #define SSID LEN MAX      | (32)                                      |  |  |  |  |

4. Save common.h.

#define BSSID\_LEN\_MAX

- 5. Rebuild the wlan\_station project by selecting Project>Rebuild All from the menu.
- The debugger must be configured to download code to the device. Select Project>Options from the menu, and select the Debugger category. In the Setup tab, choose TI Stellaris as the driver, as shown in Figure, and press Ok.

#define BSSID\_LEN\_MAX

(6)

| Category:                                                                                                    |                                                                                                    |                                                                                                    |        |                  |           | F           | actory Settings |
|----------------------------------------------------------------------------------------------------|----------------------------------------------------------------------------------------------------|----------------------------------------------------------------------------------------------------|--------|------------------|-----------|-------------|-----------------|
| General Options<br>C/C++ Compiler<br>Assembler                                                                                                    | Setup D                                                                                                    | lowpload                                                                                                    | Images | Extra Options    | Multicore | Plugins     |                 |
| Custom Build                                                                                                    |                                                                                                    | omioda                                                                                                    | magos  | Envira orphonito | mancore   | 1 reight to |                 |
| Build Actions                                                                                                    | Driver                                                                                                    |                                                                                                    |        | 🔽 <u>B</u> un to |           |             |                 |
| Linker                                                                                                    | TI Stella                                                                                                    | aris                                                                                                    | -      | main             |           |             |                 |
| Angel<br>CMSIS DAP<br>GDB Server<br>IAR ROM-monitor<br>I-jet/JTAGjet<br>J-Link/J-Trace<br>TI Stellaris<br>Macraigor<br>PE micro<br>RDI<br>ST-LINK | Angei<br>CMSIS I<br>GDB Se<br>IAR RO<br>I-jet/JT/<br>J-Link/J<br>T Stall<br>Macraig<br>PE micr<br>RDI<br>ST-LINK<br>Third-Pa<br>XDS100 | DAP<br>Inver<br>M-monitor<br>AGjet<br>-Trace<br>ina<br>or<br>or<br>or<br>or<br>or<br>or<br>or<br>or<br>or<br>or<br>or<br>or<br>or |        |                  |           |             |                 |
| Third-Party Driver<br>XDS100/200/ICDI                                                                                                    |                                                                                                    |                                                                                                    |        |                  | 01        |             | Count           |

- 7. Launch Tera Term, and create a new serial connection to the CC3200 Launchpad COM port as shown in Figure.
- 8. In the menu, select Setup>Serial Port, and change the baud rate to 115200 as shown in Figure.

| COM4:9600baud - Terr<br>File Edit Setup Con | etup                | X        |   |
|---------------------------------------------|---------------------|----------|---|
| Port:                                       | СОМ4 -              | ОК       |   |
| Baud rate:                                  | 115200 -            |          |   |
| Data:                                       | 8 bit -             | Cancel   |   |
| Parity:                                     | none 👻              |          |   |
| Stop:                                       | 1 bit 👻             | Help     |   |
| Flow control:                               | none 🔫              |          |   |
| Transmit de<br>O ms                         | lay<br>ec/char 0 ms | sec/line |   |
|                                             |                     |          | - |

9. Click the debug icon as shown in Figure 24 to download code to the device and start debugging.Select Debug>Go from the menu or press F5 to begin execution.

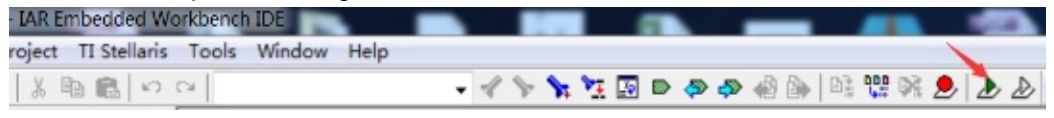

10. If the CC3200 successfully completes all steps, the serial output appears as shown in Figure.

| A COM4:115200baud - Tera Term VT                                                                                       |   |
|----------------------------------------------------------------------------------------------------|---|
| File Edit Setup Control Window Help                                                                                    |   |
|                                                                                                    | ^ |
|                                                                                                    |   |
| CC3200 WLAN STATION Application                                                                                        |   |
|                                                                                                    |   |
|                                                                                                    |   |
| Host Driver Version: 0.9.0.0<br>Build Version 2.1.0.4.31.1.1.0.4.1.0.3.19                                              |   |
| Device is configured in default state                                                                                  |   |
| [WLAN EVENT] STA Connected to the AP: cc3200demo ,BSSID: 0:14:d1:a7:44:94                                              |   |
| LNETAPP EVENTJ IP Acquired: IP=192.168.10.177 , Gateway=192.168.10.1<br>Connection established w/ AP and IP is aquired |   |
| Pinging!<br>Device pinged both the gateway and the external host                                                       |   |
| VLAN STATION example executed successfully                                                                             |   |
|                                                                                                    |   |
|                                                                                                    |   |
| 5. Tel 44 14 5 14 14 14 14 14 14                                                                                       | - |

# Quick start of TI CC2540/1

The following operations are by CC2540 prevail, if G1 above your hands BLE chip CC2541, so in some way, your own modifications by CC2541.

### Download and install the software

Download and install the following software :

- BLE Stack (Recommends using version 1.3.2, can go to google search to) ault installation folder C:\Texas Instruments\BLE-CC254x-1.3.2
- IAR EW8051 (Please install the software on their own, we recommend using IAR EW8051 8.1).

#### G1 connection BPI open debugger burn board

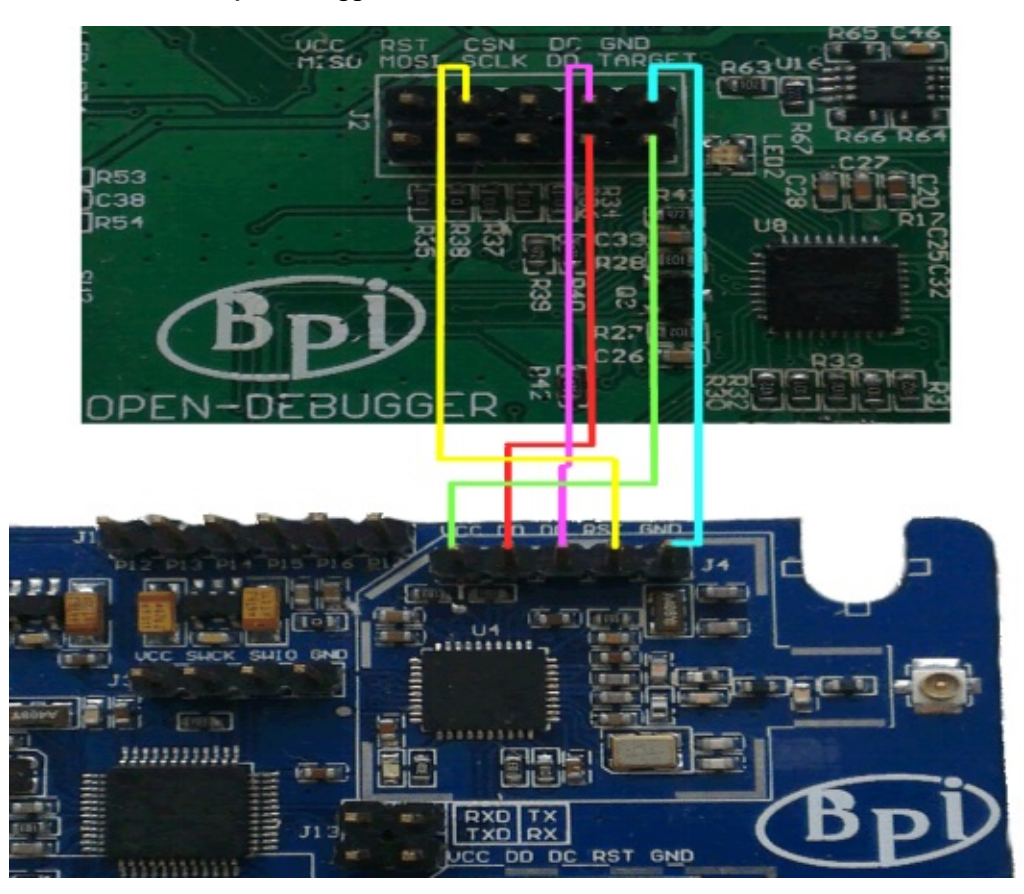

BPI open debugger check whether the software and hardware are connected.

BPI open debugger connected to the PC, and check whether the drive is installed, if you can not identify, install SmartRF Studio, he software that comes with the driver. If you can identify that, please give G1 on electricity.

| $\triangleright$ | 🚯 Bluetooth 无线电收发器       |
|------------------|--------------------------|
| -                | Cebal controlled devices |
|                  | CC Debugger              |
| $\triangleright$ | ✓ IDE ATA/ATAPI 控制器      |
| Þ                | ■ 便携设备                   |

If the drive is normal, then check the G1 and OPENDEBBUG connection is normal. After the G1 to power, press the CC Debugger interface Open debugger next reset button.

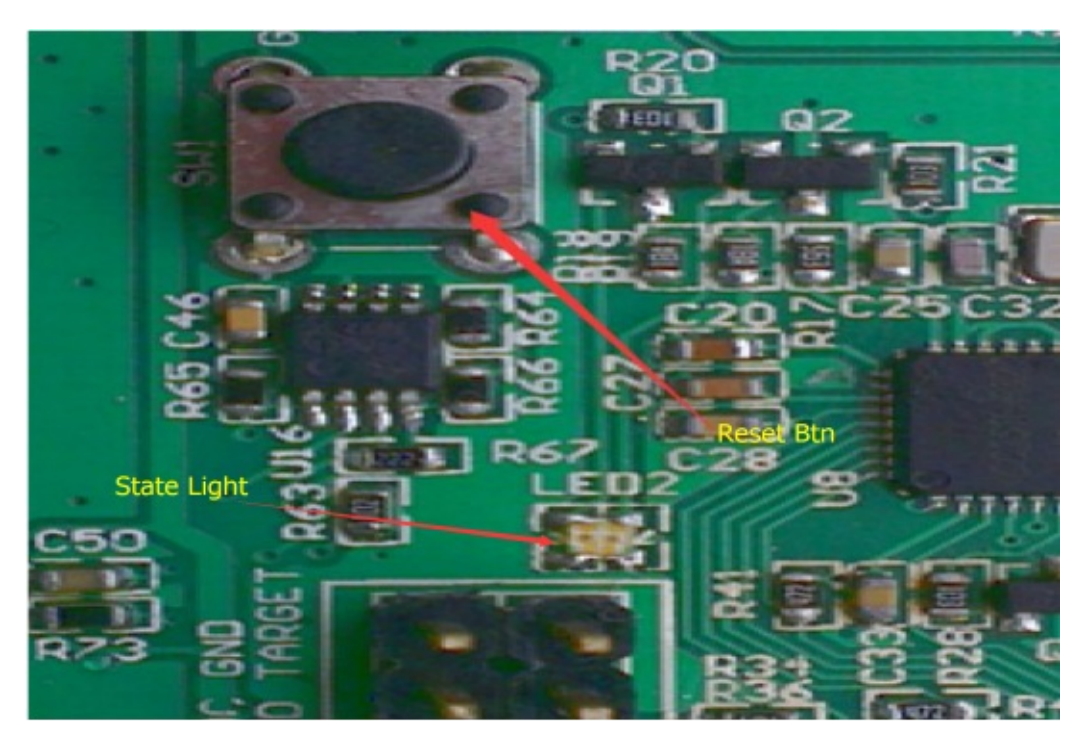

If the connection is normal, then the status light next to the CC Debugger interface will turn green, if it is red or other colors, please check whether it is normal or electricity on the G1 G1 is properly connected and Open debugger.

### Compile, download and debug routines SimpleBLEPeripheral

1. IAR EW8051 SimpleBLEPeripheral start and open the project, select File> Open from the menu> Workspace.

| Edit View Project                                        | Tools Win | idow Help                           |
|----------------------------------------------------------|-----------|-------------------------------------|
| New                                                      | •         | CH                                  |
| Open                                                     | •         | File Ctrl +                         |
| Close                                                    |           | Workspace                           |
| Save Workspace                                           |           | Header/Source File Ctrl+Shift+      |
| Close Workspace                                          |           |                                     |
| Save                                                     | Ctrl+S    |                                     |
| Save As                                                  |           | AR Information                      |
| Save All                                                 |           |                                     |
|                                                          |           |                                     |
| Page Setup                                               |           |                                     |
| Page Setup<br>Print                                      | Ctrl+P    | ind reference guides, support infor |
| Page Setup<br>Print<br>Recent Files                      | Ctrl+P    | Ind reference guides, support infor |
| Page Setup<br>Print<br>Recent Files<br>Recent Workspaces | Ctrl+P    |                                     |

2. Browse to C:\Texas Instruments\BLE-CC254x-1.3.2\Projects\ble\SimpleBLEPeripheral\ CC2540DB and open SimpleBLEPeripheral.eww.

| and a second second |                        |                  |                |      | 100 - | F82 | - |
|---------------------|------------------------|------------------|----------------|------|-------|-----|---|
| 100 * 新建文件央         |                        |                  |                |      | 100 . |     |   |
| 2 収蔵史               | 名称                     | 停改日期             | 供型             | 大小   |       |     |   |
| 🚺 T.St.             | L CC2540               | 2015/2/6 16:46   | 文件夹            |      |       |     |   |
| 1 A 2               | CC2540DK-MINI Keyfob   | 2015/1/21 0:50   | 文件夹            |      |       |     |   |
|                     | LCC2540-OAD-ImgA       | 2015/1/21 0:50   | 文件夹            |      |       |     |   |
| Autodesk 360        | 🗼 settings             | 2015/1/21 0:51   | 文件奥            |      |       |     |   |
|                     | SimpleBLEPeripheraLeww | 2012/11/13 18:08 | IAR IDE Worksp | 2 KB |       |     |   |
|                     |                        |                  |                |      |       |     |   |
| R 108               |                        |                  |                |      |       |     |   |
|                     |                        |                  |                |      |       |     |   |
| 2 084               |                        |                  |                |      |       |     |   |
| 1 mc                |                        |                  |                |      |       |     |   |
| ■, m:0;             |                        |                  |                |      |       |     |   |
| +100                |                        |                  |                |      |       |     |   |
| A BOOTCAMP (C)      |                        |                  |                |      |       |     |   |
| Marintosh HD (      |                        |                  |                |      |       |     |   |
| Autodark 160        |                        |                  |                |      |       |     |   |
| PRIVACSK PRV        |                        |                  |                |      |       |     |   |
| *                   |                        |                  |                |      |       |     |   |
|                     |                        |                  |                | -    |       | -   | - |

3. Choose from the list of items CC2540.

| Kara IAR Embedded Workbench IDE        | and all all and       |
|----------------------------------------|-----------------------|
| File Edit View Project Texas Instrumen | ts Emulator Tools     |
|                                        |                       |
| Workspace ×                            | SimpleBLEPeripheral_M |
| CC2540 -                               | 52 #inclu             |
| CC2540DK-MINI Keyfob                   | 53 #inclu             |
| CC2540                                 | 54 #inclu             |
| CC2540F12C1K-MINI Keyrob               | 55#inclu              |
| CC2540-0AD-Ima                         | 56                    |
| CC2540-0AD-ImgB                        | 57 /*****             |
| CC2540-DAD-EncrypteologA               | 58 * FUN              |
| CL2540-UAD-Encrypted-Image             | 59 *****              |
|                                        | 60                    |
| H G OSAL                               | 61 /* Thi             |
|                                        | 62 void M             |
|                                        | 63                    |
| L Output                               | 64 /*****             |
|                                        | 65 * @fn              |
|                                        | 1 66 V                |

4. When debugging code must be downloaded to the device. Select Project> Options from the menu and select Debugger category. In this setup tab, select Texas Instruments as a driver, and then click OK. Figure.

| alegoly.                                                                                                 |                                                             |                                                                                |                                          |              | Factory Setting |
|----------------------------------------------------------------------------------------------------|-------------------------------------------------------------|--------------------------------------------------------------------------------|------------------------------------------|--------------|-----------------|
| General Options<br>C/C++ Compiler<br>Assembler                                                           |                                                             |                                                                                |                                          |              |                 |
| Custom Build                                                                                             | Setup                                                       | Inages                                                                         | Extra Options                            | Plugins      |                 |
| Build Actions                                                                                            | Drive                                                       | er                                                                             |                                          | Run to       |                 |
| Debugger                                                                                                 | Texe                                                        | s Instru                                                                       | ments -                                  | main         |                 |
| Third-Party Driver                                                                                       | Thir                                                        | d-Party                                                                        | Driver                                   |              |                 |
| Texas Instruments<br>FS2 System Navigi<br>Infineon<br>Nordic Semiconduc<br>ROM-Monitor<br>Analog Devices | Texa<br>FS2<br>Infi<br>Nord<br>ROM-<br>Anal<br>Sila<br>Simu | s Instru<br>System B<br>neon<br>ic Semic<br>Monitor<br>og Devic<br>bs<br>lator | ments S<br>lavigator<br>conductor<br>ces | on<br>getche | 12"             |
| Silabs<br>Simulator                                                                                      | Devia                                                       | e Descr                                                                        | iption file<br>efault                    |              |                 |
|                                                                                                    | \$T00                                                       | LKIT_DIN                                                                       | \$\config\devic                          | es\Texas Ins | struments\ioCC: |

5. Click on the icon to download the program debug button on the device and enter debug mode. Figure.

| AR Embedded Workbench IDE              | er met men met 🛢 🛊 S. etc. et             |
|----------------------------------------|-------------------------------------------|
| File Edit View Project Texas Instrumer | ts Emulator Tools Window Help             |
| 0 🖉 🖬 🖉 👹 🖁 🖬 🛍 🗠 🖓                    | - イ > > > > = = = = = = = = = = = = = = = |
| Workspace ×                            | SimpleBLEPeripheral_Main.c                |
| CC2540 -                               | 52#include "OSAL_Tasks.h"                 |

6. Click Debug Step Out button on the column, enter the full speed.

| 🔀 IAR Embedded Workbench IDE |      |      |         |   |      |    |  |  |
|------------------------------|------|------|---------|---|------|----|--|--|
| <u>F</u> ile                 | Edit | View | Project | D | ebug | Te |  |  |
| D                            | 🖻 🔒  |      | 🚭   %   |   | 8    | K) |  |  |
| D                            |      | 52   | £В      | Ż |      | ×  |  |  |

7. Then open the phone BLE software, IOS (IPhone4s and above) on the LightBlue, Android (Android4.3 and above) on the Ex039BLE, refresh the list of Bluetooth, you will see a file called SimpleBLEPeripheral of Bluetooth peripherals.

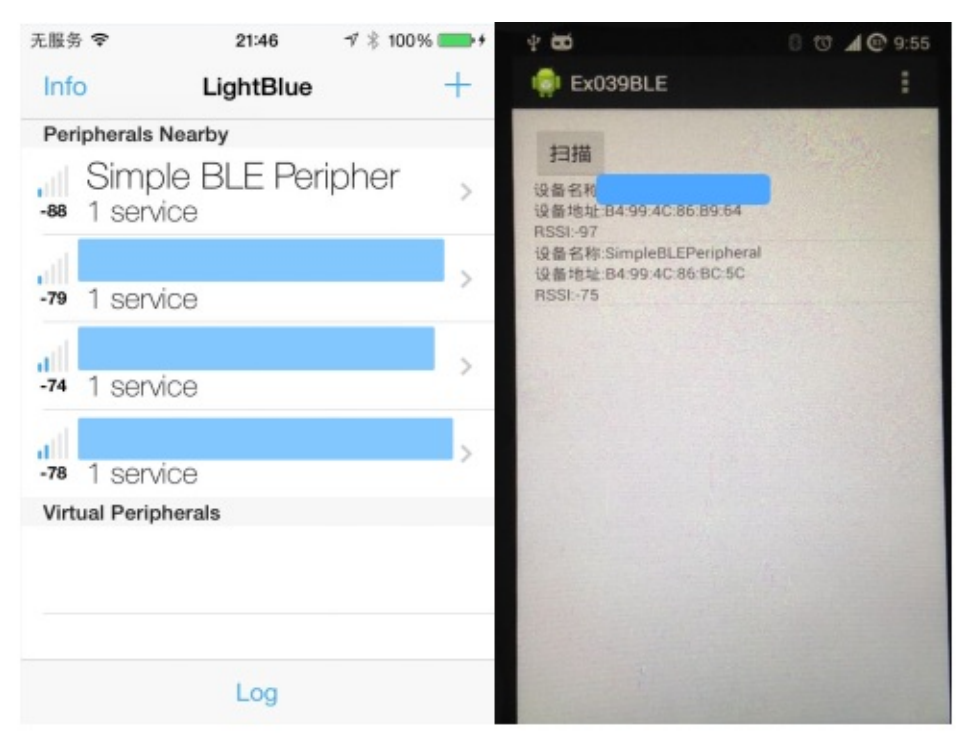

Figure.

# Quick start of TI CC2530

#### Download and install the following software :

- 1. ZStack-CC2530-2.5.1a (Can go to google search to)
  - Assuming the default installation folder C:\Texas Instruments\ZStack-CC2530-2.5.1a
  - After installation is complete, go https://github.com/mark-legend/bpi\_g1\_zigbee\_patch download hal\_lcd.c file and overwrite the folder C:\Texas Instruments\ZStack-CC2530-2.5.1a\Components\hal\target\CC2530EB file with the same name
- 2. IAR EW8051 (The software is compiled BLE's IDE is the same, if you have installed, then the direct use, otherwise the installation yourself, we recommend using IAR EW8051 8.1)

#### G1 connection BPI open debugger burn board

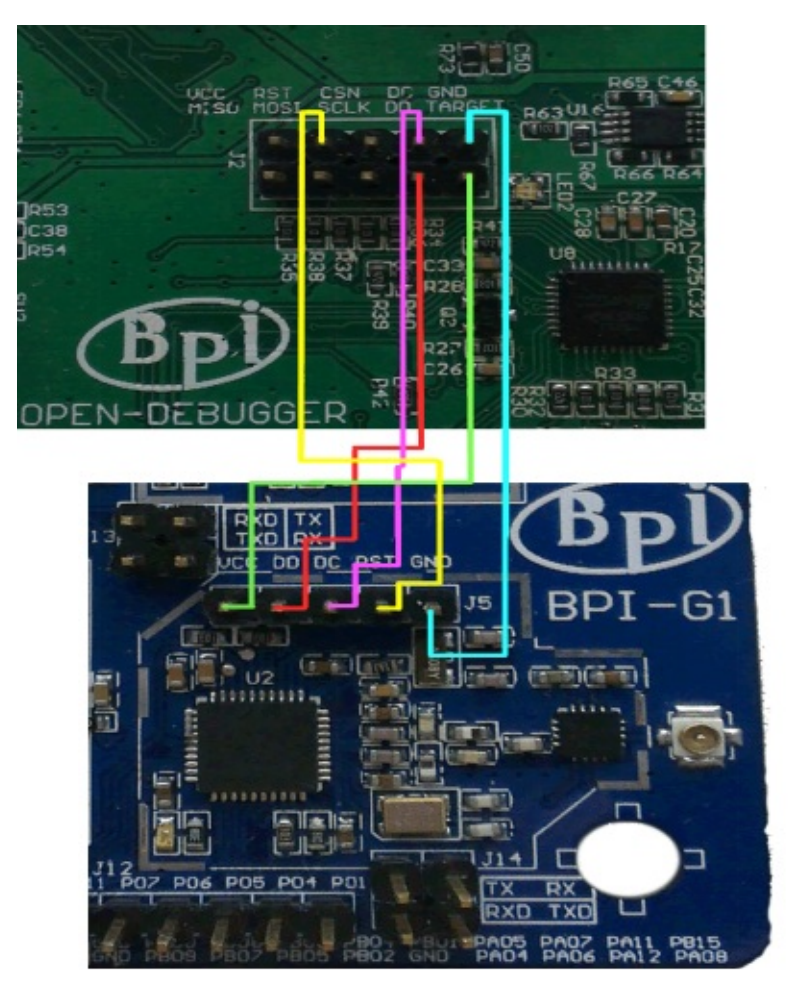

BPI open debugger check whether the software and hardware are connected

BPI open debugger board connected to the PC, and check whether the drive is installed, if you can not identify, install SmartRF Studio , The software that comes with the driver. If you can identify that, please give G1 powered.

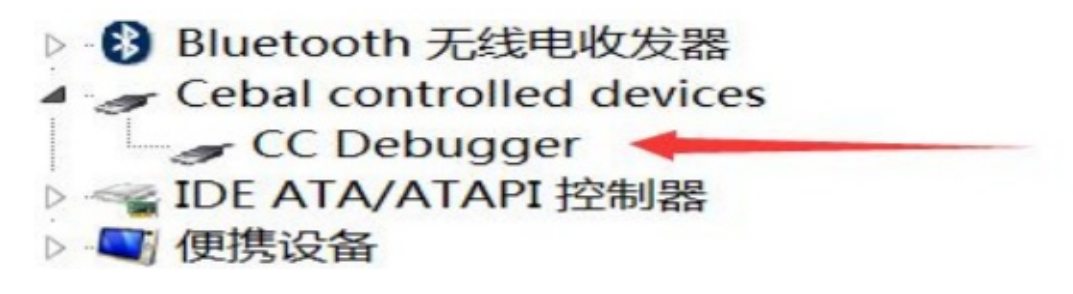

State Light

If the drive is normal, then check the G1 and Open debugger connection is normal. After the G1 to power, press the CC Debugger interface open debuger reset button next.

If the connection is normal, then the status light next to the CC Debugger interface will turn green, if it is red or other colors, please check whether it is normal or electricity on the G1 G1 is properly connected and Open Debugger.

#### Modifications to adapt the code for G1

1. Open the file C:\Texas instruments\ZStack-CC2530-2.5.1a\Components\hal\target\CC2530EB\hal\_board\_cfg.h, jump to about 61 lines, will be as

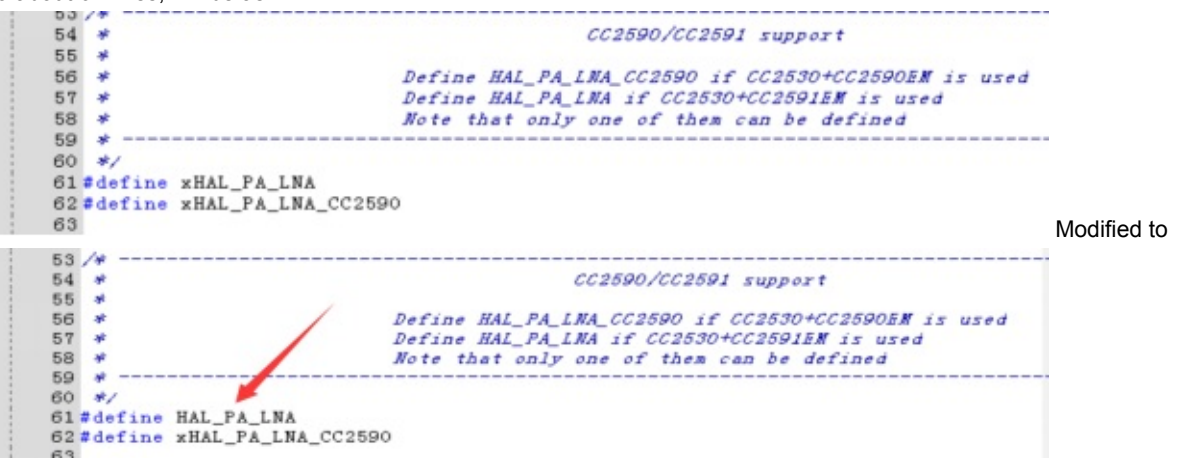

2. Open the file C:\Texas Instruments\ZStack-CC2530-

2.5.1a\Components\mac\low\_level\srf04\single\_chip\mac\_radio\_defs.c , jump to about 300 lines, will be as

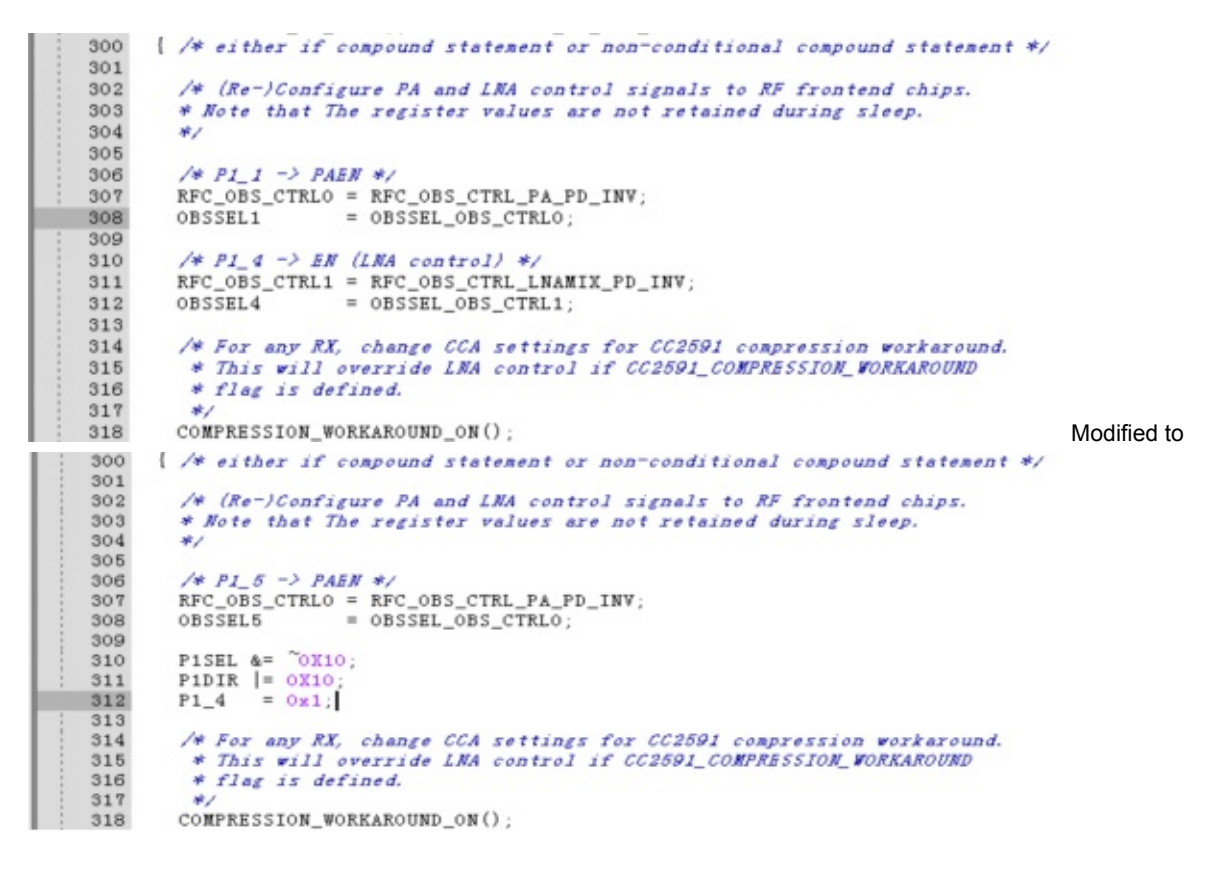

#### Compile, download and debug routines SampleApp

The operation requires two BPI G1 development board, and you need two OLED screens.

1. Start IAR EW8051 and open SampleApp project, select File> Open from the menu> Workspace

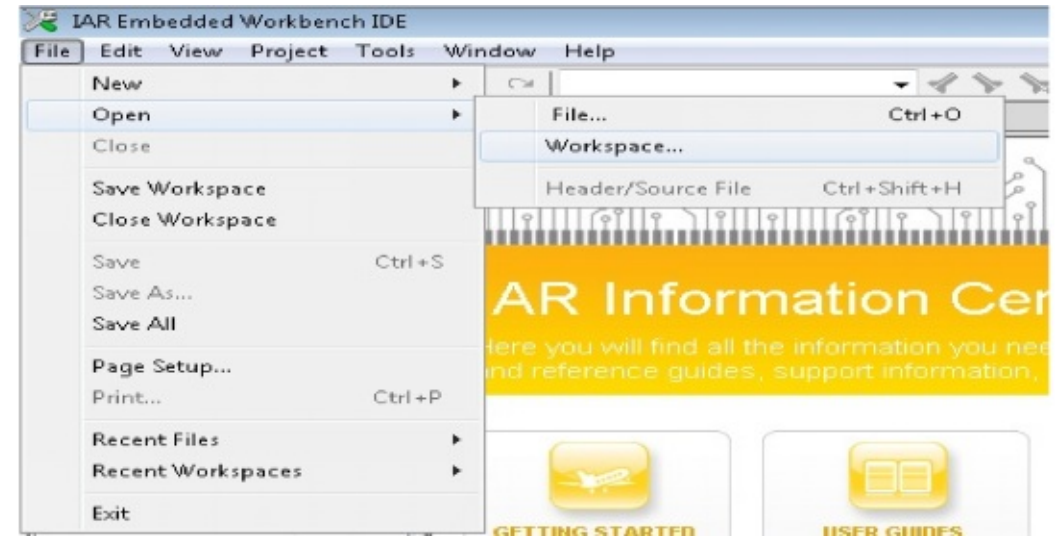

2. Browse to C:\Texas Instruments\ZStack-CC2530-2.5.1a\Projects\zstack\Samples\SampleApp\CC2530DB and open

| 道识 · 新建文件夹                                                                                                    |               |                  |                |      | 10 · | 0 | • |
|----------------------------------------------------------------------------------------------------|---------------|------------------|----------------|------|------|---|---|
| ( 衣服央                                                                                                    | 名称            | 律改日期             | 尚型             | 大小   |      |   |   |
| 1917 👪                                                                                                    | CoordinatorEB | 2015/2/7 0:14    | 文件夹            |      |      |   |   |
| E & 2                                                                                                    | DemoEB        | 2015/2/6 22:15   | 文件奥            |      |      |   |   |
| 1 最近访问的位置                                                                                                    | RouterEB      | 2015/2/7 0:26    | 文件央            |      |      |   |   |
| Autodesk 360                                                                                                    | 🎍 settings    | 2015/2/6 23:25   | 文件夹            |      |      |   |   |
|                                                                                                    | Source        | 2014/10/14 16:21 | 文件夹            |      |      |   |   |
| 2.5                                                                                                    | SampleApp.eww | 2010/10/28 13:16 | IAR IDE Worksp | 1 KB |      |   |   |
| B 19.8                                                                                                    |               |                  |                |      |      |   |   |
| ■ 图片                                                                                                    |               |                  |                |      |      |   |   |
| 2 文档                                                                                                    |               |                  |                |      |      |   |   |
| 👌 音乐                                                                                                    |               |                  |                |      |      |   |   |
| ₩ 1+##0.                                                                                                    |               |                  |                |      |      |   |   |
| BOOTCAMP (C:                                                                                                    |               |                  |                |      |      |   |   |
| Macintosh HD (                                                                                                    |               |                  |                |      |      |   |   |
| and the second second se |               |                  |                |      |      |   |   |
| Autodesk 360                                                                                                    |               |                  |                |      |      |   |   |

SampleApp.eww

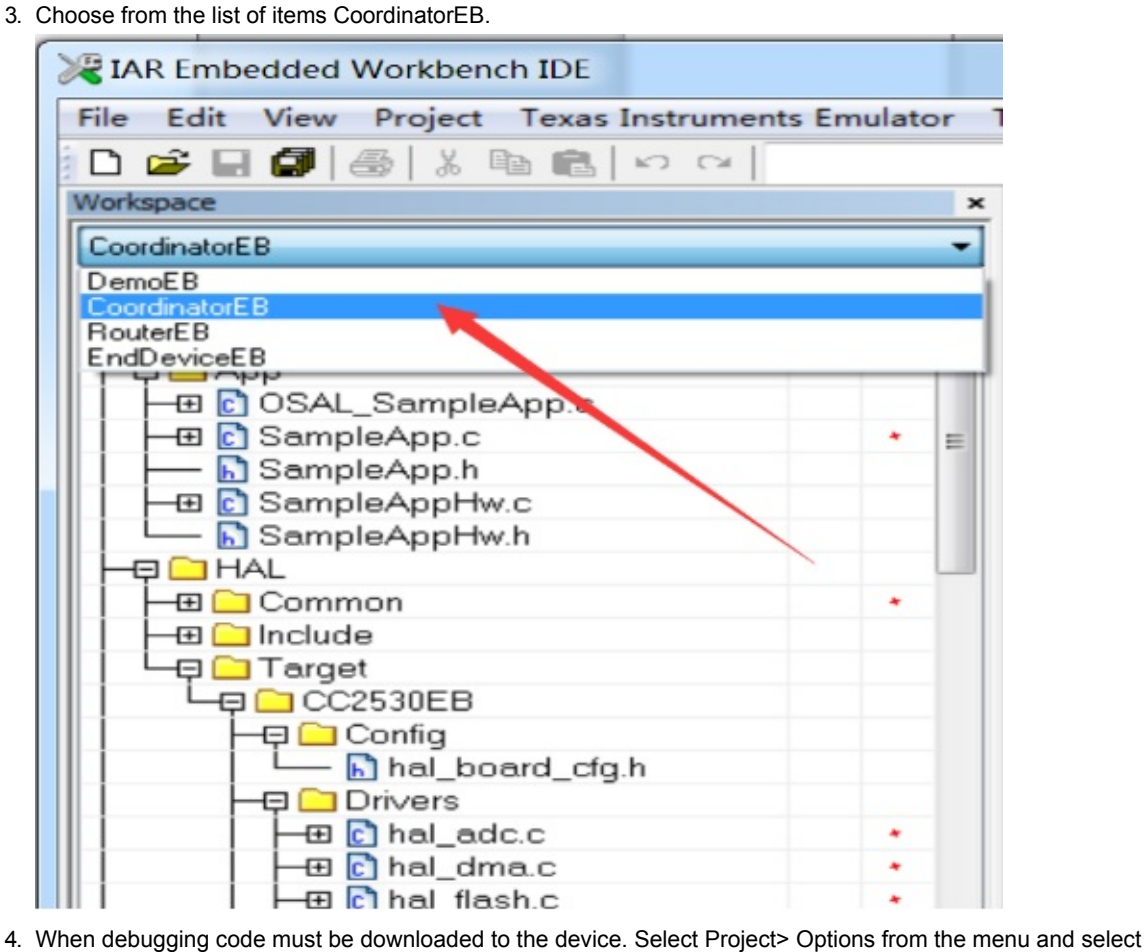

4. When debugging code must be downloaded to the device. Select Project> Options from the menu and select Debugger category. In this setup tab, select Texas Instruments as a driver, and then click OK. Figure

| Category:                                                                                                    |                                            |                                                                                    |                         |                | Factory Setting  |
|----------------------------------------------------------------------------------------------------|--------------------------------------------|------------------------------------------------------------------------------------|-------------------------|----------------|------------------|
| General Options<br>C/C++ Compiler<br>Assembler<br>Custom Build<br>Build Actions                                                | Setup                                      | Images                                                                             | Extra Options           | Plugins        | L'actory setting |
| Linker                                                                                                    | Driv                                       | er                                                                                 |                         | 🔽 Run to       |                  |
| Debugger                                                                                                    | Tex                                        | as Instru                                                                          | uments 🔫                | main           |                  |
| Third-Party Driver<br>Texas Instruments<br>FS2 System Navig-<br>Infineon<br>Nordic Semiconduc<br>ROM-Monitor<br>Analog Devices | FS2<br>Inf:<br>Nord<br>ROM<br>Anal<br>Sile | System 1<br>System 1<br>ineon<br>dic Semio<br>Monitor<br>Log Devic<br>abs<br>lator | Vavigator<br>Sonductor  | on 🔲 getchar   |                  |
| Silabs<br>Simulator                                                                                                    | Devi<br>0                                  | ce Descr<br>veride d                                                               | iption file —<br>efault |                |                  |
|                                                                                                    | \$T0                                       | DIKIT_DIN                                                                          | \$\config\devic         | es/Texas Instr | uments\ioCC2     |

5. Click on the icon to download the program debug button on the device and enter debug mode. Figure

| Variable IAR Embedded Workbench IDE               | PROPERTY AND INCOME. In the Advance of the Advance of the Advance |
|---------------------------------------------------|----------------------------------------------------------------------------------------------------|
| File Edit View Project Texas Instruments Emulator | Tools Window Help                                                                                                    |
| D 📽 🖬 🗿 💩 🐘 🋍 🗠 🖓 🖬                               | - イ > 1 1 1 1 1 1 1 1 1 1 1 1 1 1 1 1 1 1                                                                                                    |

6. Click Debug Step Out button on the column, enter the full speed

| X IA         | R Emb | edded | Workber | nch I | IDE 🛛    |     |
|--------------|-------|-------|---------|-------|----------|-----|
| <u>F</u> ile | Edit  | View  | Project | D     | ebug     | Te  |
| D            | 🗳 🔒   |       | 🞒   X   | Ê     | <b>C</b> | k⊃. |
| D            |       | 52    | 舌当      | Ż     | 2        | ×   |

7. If there is no problem, a G1 should be is a good writer. Up and running in the following figure

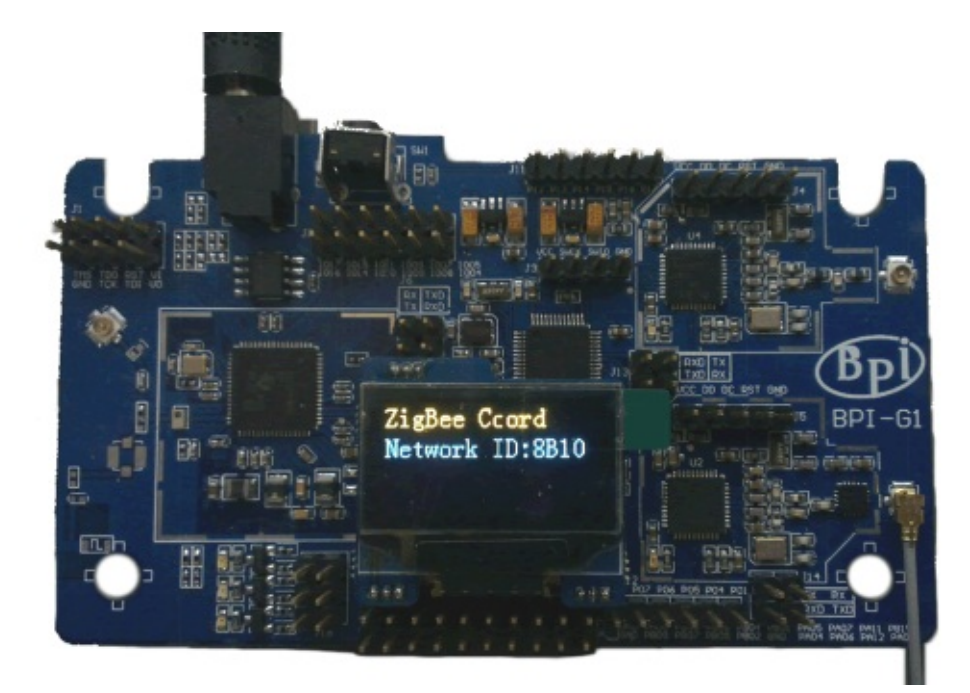

8. Next, another a G1 programming development board. Choose from the list of items RouterEB

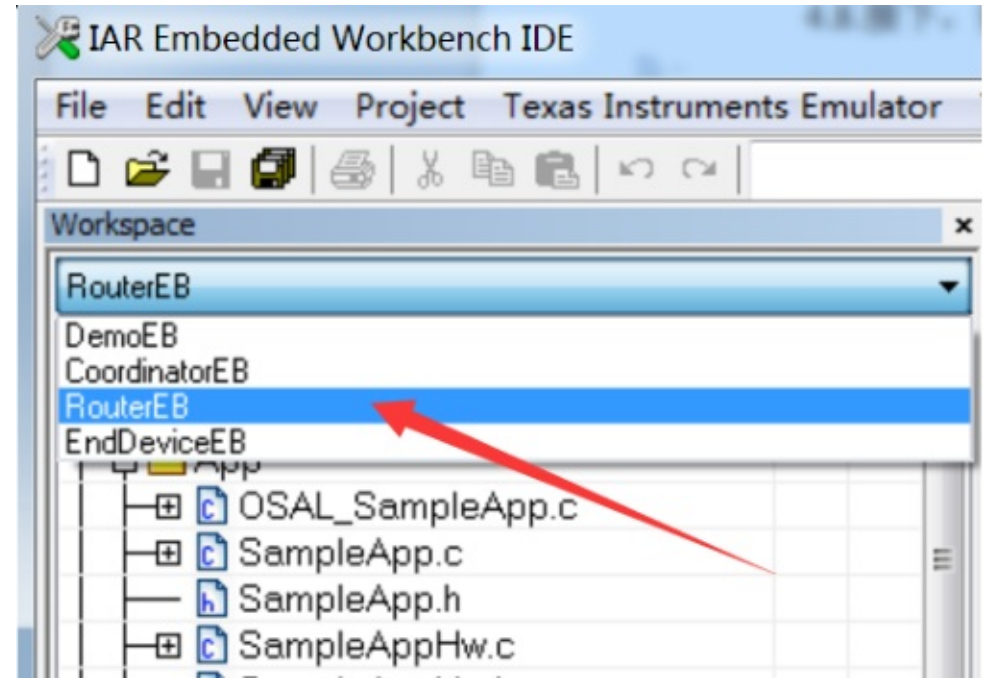

- 9. Another is a G1 and BPI OPENDEBUGGER connection. After connecting, click the CC Debugger interface again next reset button, look at the status light is green, if not green, check the power supply G1 or G1 with OPEN DEBUGGER the cable is properly
- 10. Click on the icon to download the program debug button on the device and enter debug mode. Figure

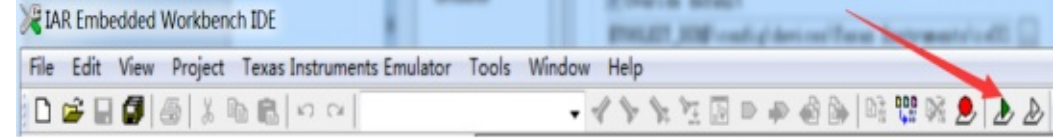

11. Click Debug Step Out button on the column, enter the full speed

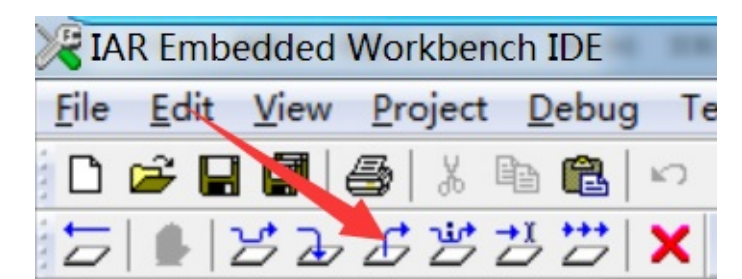

12. If everything is normal, then the two G1 already up and running, you can see from the two G1 OLED screen they have

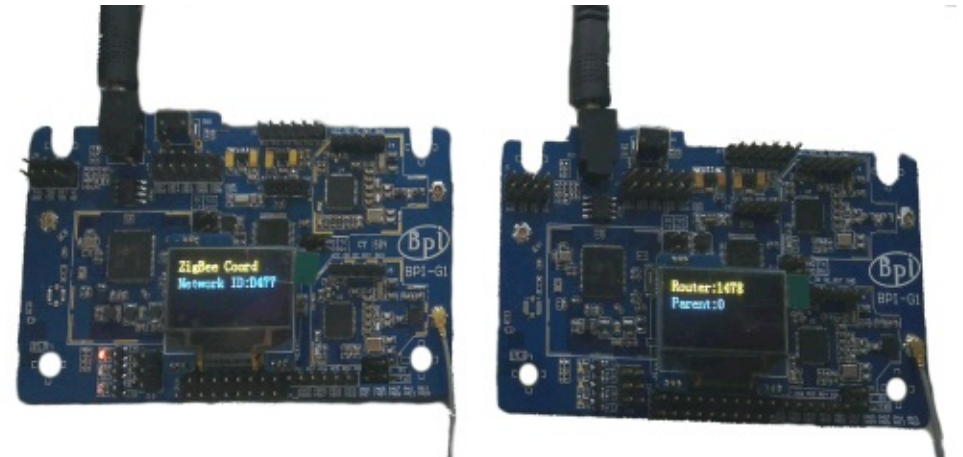

connected to the

# Quick Start STM32F103CB

### Download and install the following software :

- IAR EWARM (the software with the IDE compiler CC3200 is the same, if already installed, then the direct use, otherwise the installation yourself, we recommend using IAR EWARM 7.2 or later)
- Go https://github.com/mark-legend/bpi\_g1\_stm32\_simpleled download SimpleLed

#### G1 connection BPI open debugger board

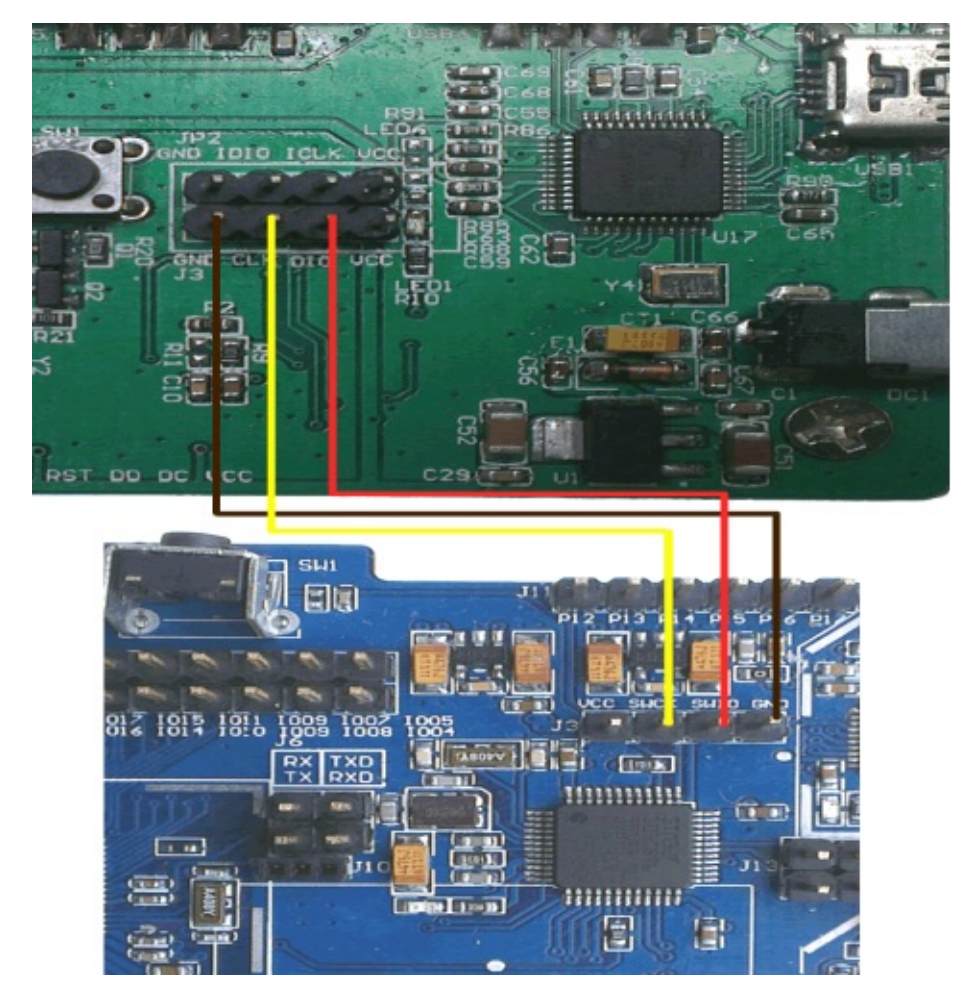

BPI open debugger check whether the software and hardware are connected

BPI Open debugger connected to the PC, and check whether the drive is installed, if you can not identify, install JLinkARM, which comes with software drivers. If you can identify that, please give G1 powered.

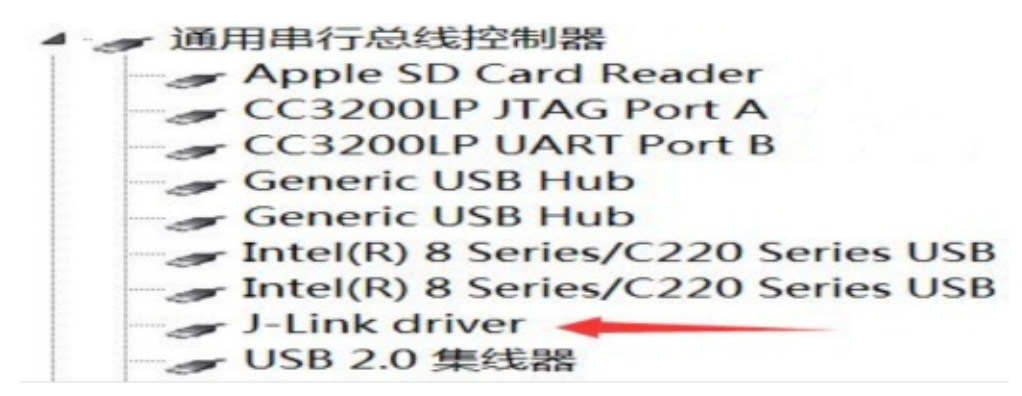

Compile, download and debug routines SimpleLed

1. Start IAR EWARM and open SimpleLed project, select File> Open from the menu> Workspace

| ne Lait view Project | Tools Win | dow Help           |                  |
|----------------------|-----------|--------------------|------------------|
| New                  | •         | CH                 | - 1 -            |
| Open                 | •         | File               | Ctrl+O           |
| Close                |           | Workspace          |                  |
| Save Workspace       |           | Header/Source File | Ctrl+Shift+H     |
| Close Workspace      |           | P 6 9 9 9          | 911169119 N911 9 |
| Save                 | Ctrl + S  |                    |                  |
| Save As              |           | AR Inforn          | nation Ce        |
| Save All             |           |                    |                  |
| Page Setup           |           |                    |                  |
| Print                | Ctrl+P    |                    |                  |
| Recent Files         | •         |                    |                  |
| Recent Workspaces    | +         |                    |                  |
| Exit                 |           |                    |                  |

2. Browse to bpi\_g1\_stm32\_simpleled \ SimpleLed and open SimpleLed.eww

|                                                                                                    | and the design of the design of the design o |                |                |    | - III     |              |   |
|----------------------------------------------------------------------------------------------------|----------------------------------------------------------------------------------------------------|----------------|----------------|----|-----------|--------------|---|
| 3织 • 新建文件夹                                                                                                    |                                                                                                    |                |                |    |           | - 10         | 1 |
| 2 故藏央                                                                                                    | 名称                                                                                                    | 修改日期           | 供型             | 大小 |           |              |   |
| 😹 Tat                                                                                                    | 🌲 board                                                                                                    | 2015/2/8 19:04 | 文件奥            |    |           |              |   |
| 2. A 22                                                                                                    | 🌲 config                                                                                                    | 2015/2/8 19:04 | 文件夹            |    |           |              |   |
| 3. 最近坊间的位置                                                                                                    | 🌲 library                                                                                                    | 2015/2/8 19:04 | 文件夹            |    |           |              |   |
| Autodesk 360                                                                                                    | output 🔒                                                                                                    | 2015/2/8 19:05 | 文件奥            |    |           |              |   |
|                                                                                                    | 🌲 settings                                                                                                    | 2015/2/8 19:04 | 文件夹            |    |           |              |   |
|                                                                                                    | 🍰 source                                                                                                    | 2015/2/8 19:04 | 文件夹            |    |           |              |   |
|                                                                                                    | SimpleLed.evw                                                                                                    | 2015/2/8 19:04 | IAR IDE Worksp | 1  | KB        |              |   |
| 1438 E                                                                                                    |                                                                                                    |                |                |    |           |              |   |
| EPr Control                                                                                                    |                                                                                                    |                |                |    |           |              |   |
| 2 文袖                                                                                                    |                                                                                                    |                |                |    |           |              |   |
| ● 貫乐                                                                                                    |                                                                                                    |                |                |    |           |              |   |
|                                                                                                    |                                                                                                    |                |                |    |           |              |   |
| - 计算机                                                                                                    |                                                                                                    |                |                |    |           |              |   |
| BOOTCAMP (C:                                                                                                    |                                                                                                    |                |                |    |           |              |   |
| - Macintosh HD (                                                                                                    |                                                                                                    |                |                |    |           |              |   |
| Find a second second se |                                                                                                    |                |                |    |           |              |   |
| Autodesk 360                                                                                                    |                                                                                                    |                |                |    |           |              |   |
| Autodesk 360                                                                                                    |                                                                                                    |                |                |    |           |              |   |
| Autodesk 360                                                                                                    |                                                                                                    |                |                |    |           |              |   |
| Autodesk 360                                                                                                    | R/NF                                                                                                    |                |                |    | Workspace | Files (".ewo |   |

3. Click on the icon to download the program debug button on the device and enter debug mode. Figure

| SimpleLed - IAR Embedded W | forkbench IDE                                                           |
|----------------------------|-------------------------------------------------------------------------|
| File Edit View Project Too | ols Window Help                                                         |
| 0 📽 🖬 🕼 🖓 🖓 🕅 🕅            | 3 10 0 1 1 1 1 1 1 1 1 1 1 1 1 1 1 1 1 1                                |
| Workspace ×                | main.c                                                                  |
| Release                    | 1 🖯 /***********************************                                |
| Files \$2 B                | 2 # Filename: main.c                                                    |
| B SimpleLed V              | 4 * Date: 2015-02-08<br>5 * Version: 1.0<br>6 * Description: Simple LED |
|                            | 7 - ***********************************                                 |

4. Click Debug Step Out button on the column, enter the full speed

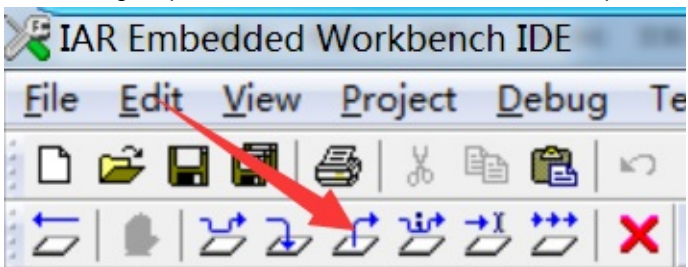

5. If there is no problem, STM32 lower left corner of the LED will begin to flash lights

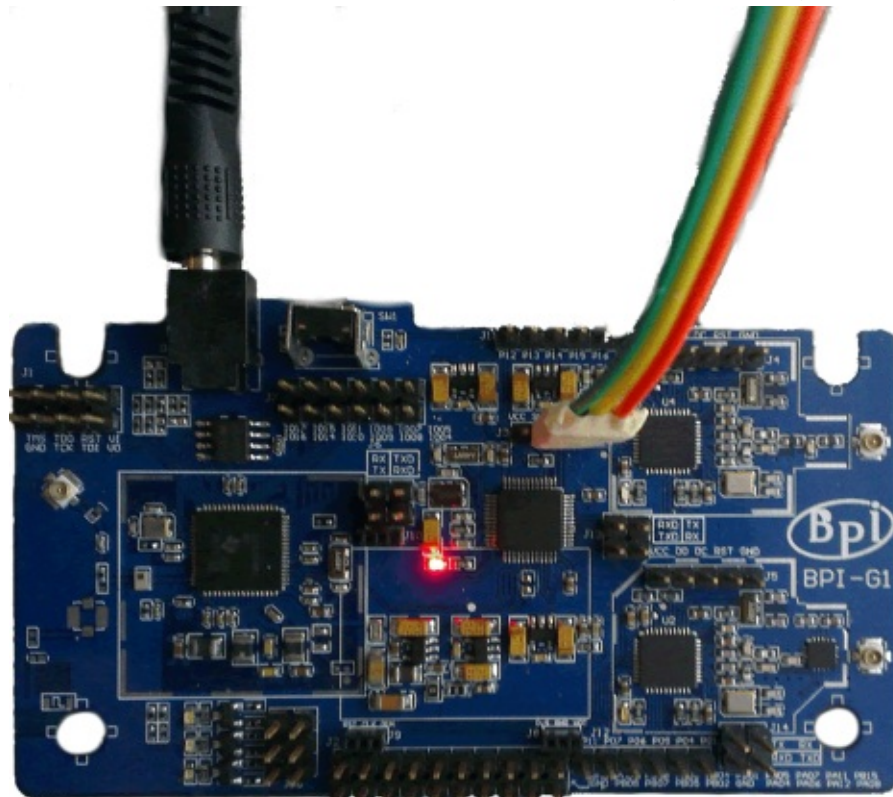

# **BPI-G1 Simple Code Firmware programming manual**

BPI-G1 Simple Code has two sets of firmware. We divided these two sets of firmware from the host firmware and firmware. Host is an ap can use mobile phones and laptops direct link. The slave is a sta, is to link the router to link with mobile phones and laptops.

Firmware programming steps:

#### Install the burner software.

BPI-OPENDEBUGGER three burning software are:

- 1. JlinkARM Download:http://www.segger.com/jlink-software.html
- 2. unifalsh Download : http://www.ti.com.cn/tool/cn/uniflash
- 3. SmartRF Studio 7 Download : http://www.ti.com/tool/smartrftm-studio
- 4. Writer's programming software package we can extract the compressed firmware firmware get burned software shown:

| 修改                                                             | 日期                                                   | <u>91</u>                                                                   | 大小                                                                                                    |                                                                                                    |
|----------------------------------------------------------------|------------------------------------------------------|-----------------------------------------------------------------------------|----------------------------------------------------------------------------------------------------|----------------------------------------------------------------------------------------------------|
| 2015                                                           | 5/1/28 14:21                                         | 文件夹                                                                         |                                                                                                    |                                                                                                    |
| 2015                                                           | 5/1/28 14:21                                         | <b>市市</b> 充                                                                 |                                                                                                    | 烧写软件目录                                                                                                    |
| en Debugger Driver 2015                                        | 5/1/28 13:03                                         | 文件实                                                                         |                                                                                                    |                                                                                                    |
|                                                                |                                                      |                                                                             |                                                                                                    |                                                                                                    |
|                                                                |                                                      |                                                                             |                                                                                                    |                                                                                                    |
| ie code 同件 → BPI-Open Debugger Dri<br>共享 - 新建文件夹               | unt b                                                |                                                                             |                                                                                                    |                                                                                                    |
| le code 同件 ) BPI-Open Debugger Dri<br>共享 - 新建文件来<br>命          | wer <b>)</b><br>修改日期                                 | 40<br>64                                                                    | 大小                                                                                                    |                                                                                                    |
| le code 同件 ) BPI-Open Debugger Dri<br>共事 - 新建文件来<br>命          | wer ,<br>修改日期<br>2015/1/27 16:1                      | 英型<br>5 应用强序                                                                | 大小<br>14,834 KB                                                                                                    | 法写软件                                                                                                    |
| e code 同件 ) BPI-Open Debugger Dri<br>共事 - 新建文件来<br>作           | Weit 日期<br>修改日期<br>2015/1/27 16:1<br>2015/1/27 16:1  | 英型<br>5 应用强序<br>5 WinR4R ZIP 压绳                                             | 大小<br>14,834 K8<br>49,110 K8                                                                                                    | 烧写软件                                                                                                    |
| e code 東井 ・<br>共享 - 新建<br>線<br>Setup_JLinkARM<br>Setup_SmartRF | BPI-Open Debugger Dri<br>文は来<br>^<br>V. V482.exe<br> | 8PI-Open Debugger Driver )<br>文件来<br>// / / / / / / / / / / / / / / / / / / | 8PI-Open Debugger Driver )<br>文林来<br>^ 修改日期 英型<br>V_V482.exe 2015/1/27 16:16 应用程序<br>_Studio_7-1.18.0.zip 2015/1/27 16:16 WinRAR ZIP 所编 | BPI-Open Debugger Driver →<br>文林来<br>^ 修改日期 英型 大小<br>M_V482.exe 2015/1/27 16:15 应用程序 14,834 K8<br>_Studio_7-1.18.0.zip 2015/1/27 16:15 WinRAR ZIP 压绳 49,110 K8 ▲ |

#### BPI open debugger board writer and computer links

links good computer will prompt to install the driver shown :( Note: The picture is not completely installed drive, install a good look at all of the drivers burner BPI-OPENDEBUGGER Writer Manual)

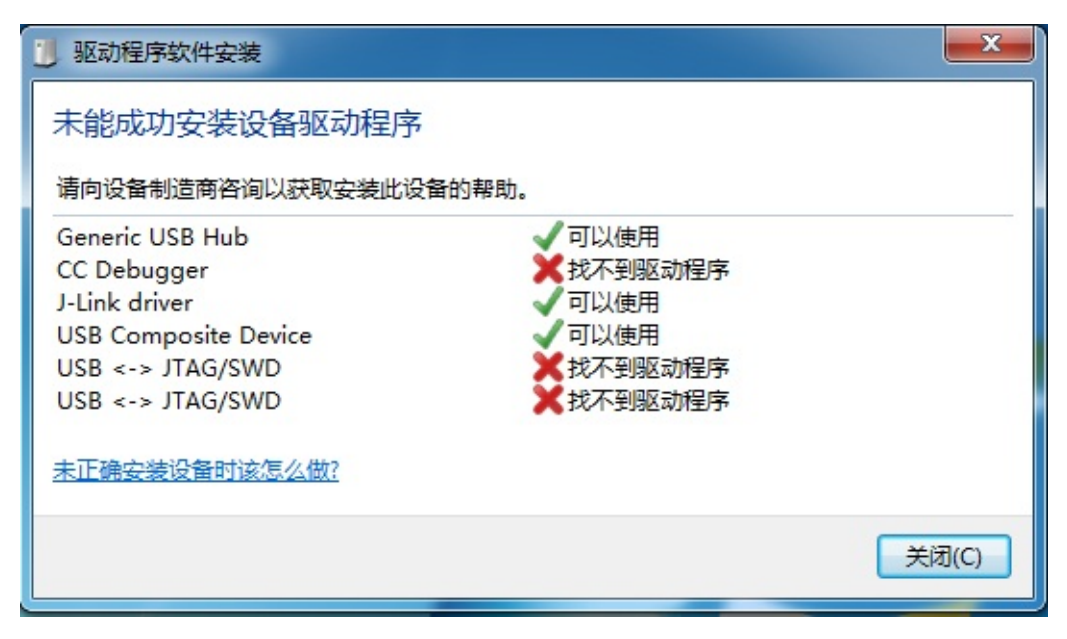

## Host programmer firmware (A (HOST))

### Programming cc3200 firmware

• Programming development board cc3200 firmware: The JTAG and UART BPI-OPENDEBUGGER and BPI-G1 on the JTAG and UART connection as shown:

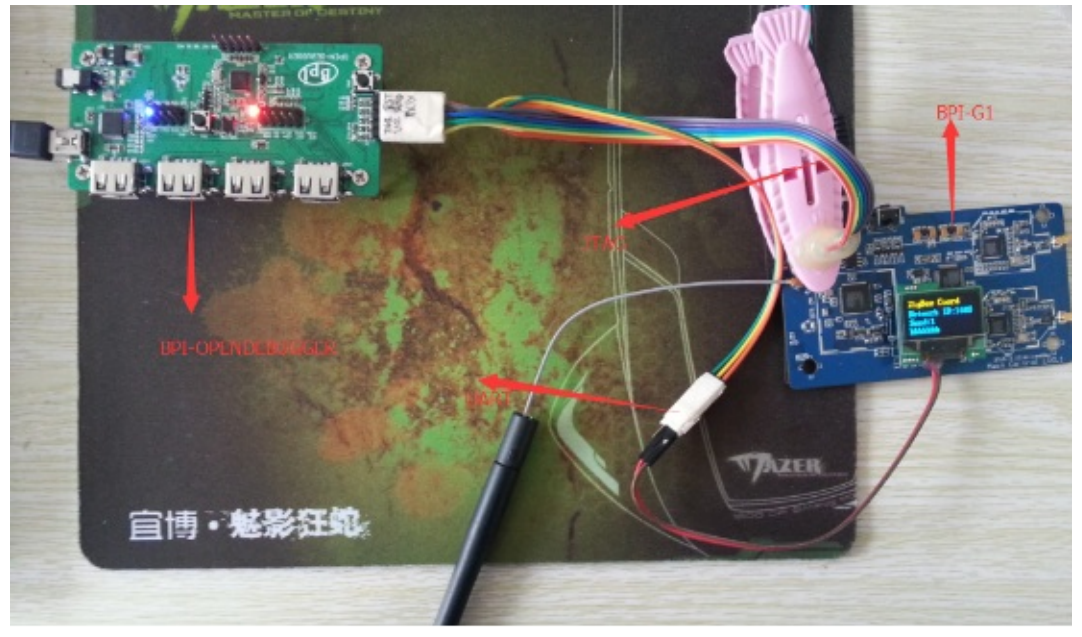

• Open uniflash click File -> open configuration -> Borwse select the firmware storage location and then click open as shown in Figure -1 -2 -3 and click ok shown:

| ile Operation Window Help                            |                                       |                               |                         |                |
|------------------------------------------------------|---------------------------------------|-------------------------------|-------------------------|----------------|
| Type your filter text here                           |                                       | CC31x Flash Setup and Control | i i                     |                |
| 4 CC31x Flash Setup and Control                      |                                       |                               |                         |                |
| /wys/meuimg.bin<br>www./main.html                    | 😴 शाम                                 |                               |                         | ×              |
| www/ied_demo.html<br>www/images/demo-lightswitch.jpg | 🖉 🖉 🖉 🖌 🖉 A(HOST)                     | ) ♦ cc3200 ♦ html ♦           | • • * ZER html          | P              |
|                                                      | 组织 • 新聞文件夹                            |                               |                         | H • 🔟 🚯        |
|                                                      | 🚖 ARA 🔶                               | 名称                            | 帶次用期                    | 99 <u>00.</u>  |
|                                                      | ( 🚺 TR                                | Httpserver_session            | 2015/1/28 14:21         | 文件夫            |
|                                                      | · · · · · · · · · · · · · · · · · · · | Httpserver_STA_session        | 2015/1/28 14:21         | 文件人            |
|                                                      | T. INFORMATION =                      | 😹 images                      | 2015/1/28 14:21         | 文件夫            |
|                                                      |                                       | Se httpserver.ucf             | 2015/1/27 17:58         | CCS UniFlash C |
| Console 12<br>o consoles to display at this time.    | ○ 元<br>量 代約<br>量 配片<br>① 文明<br>→ 青乐   |                               | 1                       |                |
|                                                      | <b>文</b> 44                           | S(N): https://www.ucf         | ▼ 「.ccsml/*ucf<br>打开(O) | - R2H          |

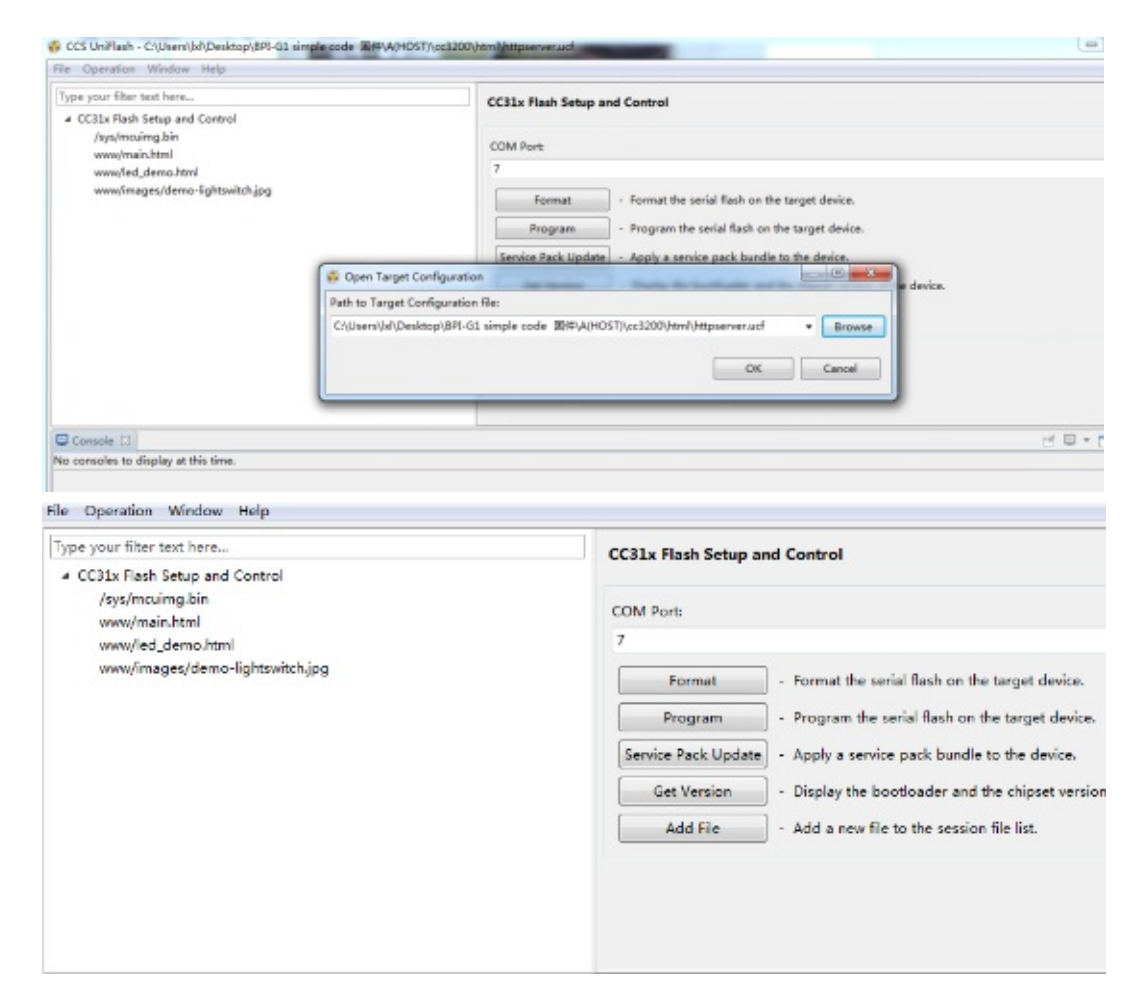

• Select Serial Number: Click on the computer Computer -> Properties -> Device Manager -> Ports Figure \*

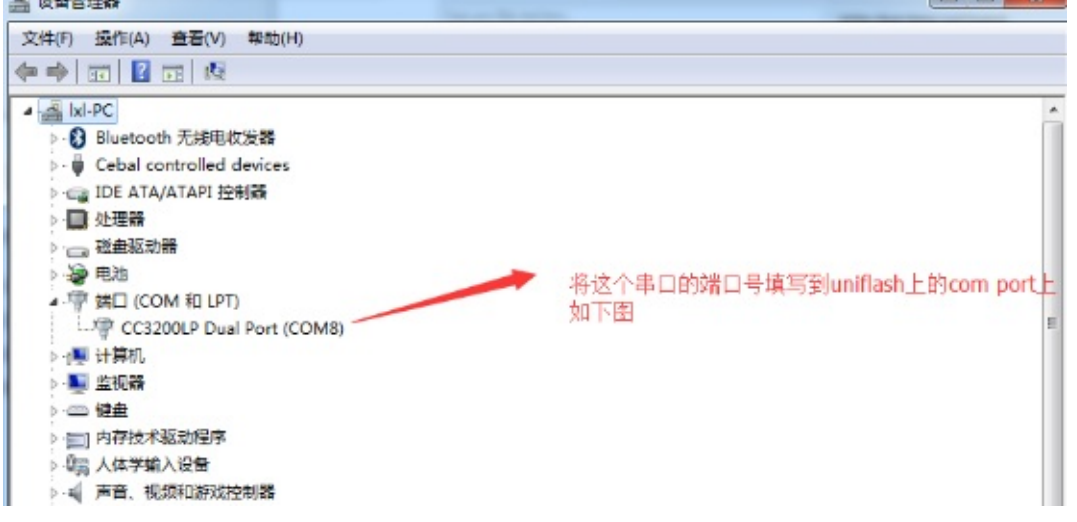

| ile Operation Window Help                                                               |                                                                               |
|-----------------------------------------------------------------------------------------|-------------------------------------------------------------------------------|
| Type your filter text here                                                              | CC31x Flash Setup and Control                                                 |
| <ul> <li>CC31x Flash Setup and Control<br/>/sys/wouing.bin<br/>www/main.html</li> </ul> | COM Ports                                                                     |
| www/led_demo.html                                                                       | 4                                                                             |
| www/images/demo-lightswitch.jpg                                                         | Format - Format the serial flash on the target device.                        |
|                                                                                         | Program - Program the serial flash on the target device.                      |
|                                                                                         | Service Pack Update - Apply a service pack bundle to the device.              |
|                                                                                         | Get Version . Disales the boothader and the chinast sersion of the desire.    |
|                                                                                         | det version - Unspay the operationater and the cripter version of the perice. |
|                                                                                         | Add File Add a new file to the session file list                              |
|                                                                                         |                                                                               |
| Console II                                                                              |                                                                               |
| to consoles to display at this time.                                                    |                                                                               |

 Click operation -> program as shown below ' Then press the reset button on the BPI-OPENDEBUGGER ' The programming is done in the below:

| Type your filter text here                                                                                                    |                     | CC31x Flash Setup and Control                                            |
|----------------------------------------------------------------------------------------------------|---------------------|--------------------------------------------------------------------------|
| <ul> <li>CCS1x Flash Setup and Control<br/>/sys/mcuimg.bin<br/>www.flad.demo.html<br/>www.flad.demo.html<br/>www.fmages/demo-lightswitch.jpg</li> </ul>                |                     | COM Ports<br>8<br>Format - Format the serial flash on the target device. |
|                                                                                                    | Progress Informatio | ation to the the the the the the the the the the                         |
|                                                                                                    | () Operation        | ion in progress rsion of the device. Cancel                              |
| Console 22                                                                                                    |                     |                                                                          |
| Uniflash Debug Console                                                                                                    |                     |                                                                          |
| [16:33:10] Begin Program operation.<br>[16:33:11] INFO: > Executing Operation: Con<br>[16:33:13] INFO: setting break signal<br>[16:33:13] INFO: please restart the dev | nect<br>ice         |                                                                          |

|                                                                                                    |                                                                                                    | t ^ resette |
|----------------------------------------------------------------------------------------------------|----------------------------------------------------------------------------------------------------|-------------|
|                                                                                                    |                                                                                                    |             |
| CCS UniPlanh - CryUnamy/Jr/Desiktop/874-G1 simple code/4/HOST/cct<br>Ple Operation Window Help                                                                                                    | 2200/html/httpsarvar.ud                                                                                                    |             |
| CCS UniFlain - C:\Usern\WithDesktop\891-01 simple code/4/HOST/ccl<br>Re Operation Window Help<br>Type your Riter text here.                                                                                                    | 2000/html/httpserver.usf                                                                                                    |             |
| CCS UniPlan - C.(Usern)J-//Deaktop/879-01 ample coder/A/HOST/scd<br>Re Operation Window Help<br>Type your Rise test here<br>• CCILs Rah Steva and Control<br>/by(musing.bin                                                                                                    | 1200/html/mpserver.ud                                                                                                    |             |
| CCS UniFlash - C:/Users/JA/Desktop/(879-01 simple coder/A/HOST/scct<br>Re Operation Window Help<br>Type your Riter text here                                                                                                    | CC31x Flash Setup and Control COM Port: 8                                                                                                    |             |
| CCS UniFlash - C:Usern/JA/Desktop/875-01 simple code/4/HOST/cct Re Operation Window Help Type your filter text here  CCDIX Rash Setup and Control /by/Uncaing.bin www/main.text www/main.text www/www/www/www/www/www/www/www/www/ww                                                                                                    | CC31x Flash Setup and Control COM Port: 8 Format: • Format the serial flash on the taroat device.                                                                                                    |             |
| CCS UniFlash - C://Jeany/Jr/Deektop/(879-01 simple code/(4/HOST/ccc) File Operation Window Help Type your filter text here  CCDIX Rash Setup and Control //by/incaing.bin www/inain.text www/inain.text wwww/inain.text www/inain.text wwww/inain.text wwww/inain                                                                                                    | CC31x Flash Setup and Control COM Port: 8 Format Format the serial flash on the target device. Program Program Program the serial flash on the target device. Program Program                                                                                                    |             |
| CCS UniFlash - C://Journyl/s/1/Deektop/8/91-O1 simple code/4/HOST/cccl     Re Operation Window Help     Type your filter text here     CCTIX: Rash Setup and Control     //yu/incaing.bin     wow/inains.teml     wow/inains.teml     wow/inai                                                                                                    | 2000/html/httpserverud  CC31x Flash Setup and Control  COM Port: 8  Format Format Format the serial flash on the target device. Program Forgram the serial flash on the target device. Forgram Forgram the serial flash on the target device. Forgram Forgram the serial flash on the target device. Forgram Forgram the serial flash on the target device. Forgram Forgram F |             |
| CCS UniFlash - C://Journyl/s/1/Deektop/8/79-C1 simple code/4/140ST/ccl     Re Operation Window Help     Type your filter text here     CCRIx: Rash Setup and Control     //ty/incaing.bin     wow/insis.text     www/insis.text     wwww/insis.text     wwww/insis.text     wwww/insis.text     wwww/insis.text     wwww/insis.text     wwww/insis.text     wwwwwwwwwwwwwwwwwwww/insis.text     w                                                                                                    | 2000/html/httpserverued  CC31x Rash Setup and Control  COM Port: 8  Pogram Program the serial flash on the target device. Program Program the serial flash on the target device. Service Pack Lipdate Apply a service pack kundle to the device. Get Version Display the boofnoader and the chipset version of the device.                                                                                                    |             |
| CCS UmPlan - C-Ulanny M/Deaktop/RRI-OI simple codd/A/HOST/rect Re Operation Window Help  Type your filter text here      CCIIs Rish Setup and Control     /ky/mosing.bin     wow/fea.jshin     wow/fea.jshin     www.fea.gee;/deno-lightcwitch.jpg                                                                                                    | 12007/htm?/httpserver.ud<br>CC31x Flash Setup and Centrol<br>COM Port:<br>8<br>Format - Format the serial flash on the target device.<br>Program - Program the serial flash on the target device.<br>Program - Program the serial flash on the target device.<br>Get Version - Apply a service pack bundle to the device.<br>Get Version - Display the boofloader and the chipset version of the device.<br>Add Flas - Add a new file to the session file fut.                                                                                                    |             |
| CCS Unifianh - C:Umens\/r\Devktop1871-O1 wimple coder/Ai/HOST/sccl Re Operation Window Help Type your filter text here.  CCRIx Rash Setup and Control //yu/insaingEni wow(mains.html www.finages/ideno-Eghtswitch.jpg Console 12 Unifianh Debug Console [10:27737] 1967: Domologi Complete [10:27737] 1967: Worthiging bata                                                                                                    | 2009/html/httpserverust<br>CC31x Rash Setup and Control<br>COM Port:<br>8<br>Program                                                                                                    |             |
| CCS Unifianh - C:Umens\/r\Devktop1871-O1 wimple coder/Ai/HOST/sccl Re Operation Window Help Type your filter text here.  CCSL Write Rash Setup and Control //yu/maing.bin www.finaing.bin www.finaing.bin www.finaing.bin www.finaing.bin www.finaing.bin www.finaing.bin www.finaing.bin bit.bit.bit.bit.bit.bit.bit.bit.bit.bit.                                                                                                    | 2009/html/httpserverust<br>CC31x Rash Setup and Control<br>COM Port:<br>8<br>Program - Format the serial flash on the target device.<br>Program - Program the serial flash on the target device.<br>Program - Program the serial flash on the target device.<br>Get Version - Display the boofinader and the chipset version of the device.<br>Add File - Add a new file to the section file list.                                                                                                    |             |
| CCS UniFish - C:Users)/r/Dektop/871-01 simple code/4/HOST/rcc<br>Re Operation Window Help<br>Type pour filter test here<br>• CCI3L Risk Step and Costrol<br>//sy/maxing.bin<br>www.finashetal<br>www.finasper/demo-lightcwitch.jpg<br>Unifiash Dobag Console<br>[8:27:37] TMO: Downless completin<br>16:27:37] TMO: Downless completin<br>16:27:37] TMO: Downless completin<br>16:27:37] TMO: Downless completin<br>16:27:37] TMO: Downless completin<br>16:27:37] TMO: Downless completin<br>16:27:37] TMO: Downless completin<br>16:27:37] TMO: Downless completin<br>16:27:37] TMO: Downless completin<br>16:27:37] TMO: Downless completin<br>16:27:37] TMO: Downless completing<br>16:27:37] TMO: Downless completing<br>17:27:27] TMO: Downless completing<br>17:27:27] TMO: Downless completing<br>17:27:27] TMO                       | 2000/html/httpserverus/<br>CCD3x Rash Setup and Costrol<br>COM Port:<br>8<br>Program - Format the serial flash on the target device.<br>Program - Program the serial flash on the target device.<br>Program - Program the serial flash on the target device.<br>Get Venion - Display the booficader and the chipset venion of the device.<br>Add File - Add a new file to the session file list.                                                                                                    |             |
| CCS UniFash - C:Ubarni/Jr/Devices/B7I-O1 wmple code/4/HOST/rccl<br>Re Operation Window Help<br>Type guaratine text here<br>• CCIAL Relis Seep and Costrol<br>/kyu/maximghin<br>www.fraages/demo-Fghtewitch.jpg<br>UniFash Dobog Concide<br>[0:27:37] 1970; Demolection<br>10:27:37] 1970; Demolection<br>10:27:37] 1970; Demolect | 2000/html/httpserverus<br>CCD3x Rish Setup and Control<br>COM Port:<br>8<br>Program - Pormat the serial flash on the target device.<br>Program - Program the serial flash on the target device.<br>Program - Program the serial flash on the target device.<br>Benice Pack Update - Apply a service pack bundle to the device.<br>Get Version - Display the boofcoader and the chipset version of the device.<br>Add File - Add a new file to the session file list.                                                                                                    |             |

Programming stm32f103 firmware:

• The stm32f103 SWD interface link SWD interface and BPI-G1 above BPI-OPENDEBUGGER on the figure:

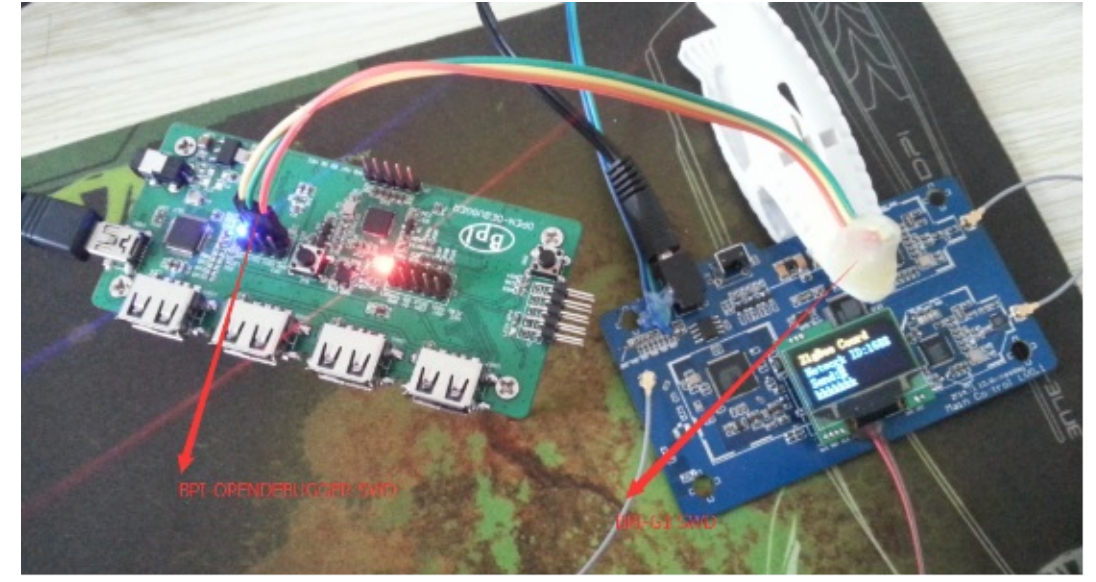

• Open J-Flash Figure:

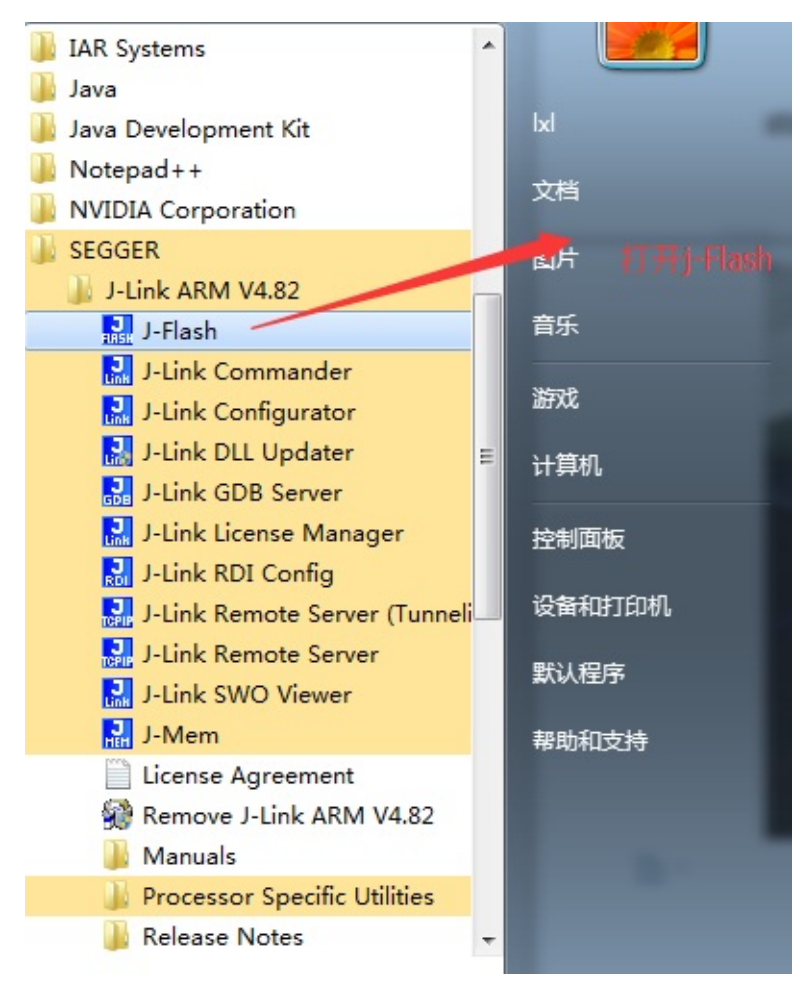

Select Create project form template -> -> ST -> STM32F103CB.jflash -> Open -> start j-flash -> Save (Note: Generally saved on the desktop)

| ٠ | Select Options -> | Project | settings | shown | in | Figure | 1 | and · | -2 |
|---|-------------------|---------|----------|-------|----|--------|---|-------|----|
|---|-------------------|---------|----------|-------|----|--------|---|-------|----|

| oject settings                                                                                                    |                                                                                                    | ? X    |
|----------------------------------------------------------------------------------------------------|----------------------------------------------------------------------------------------------------|--------|
| General Target Interface CPU                                                                                                    | Flash   Production                                                                                                    |        |
|                                                                                                    |                                                                                                    |        |
| ISWD 💌                                                                                                    |                                                                                                    |        |
| SWD speed before init                                                                                                    | SWD speed after init                                                                                                    |        |
| C Auto selection                                                                                                    | C Auto selection                                                                                                    |        |
| ← 4000                                                                                                    |                                                                                                    |        |
|                                                                                                    |                                                                                                    |        |
|                                                                                                    |                                                                                                    |        |
|                                                                                                    |                                                                                                    |        |
|                                                                                                    |                                                                                                    |        |
|                                                                                                    |                                                                                                    |        |
|                                                                                                    |                                                                                                    |        |
|                                                                                                    |                                                                                                    |        |
|                                                                                                    |                                                                                                    |        |
|                                                                                                    |                                                                                                    |        |
|                                                                                                    |                                                                                                    |        |
|                                                                                                    |                                                                                                    |        |
|                                                                                                    |                                                                                                    |        |
|                                                                                                    |                                                                                                    |        |
|                                                                                                    |                                                                                                    |        |
|                                                                                                    |                                                                                                    |        |
|                                                                                                    |                                                                                                    |        |
|                                                                                                    |                                                                                                    |        |
|                                                                                                    |                                                                                                    |        |
|                                                                                                    |                                                                                                    |        |
|                                                                                                    | 确定 取消                                                                                                    | 应用(A)  |
| oject settings                                                                                                    | 确定取消                                                                                                    |        |
| oject settings<br>General   Target Interface CPU                                                                                                    | 确定 取消                                                                                                    | 应用 (A) |
| oject settings<br>General   Target Interface CPU                                                                                                    | 确定 取消<br>Flash   Production                                                                                                    | 应用 (A) |
| oject settings<br>General   Target Interface CPU<br>  Use J-Link script file                                                                                                    | 确定 取消<br>Flash   Production                                                                                                    | 应用 (A) |
| oject settings<br>General   Target Interface CPU<br>Use J-Link script file<br>Core ( Device                                                                                                    | 确定 取消<br>Flash   Production                                                                                                    | 应用 (A) |
| oject settings<br>General   Target Interface CPU<br>Use J-Link script file<br>Core  Device<br>ST STM32F103CB                                                                                        | 确定 取消<br>Flash Production<br>「▼ Check core ID<br>ID 3BA00477                                                                                                    | 应用(A)  |
| oject settings<br>General   Target Interface CPU<br>Use J-Link script file<br>Core O Device<br>ST STM32F103CB<br>Little endian                                                                      | 确定 取消<br>Flash   Production  <br>✓ Check core ID<br>… ID 3BA00477<br>Mask FFFFFFF                                                                                                    | 应用 (A) |
| oject settings<br>General   Target Interface CPU<br>Use J-Link script file<br>Core © Device<br>ST STM32F103CB<br>Little endian 💌                                                                    | 确定 取消<br>Flash Production<br>✓ Check core ID<br>ID 3BA00477<br>Mask FFFFFFFF<br>✓ Use target RAM [faster]                                                                                             | 应用 (A) |
| oject settings<br>General   Target Interface CPU<br>Use J-Link script file<br>Core • Device<br>ST STM32F103CB<br>Little endian                                                                      | 确定 取消<br>Flash Production<br>✓ Check core ID<br>ID 3BA00477<br>Mask FFFFFFF<br>✓ Use target RAM (faster)<br>Addr 20000000 16 KB ▼                                                                     | 应用 (A) |
| oject settings<br>General   Target Interface CPU<br>Use J-Link script file<br>Core Oevice<br>ST STM32F103CB<br>Little endian                                                                        | 确定 取消<br>Flash Production<br>✓ Check core ID<br>ID 3BA00477<br>Mask FFFFFFFF<br>✓ Use target RAM (faster)<br>Addr 20000000 16 KB ▼                                                                    | 应用 (A) |
| oject settings<br>General   Target Interface CPU<br>Use J-Link script file<br>Core Oevice<br>ST STM32F103CB<br>Little endian v                                                                      | 确定 取消<br>Flash Production<br>「▼ Check core ID<br>…<br>「D 3BA00477<br>Mask FFFFFFF<br>「♥ Use target RAM (faster)<br>Addr 20000000 16 KB ▼                                                              | 应用 (A) |
| oject settings<br>General   Target Interface CPU<br>Use J-Link script file<br>Core • Device<br>ST STM32F103CB<br>Little endian •<br>Init steps •<br># Action Value0                                 | 确定 取消<br>Flash Production<br>✓ Check core ID<br>ID 3BA00477<br>Mask FFFFFFF<br>✓ Use target RAM [faster]<br>Addr 20000000 16 KB ▼<br>✓ Value1 Comment                                                 | 应用 (A) |
| oject settings<br>General Target Interface CPU<br>Use J-Link script file<br>Core Oevice<br>ST STM32F103CB<br>Little endian Value0<br>Init steps<br># Action Value0<br>0 Reset 0                     | 确定 取消<br>Flash Production<br>✓ Check core ID<br>ID 3BA00477<br>Mask FFFFFFF<br>✓ Use target RAM [faster]<br>Addr 20000000 16 KB ▼<br>✓ Value1 Comment<br>0 ms Reset and halt target                   | 应用 (A) |
| oject settings<br>General   Target Interface CPU<br>Use J-Link script file<br>Core • Device<br>ST STM32F103CB<br>Little endian v<br>Init steps<br># Action Value0<br>0 Reset 0                      | 确定 取消<br>Flash Production Flash Production  Check core ID ID 3BA00477 Mask FFFFFFF V Use target RAM [faster] Addr 20000000 16 KB ▼ Value1 Comment 0 ms Reset and halt target                          | 应用 (A) |
| oject settings<br>General   Target Interface CPU<br>Use J-Link script file<br>Core Oevice<br>ST STM32F103CB<br>Little endian v<br>Init steps<br># Action Value0<br>0 Reset 0                        | 确定 取消<br>Flash Production<br>✓ Check core ID<br>ID 3BA00477<br>Mask FFFFFFF<br>✓ Use target RAM [faster]<br>Addr 20000000 16 KB ▼<br>✓ Value1 Comment<br>0 ms Reset and halt target                   | 应用 (A) |
| oject settings<br>General Target Interface CPU<br>Use J-Link script file<br>Core © Device<br>ST STM32F103CB<br>Little endian v<br>Init steps v<br>H Action Value0<br>0 Reset 0                      | 确定 取消<br>Flash Production<br>「 Check core ID<br>ID 3BA00477<br>Mask FFFFFFF<br>✓ Use target RAM (faster)<br>Addr 20000000 16 KB ▼<br>Value1 Comment<br>0 ms Reset and halt target                     | 应用 (A) |
| oject settings<br>General Target Interface CPU<br>Use J-Link script file<br>Core  Device<br>ST STM32F103CB<br>Little endian  Init steps Init steps I Action Value0<br>0 Reset 0                     | 确定 取消<br>Flash Production<br>✓ Check core ID<br>ID 3BA00477<br>Mask FFFFFFF<br>✓ Use target RAM [faster]<br>Addr 20000000 16 KB ▼<br>Value1 Comment<br>0 ms Reset and halt target                     | 应用 (A) |
| oject settings<br>General   Target Interface CPU<br>Use J-Link script file<br>Core Overice<br>ST STM32F103CB<br>Little endian v<br>Init steps v<br>H Action Value0<br>0 Reset 0                     | 确定 取消<br>Flash Production<br>✓ Check core ID<br>ID 3BA00477<br>Mask FFFFFFF<br>✓ Use target RAM [faster]<br>Addr 20000000 16 KB ▼<br>Value1 Comment<br>0 ms Reset and halt target                     | 应用 (A) |
| oject settings<br>General Target Interface CPU<br>Use J-Link script file<br>Core Oevice<br>ST STM32F103CB<br>Little endian v<br>Init steps<br># Action Value0<br>0 Reset 0                          | 确定 取消<br>Flash Production<br>「 Check core ID<br>ID 3BA00477<br>Mask FFFFFFF<br>✓ Use target RAM (faster)<br>Addr 20000000 16 KB ▼<br>Value1 Comment<br>0 ms Reset and halt target                     | 应用 (A) |
| oject settings<br>General Target Interface CPU<br>Use J-Link script file<br>Core  Device<br>ST STM32F103CB<br>Little endian  Init steps Init steps I Action Value0<br>0 Reset 0<br>Add Insert Delet | 确定 取消<br>Flash Production<br>✓ Check core ID<br>ID 3BA00477<br>Mask FFFFFFF<br>✓ Use target RAM [faster]<br>Addr 20000000 16 KB ▼<br>✓ Value1 Comment<br>0 ms Reset and halt target<br>e Edit Up Down | 应用 (A) |
| oject settings<br>General Target Interface CPU<br>Use J-Link script file<br>Core © Device<br>ST STM32F103CB<br>Little endian<br>Init steps                                                          | 确定 取消 Flash Production Flash Production U 38A00477 Mask FFFFFFF U Use target RAM (faster) Addr 20000000 16 KB ▼ Value1 Comment O ms Reset and halt target e Edit Up Down                              | 应用 (A) |
| oject settings<br>General Target Interface CPU<br>Use J-Link script file<br>Core • Device<br>ST STM32F103CB<br>Little endian •<br>Init steps<br># Action Value0<br>0 Reset 0<br>Add Insert Delet    | 确定 取消<br>Flash Production                                                                                                    | 应用 (A) |

| 确定 | 取消 |  |
|----|----|--|

• Select programming firmware: Click File -> open data file -> Open. Figure:

| Open da                                                                                                    | ita file                                                                                                    |                                                                                                    |                                                                                                    |                                                                                                    | -                                                                                                    | -                                                                                    | -                                                                                                    | -                                                                                                    | -                                                                                                    |                                                                                             |                                                                                                    |                                                                                                    | -                                                                                                    |                                              |                                                                    |          |                                                        |
|----------------------------------------------------------------------------------------------------|----------------------------------------------------------------------------------------------------|----------------------------------------------------------------------------------------------------|----------------------------------------------------------------------------------------------------|----------------------------------------------------------------------------------------------------|----------------------------------------------------------------------------------------------------|--------------------------------------------------------------------------------------|----------------------------------------------------------------------------------------------------|----------------------------------------------------------------------------------------------------|----------------------------------------------------------------------------------------------------|---------------------------------------------------------------------------------------------|----------------------------------------------------------------------------------------------------|----------------------------------------------------------------------------------------------------|----------------------------------------------------------------------------------------------------|----------------------------------------------|--------------------------------------------------------------------|----------|--------------------------------------------------------|
| 00                                                                                                    | 🍺 🕨 BPI-G1 si                                                                                                    | mple code                                                                                                    | ► A(HC                                                                                                    | (TR                                                                                                    | <ul> <li>strr</li> </ul>                                                                                                    | 132                                                                                  | -                                                                                                    | -                                                                                                    | 49                                                                                                    | 10                                                                                          | 搜索                                                                                                    | E sti                                                                                                    | <i>n32</i>                                                                                                    | 1                                            |                                                                    |          |                                                        |
| 组织▼                                                                                                    | 新建文件夹                                                                                                    |                                                                                                    |                                                                                                    |                                                                                                    |                                                                                                    |                                                                                      |                                                                                                    |                                                                                                    |                                                                                                    |                                                                                             |                                                                                                    |                                                                                                    |                                                                                                    | 8==                                          | •                                                                  |          | 0                                                      |
| ☆ 收藏法                                                                                                    | ŧ î                                                                                                    | 名称                                                                                                    |                                                                                                    | -                                                                                                    |                                                                                                    |                                                                                      |                                                                                                    |                                                                                                    | 修                                                                                                    | 改日                                                                                          | 期                                                                                                    |                                                                                                    |                                                                                                    | 类                                            | 型                                                                  |          |                                                        |
| 🚺 下數                                                                                                    | \$                                                                                                    | STM3                                                                                                    | 2F103.he                                                                                                    | х                                                                                                    |                                                                                                    |                                                                                      |                                                                                                    |                                                                                                    | 20                                                                                                    | )15/                                                                                        | 1/27                                                                                                    | 17                                                                                                    | 57                                                                                                    | Н                                            | EX 3                                                               | 文件       |                                                        |
| 三 桌面                                                                                                    | π 👘                                                                                                    |                                                                                                    |                                                                                                    |                                                                                                    |                                                                                                    |                                                                                      |                                                                                                    |                                                                                                    |                                                                                                    |                                                                                             |                                                                                                    |                                                                                                    |                                                                                                    |                                              |                                                                    |          |                                                        |
| <b>圖</b> 最近                                                                                                    | 5访问的位置 ≡                                                                                                    |                                                                                                    |                                                                                                    |                                                                                                    |                                                                                                    |                                                                                      |                                                                                                    |                                                                                                    |                                                                                                    |                                                                                             |                                                                                                    |                                                                                                    |                                                                                                    |                                              |                                                                    |          |                                                        |
| 肩 库                                                                                                    |                                                                                                    |                                                                                                    |                                                                                                    |                                                                                                    |                                                                                                    |                                                                                      |                                                                                                    |                                                                                                    |                                                                                                    |                                                                                             |                                                                                                    |                                                                                                    |                                                                                                    |                                              |                                                                    |          |                                                        |
| 📑 视频                                                                                                    | ā 🗌                                                                                                    |                                                                                                    |                                                                                                    |                                                                                                    |                                                                                                    |                                                                                      |                                                                                                    |                                                                                                    |                                                                                                    |                                                                                             |                                                                                                    |                                                                                                    |                                                                                                    |                                              |                                                                    |          |                                                        |
| 国際                                                                                                    | t                                                                                                    |                                                                                                    |                                                                                                    |                                                                                                    |                                                                                                    |                                                                                      |                                                                                                    |                                                                                                    |                                                                                                    |                                                                                             |                                                                                                    |                                                                                                    |                                                                                                    |                                              |                                                                    |          |                                                        |
| 1 文格                                                                                                    | <b>H</b>                                                                                                    |                                                                                                    |                                                                                                    |                                                                                                    |                                                                                                    |                                                                                      |                                                                                                    |                                                                                                    |                                                                                                    |                                                                                             |                                                                                                    |                                                                                                    |                                                                                                    |                                              |                                                                    |          |                                                        |
| <b>小</b> 音乐                                                                                                    | Æ                                                                                                    |                                                                                                    |                                                                                                    |                                                                                                    |                                                                                                    |                                                                                      |                                                                                                    |                                                                                                    |                                                                                                    |                                                                                             |                                                                                                    |                                                                                                    |                                                                                                    |                                              |                                                                    |          |                                                        |
| 團 计算机                                                                                                    | ก                                                                                                    | 4                                                                                                    |                                                                                                    |                                                                                                    |                                                                                                    |                                                                                      |                                                                                                    |                                                                                                    |                                                                                                    |                                                                                             |                                                                                                    |                                                                                                    |                                                                                                    |                                              |                                                                    |          |                                                        |
| -                                                                                                    |                                                                                                    |                                                                                                    |                                                                                                    |                                                                                                    |                                                                                                    |                                                                                      |                                                                                                    |                                                                                                    |                                                                                                    | C                                                                                           |                                                                                                    |                                                                                                    |                                                                                                    |                                              |                                                                    |          | -                                                      |
|                                                                                                    | 文件名                                                                                                    | (N): STM3                                                                                                    | 2F103.he                                                                                                    | x                                                                                                    |                                                                                                    |                                                                                      |                                                                                                    |                                                                                                    | •                                                                                                    | A                                                                                           | ul fil                                                                                                    | es (                                                                                                    | )                                                                                                    |                                              |                                                                    |          | •                                                      |
|                                                                                                    |                                                                                                    |                                                                                                    |                                                                                                    |                                                                                                    |                                                                                                    |                                                                                      |                                                                                                    |                                                                                                    |                                                                                                    | [                                                                                           | 打开                                                                                                    | F(O)                                                                                                    | -                                                                                                    |                                              |                                                                    | 取消       |                                                        |
|                                                                                                    |                                                                                                    |                                                                                                    |                                                                                                    |                                                                                                    |                                                                                                    |                                                                                      |                                                                                                    |                                                                                                    |                                                                                                    | -                                                                                           |                                                                                                    |                                                                                                    |                                                                                                    |                                              |                                                                    |          |                                                        |
|                                                                                                    |                                                                                                    |                                                                                                    |                                                                                                    |                                                                                                    |                                                                                                    | _                                                                                    |                                                                                                    | _                                                                                                    | _                                                                                                    | _                                                                                           | _                                                                                                    | _                                                                                                    | _                                                                                                    | _                                            | _                                                                  |          |                                                        |
| EGGER J-Flas                                                                                                    | sh ARM V4.82 - [C:\Us                                                                                                    | ers\bd\Desktop                                                                                                    | ASTM32F10                                                                                                    | 3CB.ifla                                                                                                    | sh ^T                                                                                                    |                                                                                      |                                                                                                    |                                                                                                    |                                                                                                    |                                                                                             |                                                                                                    |                                                                                                    |                                                                                                    |                                              |                                                                    |          |                                                        |
| A 11                                                                                                    |                                                                                                    |                                                                                                    | and the second second second second second second second second second second second second second second second                                                                                                    | o co yno                                                                                                    | 0.000                                                                                                    |                                                                                      |                                                                                                    |                                                                                                    |                                                                                                    | -                                                                                           | -                                                                                                    | -                                                                                                    |                                                                                                    |                                              | -                                                                  |          |                                                        |
| Edit View                                                                                                    | Target Options                                                                                                    | Window Hel                                                                                                    | p                                                                                                    |                                                                                                    |                                                                                                    |                                                                                      |                                                                                                    |                                                                                                    |                                                                                                    |                                                                                             |                                                                                                    |                                                                                                    | _                                                                                                    | _                                            | _                                                                  |          |                                                        |
| Edit View<br>Project - STI<br>ane                                                                                                    | M                                                                                                    | Window Help                                                                                                    | p<br>/xl\Desktop                                                                                                    | ABPI-G                                                                                                    | 1 simple                                                                                                    | e code                                                                               | eva(HO                                                                                                    | ST)\st                                                                                                    | m32\\$                                                                                                    | STM3                                                                                        | 2F10                                                                                                    | 3.hex                                                                                                    |                                                                                                    |                                              |                                                                    |          | •                                                      |
| Edit View<br>Project - STI<br>ane<br>medion<br>and intelace                                                                                                    | Value USB [Device 0] SwD                                                                                                    | Window Hel                                                                                                    | p<br>,kd\Desktop<br>100000 (*                                                                                                    | ABPI-G:                                                                                                    | 1 simple<br>제<br>1 5                                                                                                    | e code                                                                               | 2 8                                                                                                    | ST)\st                                                                                                    | m32\\$                                                                                                    | STM3                                                                                        | C                                                                                                    | 3.hex                                                                                                    | EF                                                                                                    | ASC                                          | 211                                                                |          | •                                                      |
| Edit View<br>Project - STI<br>ame<br>project - STI<br>ame<br>project - STI<br>agel interface                                                                                                    | Target Options     M     D 83     Volue     USE [Device 0]     SWD     4000 kHz                                                                                                    | Window Hel                                                                                                    | 00000 ×<br>18 88 8                                                                                                    | ABPI-G:<br>1 x2<br>2 3<br>8 29                                                                                                    | 1 simple<br>세<br>4 5<br>5D 86                                                                                                    | 6<br>6                                                                               | 7 8<br>88 4                                                                                                    | ST)\sti<br>  9<br>9 86                                                                                                    | m32\\$<br>A<br>00                                                                                                    | STM3<br>B<br>Ø8                                                                             | C 4B 6                                                                                                    | 3.hex<br>D 1<br>36 0                                                                                                    | E   F<br>10 08                                                                                                    | ASC                                          | 211                                                                |          | e (                                                    |
| Edit View<br>Project - STI<br>ame<br>mnection<br>aget interface<br>CITAG speed<br>AG speed                                                                                                    | Target Options     M     D 83     Volue     USE [Device 0]     SWD     4000 kHz     4000 kHz                                                                                                    | Window Help<br>C(Users)<br>Aghess Mc(<br>Address<br>Seecces<br>Seecces<br>Secces                                                                                                    | (xt\Desktop           00000         ×           8         1         2           18         68         6           4D         66         6                                                                                                    | ∧BPI-G:<br>1 ×2<br>2 3<br>8 28<br>8 88                                                                                                    | 1 simple<br>4<br>5D 86<br>4F 86                                                                                                    | 6<br>6<br>80                                                                         | 7 8<br>08 4<br>08 5                                                                                                    | ST)\sti<br>1 9<br>9 86<br>1 86                                                                                                    | m 32\(s<br>A<br>09<br>09                                                                                                    | 8 8 8 8 8 8 8 8 8 8 8 8 8 8 8 8 8 8 8                                                       | C 4B 6                                                                                                    | 3.hex<br>D 1<br>36 0<br>30 0                                                                                                    | E F<br>0 09                                                                                                    | ASC<br>N                                     | 211<br>1                                                           |          | E                                                      |
| Edit View<br>Project - STi<br>ame<br>meetion<br>ugel interface<br>UTAG speed<br>A5 speed<br>P number<br>Pre                                                                                                    | Target Options     M     D 83     Volue     USE [Device 0]     SWD     4000 kHz     4000 kHz     cnot usedb     cost usedb                                                                                                    | Window Help<br>C/Users/<br>Agbiess 360<br>Address<br>8000000<br>8000000<br>8000000<br>8000000<br>8000000<br>8000000                                                                                                    | xh\Desktop           000000         x           0         1         2           18         08         0           4D         06         0           00         00         0                                                                                                    | ABPI-G:<br>1 x2<br>2 3<br>8 28<br>8 88<br>8 88<br>8 88<br>8 88                                                                                                    | 1 simple<br>1 5<br>5D 86<br>4F 86<br>88 88<br>88 88                                                                                                    | 6<br>6<br>80<br>80<br>80                                                             | 7 8<br>88 4<br>88 5<br>88 6<br>89 6                                                                                                    | ST)\sti<br>9 06<br>1 06<br>0 00<br>7 06                                                                                                    | m 32\\$<br>A<br>BB<br>BB<br>BB                                                                                                    | STM3<br>8<br>88<br>88<br>88<br>88                                                           | C 48 6<br>98 6<br>53 6                                                                                                    | 3.hex<br>D 1<br>36 0<br>30 0<br>36 0                                                                                                    | E F<br>6 08<br>6 08                                                                                                    | ASC<br>N.                                    | 211<br>                                                            |          | E                                                      |
| Edit View<br>Project - STI<br>ane<br>medion<br>uget interface<br>(JTAG speed<br>AG speed<br>Prumber<br>Pre                                                                                                    | Target Options     Value     USE [Device 0]     SWD     4000 kHz     4000 kHz     cnol used>                                                                                                    | Window Help<br>Aghess Dc0<br>Address Dc0<br>Address Beegabe<br>Beegabe<br>Beegabe<br>Beegabe                                                                                                    | xh\Desktop           00000         x           0         1         2           18         08         0           4D         06         0           00         08         0           55         06         0           29         06         0                                                                                                    | ABPI-G.<br>1 ×2<br>2 3<br>8 28<br>8 88<br>8 88<br>8 88<br>8 88<br>8 88<br>8 88<br>8 88                                                                                                    | 1 simple<br>4 5<br>50 66<br>4F 66<br>68 68<br>68 68<br>70 66                                                                                                    | 6<br>80<br>80<br>80<br>80<br>80                                                      | 7 8<br>88 4<br>88 5<br>88 6<br>88 5<br>88 8                                                                                                    | ST)\str<br>9 06<br>1 06<br>0 00<br>7 06<br>1 06                                                                                                    | m 32\\$<br>A<br>09<br>09<br>09<br>09                                                                                                    | 8<br>8<br>98<br>98<br>99<br>99<br>99<br>99                                                  | C 1<br>4B 6<br>90 6<br>53 6<br>59 6                                                                                                    | 3.hex<br>D 1<br>36 6<br>36 6<br>36 6<br>36 6                                                                                                    | E F<br>10 08<br>10 08<br>10 08<br>10 08                                                                                                    | ASC<br>H                                     | 211                                                                |          | E  <br>K<br>S<br>Y                                     |
| Edit View<br>Project - ST<br>ame<br>mrection<br>aget interface<br>(JTAG speed<br>AG speed<br>Property<br>Pro-<br>Pro-<br>CU<br>diae                                                                                                    | Target Options      M                                                                                                    | Window Help<br>C(Users)<br>Address Dc0<br>Address Dc0<br>Address<br>8000018<br>8000018<br>8000018<br>8000018<br>8000018<br>8000018<br>8000018<br>8000018<br>8000018                                                                                                    | 00000         ×           0         1         2           18         08         0           4D         06         0           60         08         0           55         06         0           79         06         0           89         06         0                                                                                                    | ABPI-G:<br>1 ×2<br>2 3<br>8 28<br>8 88<br>8 88   | 1 simple<br>4 5<br>5D 86<br>4F 86<br>88 88<br>80 88<br>7D 86<br>8D 86                                                                                                    | 6<br>6<br>60<br>60<br>60<br>60<br>60<br>60                                           | 7 8<br>88 4<br>88 5<br>88 5<br>88 5<br>88 8<br>88 9                                                                                                    | ST)\st<br>9 86<br>1 86<br>8 88<br>7 86<br>1 86<br>1 86                                                                                                    | m 32\(5<br>00<br>00<br>00<br>00<br>00<br>00                                                                                                    | B<br>08<br>08<br>09<br>09<br>09<br>09                                                       | C 4B 6<br>60 6<br>53 6<br>59 6<br>95 6<br>95 6                                                                                                    | 3.hex<br>D 1<br>36 6<br>36 6<br>36 6<br>36 6<br>36 6                                                                                                    | E F<br>6 68<br>6 68<br>6 68<br>6 68<br>6 68                                                                                                    | ASC<br>H<br>y                                | 211<br>1                                                           |          | ш<br>К<br>S<br>Y                                       |
| Edit View<br>Project - ST<br>ane<br>mredion<br>ugel interface<br>(LTAG speed<br>A5 speed<br>A5 speed<br>Prumber<br>Pre<br>CU<br>dian<br>teck sore Id                                                                                                    | Target Options     M     E 23     Value     USE (Device 0)     SWD     4000 kHz     4000 kHz     cnot usedb     cnot usedb     ST STM02F10008     Life     Yes                                                                                                    | Window Hely<br>Address Mil<br>Address Mil<br>Address Mil<br>Riddress<br>8666618<br>8666618<br>86666618<br>86666618<br>86666618<br>86666618<br>86666618<br>86666618<br>86666618<br>86666618<br>86666618<br>86666618<br>86666618<br>86666618<br>86666618<br>86666618<br>86666618<br>86666618<br>86666618<br>86666618<br>86666618<br>86666618<br>86666618<br>86666688<br>86666688<br>86666688<br>86666688<br>86666688<br>86666688<br>86666688<br>8666688<br>86666688<br>8666688<br>8666688<br>8666688<br>8666688<br>8666688<br>8666688<br>8666688<br>8666688<br>8666688<br>8666688<br>8666688<br>8666688<br>8666688<br>8666688<br>8666688<br>8666688<br>8666688<br>8666688<br>86666888<br>86666888<br>86666888<br>86666888<br>86666888<br>86666888<br>86666888<br>86666888<br>86666888<br>86666888<br>86666888<br>86666888<br>86666888<br>86666888<br>86666888<br>86666888<br>86666888<br>86666888<br>86666888<br>86666888<br>86666888<br>86666888<br>86668888<br>86668888<br>866688888<br>866688888<br>86668888<br>86668888<br>86668888<br>86668888<br>86668888<br>866688888<br>86668888<br>866688888<br>866688888<br>86668888888<br>8666888888<br>8666888888<br>866688888888                                                                                                    | 000000         ×           0         1         3           18         08         0           4D         06         0           65         06         0           79         06         0           97         06         0           97         06         0           97         06         0                                                                                                    | ABPI-G:<br>1 x2<br>2 3<br>0 20<br>0 08<br>0 08<br>0<br>0 08<br>0 08<br>0 | 1 simple<br>4 5<br>5D 66<br>4F 66<br>68 68<br>7D 66<br>8D 66<br>9D 66                                                                                                    | 6<br>80<br>80<br>80<br>80<br>80<br>80<br>80<br>80                                    | 7 8<br>88 4<br>88 5<br>88 5<br>88 6<br>88 8<br>88 9<br>88 9                                                                                                    | ST)\st<br>9 06<br>1 06<br>0 00<br>7 06<br>1 06<br>1 06<br>1 06                                                                                                    | m 32\(5<br>00<br>00<br>00<br>00<br>00<br>00<br>00                                                                                                    | B<br>08<br>09<br>09<br>09<br>09<br>09<br>09                                                 | C<br>4B<br>60<br>53<br>65<br>95<br>6<br>95<br>6<br>95<br>6<br>95<br>6<br>95<br>6                                                                                                    | 3.hex<br>D 1<br>36 0<br>36 0<br>36 0<br>36 0<br>36 0<br>36 0<br>36 0                                                                                                    | E F<br>6 68<br>6 68<br>6 68<br>6 68<br>6 68<br>6 68                                                                                                    | ASC<br>M<br>V<br>Y                           | 211<br>1<br>0                                                      |          | с (<br>К<br>S<br>Y                                     |
| Edit View<br>Project - ST<br>ame<br>mection<br>sigel interface<br>UTAG speed<br>AG speed<br>P number<br>Pre<br>CU<br>dan<br>teck core Id<br>teld                                                                                                    | Target         Options           M         ID         83           Volue         USE [Device 0]<br>SWD         900 kHz           4000 kHz         4000 kHz         600 kHz           cnol usedb         cnol usedb         615 STM02F1000B           Lifse         Yes         938A00477                                                                                                    | Window Hely<br>Address Defi<br>Address Defi<br>Rddress Defi<br>8666828<br>8666828<br>8666828<br>8666828<br>8666828<br>8666828<br>8666828<br>8666828<br>8666828                                                                                                    | 000000         1           000000         1           18         88           4D         86           4D         86           90         88           90         88           90         86           90         86           97         86           92         86           93         86           94         86                                                                                                    | ABPI-G:<br>2 3<br>8 20<br>8 00<br>8 0    | 1 simple<br>4 5<br>5D 86<br>4F 86<br>88 88<br>7D 86<br>8D 86<br>9D 86<br>AD 86                                                                                                    | 6<br>80<br>80<br>80<br>80<br>80<br>80<br>80<br>80<br>80<br>80<br>80                  | 7 8<br>88 4<br>88 5<br>88 5<br>88 6<br>88 8<br>88 8<br>88 9<br>88 9<br>88 0                                                                                                    | ST)\.str<br>9 86<br>1 86<br>8 88<br>7 86<br>1 86<br>1 86<br>1 86<br>1 86                                                                                                    | n 32\\$<br>A<br>BB<br>BB<br>BB<br>BB<br>BB<br>BB<br>BB<br>BB<br>BB                                                                                      | B<br>88<br>89<br>89<br>89<br>89<br>89<br>89<br>89<br>89<br>89<br>89                         | C 4<br>4B 6<br>90 6<br>53 6<br>59 6<br>95 6<br>95 6<br>A5 6<br>D5 6                                                                                                    | 3.hex<br>D 1<br>36 0<br>30 0<br>36 0<br>36 0        | E F<br>G G8<br>G G8<br>G G8<br>G G8<br>G G8<br>G G8<br>G G8<br>G                                                                                                    | ASC<br>N<br>V<br>Y                           | 211<br>1<br>0                                                      | <br>     | с (                                                    |
| Edit View<br>Project - ST<br>ame<br>mrection<br>aget interface<br>(JTAG speed<br>AG speed<br>Prumber<br>Pre<br>20<br>dan<br>eck sore Id<br>e target RAH<br>dd adheee                                                                                                    | Target         Options           M         ID 83           Value         USE [Device 0]           SWD         4000 kHz           4000 kHz         4000 kHz           4000 kHz         4000 kHz           4000 kHz         4000 kHz           5T STH02F1000B         Lifte           Vies         8:88400477           Ves         8:20000000                                                                                                    | Window         Help           Aginess         Dx0           Address         Dx0           Address         Dx0           Address         Beee628           Bee6628         Bee6628           Bee6628         Bee6628           Bee6628         Bee6628           Bee6628         Bee6628           Bee6628         Bee6628           Bee66828         Bee66828                                                                                                    | xt/Desktop<br>00000 4<br>18 08 0<br>4D 06 0<br>00 00 0<br>55 06 0<br>79 06 0<br>89 06 0<br>99 06 0<br>079 06 0<br>079 06 0<br>079 06 0                                                                                                    | ABPI-G:<br>1 ×2<br>2 3<br>0 20<br>0 08<br>0 08<br>0<br>0 08<br>0 08<br>0 | 1 simple<br>4 5<br>5D 66<br>4F 66<br>60 60<br>60 60<br>7D 66<br>8D 66<br>9D 66<br>BD 66                                                                                                    | 6<br>6<br>60<br>60<br>60<br>60<br>60<br>60<br>60<br>60<br>60                         | 7 8<br>88 4<br>88 5<br>88 5<br>88 8<br>88 9<br>88 8<br>88 9<br>88 8<br>88 0<br>88 0<br>88 0                                                                                                    | ST)\st<br>9 86<br>1 86<br>8 88<br>7 86<br>1 86<br>1 86<br>1 86<br>1 86<br>1 86                                                                                                    | n 32\\$<br>A<br>BB<br>BB<br>BB<br>BB<br>BB<br>BB<br>BB<br>BB<br>BB<br>BB                                                                                | B<br>88<br>89<br>89<br>89<br>89<br>89<br>89<br>89<br>89<br>89<br>89                         | C 48 6<br>99 6<br>59 6<br>95 6<br>95 6<br>A5 6<br>D5 6<br>C5 6                                                                                                    | D 1<br>36 0<br>86 0<br>86 0<br>86 0<br>86 0<br>86 0<br>86 0<br>86 0<br>8                                                                                                    | E F<br>6 68<br>6 68<br>6 68<br>6 68<br>6 68<br>6 68<br>6 68<br>6                                                                                                    | ASC<br>H<br>y                                | 211                                                                |          | ш (                                                    |
| Edit View<br>Project - ST<br>ane<br>mection<br>get interface<br>UTAG speed<br>AG speed<br>AG speed<br>Prumber<br>Pre<br>CU<br>dan<br>eck core Id<br>is Id<br>e target PAH<br>Mi address<br>Mi address                                                                                                    | Target         Options           Minimum 200         E3           Value         USE [Device 0]           SWD         4000 kHz           4000 kHz         4000 kHz           cool usedb         51 51H02F100CB           Lifse         Ves           0x38A00477         Yes           0x3000000         15K9                                                                                                    | Window         Help           Li         CAUsersi           Agiress         Dx0           Address         Dx0           Address         Beegaaa           Beegaaa         Beegaaa           Beegaaa         Beegaaa           Beegaaa         Beegaaa           Beegaaa         Beegaaa           Beegaaaa         Beegaaa           Beegaaaa         Beegaaaa           Beegaaaaaaa         Beegaaaaaaaa           Beegaaaaaaaaaaaaaaaaaaaaaaaaaaaaaaaaaaa                                                                                                    | wh/Desktop           000000         +           18         08         0           18         08         0           40         06         0           55         06         0           79         06         0           99         06         0           99         06         0           99         06         0           99         06         0           99         06         0           99         06         0           99         06         0           99         06         0           99         06         0           99         06         0           99         06         0           99         06         0           99         06         0           99         06         0           99         06         0           99         06         0           99         06         0                                                                                                    | ABPI-G:<br>1 <2<br>2 3<br>8 28<br>8 88<br>8 88   | 1 simple<br>4 5<br>5D 66<br>4F 66<br>60 66<br>60 66<br>7D 66<br>8D 66<br>9D 66<br>RD 66<br>CD 66                                                                                                    | 6<br>80<br>80<br>80<br>80<br>80<br>80<br>80<br>80<br>80<br>80<br>80<br>80<br>80      | 7 8<br>86 4<br>86 5<br>86 6<br>86 9<br>86 9<br>86 9<br>86 0<br>86 0                                                                                                    | ST)\st<br>9 86<br>1 86<br>8 88<br>7 86<br>1 86<br>1 86<br>1 86<br>1 86<br>1 86<br>1 86                                                                                                    | n 32\S<br>00<br>00<br>00<br>00<br>00<br>00<br>00<br>00<br>00<br>00<br>00                                                                                | B<br>88<br>88<br>89<br>89<br>89<br>89<br>89<br>89<br>89<br>89<br>89<br>89<br>89             | C 418 0<br>418 0<br>600 0<br>53 0<br>55 0<br>95 0<br>95 0<br>95 0<br>15 0<br>05 0<br>05 0<br>05 0<br>05 0                                                                                                    | D 1<br>3. hex<br>36 6<br>36 6<br>36 6<br>36 6<br>36 6<br>36 6<br>36 6<br>36 6<br>36 6<br>36 6<br>36 6<br>36 6<br>36 6<br>36 6<br>36 6<br>36 6<br>36 6<br>36 6<br>36 6<br>36 6<br>36 7<br>36 7<br>36 7<br>36 7<br>36 7<br>36 8<br>36 8       | E F<br>G G8<br>G G8<br>G G8<br>G G8<br>G G8<br>G G8<br>G G8<br>G                                                                                                    | ASC<br>                                      | 211<br>. 1<br>. 0                                                  | .1<br>.9 | E (                                                    |
| Edit View<br>Project - ST<br>ane<br>mection<br>get interface<br>UTAG speed<br>Prumber<br>Pre<br>CU<br>dan<br>eck core Id<br>e target PAH<br>Wil address<br>Wilcze                                                                                                    | Target         Options           M         Image: Construction of the second second se                                                                       | Window Help<br>C(Users)<br>Address Md0<br>Address Md0<br>Address Md0<br>Address<br>8666318<br>8666318<br>8666328<br>8666328<br>8666328<br>8666328<br>8666328<br>8666328<br>8666328<br>8666388<br>86663888<br>8666588<br>86665888<br>86665888888<br>86668888888<br>86668888888                                                                                                    | MLDesktop           000000         ×           0         1           18         08           4D         06           60         00           55         06           97         06           97         06           97         06           97         06           97         06           97         06           97         06           97         06           97         06           97         06           97         06           97         06           97         06                                                                                                    | ABPI-G:<br>1 x2<br>2 3<br>0 20<br>0 08<br>0 08<br>0<br>0 08<br>0 08<br>0 | 1 simple<br>▲<br>4 5<br>5D 66<br>4F 86<br>68 88<br>68 88<br>69 86<br>9D 86<br>AD 86<br>CD 86<br>5B 86                                                                                                    | 6<br>60<br>60<br>60<br>60<br>60<br>60<br>60<br>60<br>60<br>60<br>60<br>60<br>60      | 7 8<br>68 4<br>68 5<br>66 5<br>66 8<br>66 9<br>68 8<br>68 0<br>68 0<br>68 0<br>68 0<br>68 0                                                                                                    | ST)\st<br>9 86<br>1 86<br>8 88<br>1 86<br>1 86<br>1 86<br>1 86<br>1 86<br>1                                                                                                    | m32\(<br>00<br>00<br>00<br>00<br>00<br>00<br>00<br>00<br>00<br>00<br>00<br>00                                                                           | B<br>88<br>88<br>88<br>88<br>89<br>89<br>89<br>89<br>89<br>89<br>89<br>89<br>89             | C 1<br>4B 0<br>00 0<br>53 0<br>55 0<br>95 0<br>95 0<br>95 0<br>95 0<br>15 0<br>15 0<br>15 0<br>15 0<br>15 0<br>15 0<br>15 0<br>1                                                                                                    | D 1<br>06 0<br>08 0<br>08 0<br>0    | E F<br>G G8<br>G G8<br>G G8<br>G G8<br>G G8<br>G G8<br>G G8<br>G                                                                                                    | ASC<br>N<br>9                                | EII<br>1<br>.0                                                     | .1<br>.9 | м<br>К<br>S<br>У                                       |
| Edit View<br>Project - ST<br>ame<br>meetion<br>spelintetlace<br>LTAG speed<br>AG speed<br>Prumber<br>Pre<br>CU<br>dan<br>teck core Id<br>re lange<br>et anget RAM<br>Middless<br>white<br>the<br>speed of the<br>teck core Id<br>re lange<br>teck core Id<br>re lange<br>teck core Id<br>teck core Id<br>teck core                                                                                                    | Target         Options           M         Image: Construction of the second second se                                                                       | Window         Help           Address         Md           Address         Md           Address         Md           Rddress         Md           See00305         See00305           See00305         See00305           See00305         See00305           See00305         See00305           See00305         See00305           See00305         See00305           See00305         See00305           See00305         See00305           See00305         See00305                                                                                                    | Image: Constraint of the second second sec                                                                                                    | ABPI-G.<br>2 3<br>6 28<br>6 88<br>8 88<br>8 88   | 1 simple<br>▲<br>1 5<br>5D 66<br>4F 86<br>60 80<br>60 80<br>60 8                                                                                                    | 6 00<br>00<br>00<br>00<br>00<br>00<br>00<br>00<br>00<br>00<br>00<br>00<br>00         | 7 8<br>68 4<br>68 5<br>66 5<br>66 8<br>66 9<br>68 8<br>68 0<br>68 0<br>68 0<br>68 0<br>68 0<br>68 0<br>68 0                                                                                                    | ST)\str<br>9 86<br>1 86<br>8 88<br>7 86<br>1 86<br>1 86<br>1 86<br>1 86<br>1 86<br>1 86<br>1 86<br>0 86<br>0 86<br>0 86<br>0 86                                                                                                    | n 32\3<br>00<br>00<br>00<br>00<br>00<br>00<br>00<br>00<br>00<br>00<br>00<br>00<br>00                                                                    | B<br>88<br>88<br>88<br>89<br>89<br>89<br>89<br>89<br>89<br>89<br>89<br>89<br>89             | C 418 0<br>418 0<br>600 0<br>53 0<br>55 0<br>95 0<br>45 0<br>15 0<br>15 0<br>15 0<br>15 0<br>15 0<br>15 0<br>15 0<br>1                                                                                                    | D 1<br>D 1<br>06 0<br>06 0<br>06 0<br>06 0<br>06 0<br>06 0<br>06 0<br>06 0<br>06 0<br>06 0<br>06 0<br>06 0<br>06 0<br>06 0<br>06 0<br>06 0<br>06 0<br>06 0<br>06 0<br>06 0<br>06 0<br>07 0<br>07 0<br>0<br>0<br>0<br>0<br>0<br>0<br>0<br>0<br>0<br>0<br>0<br>0<br>0 | E F<br>G 08<br>G 08<br>G 08<br>G 08<br>G 08<br>G 08<br>G 08<br>G 08                                                                                                    | ASC<br><br>9                                 | CII<br>1<br>.0                                                     |          | ш (<br>К<br>S<br>У                                     |
| Edit View<br>Project - ST<br>ame<br>meetion<br>uget interface<br>(JTAG speed<br>AG speed<br>Prember<br>Pre<br>CU<br>dan<br>eck speed<br>e taget PAM<br>while address<br>while address<br>address<br>address<br>addres                                                                                                    | Target         Options           M         ID         83           Volue         USE [Device 0]<br>SWD         9           4000 kHz         4000 kHz         6           4000 kHz         6         6           4000 kHz         6         6           600 kHz         6         6           600 kHz         6         6           600 kHz         6         6           600 kHz         6         6           600 kHz         6         6           600 kHz         6         6           600 kHz         6         6           600 kHz         6         6           600 kHz         6         6           61 kB         6         6           61 kB         6         6           61 kB         6         6           51 H32F10x8 internal ST         128 kB         6                                                                                                    | Window         Help           Address         Md           Address         Md           Address         Md           Address         Md           See0000         See0010           See0010         See0010           See0010         See0010           See0010         See0010           See0010         See0010           See0010         See0010           See0010         See0010           See0010         See0010           See00000         See00000                                                                                                    | 00000         4           01         1           18         08           4D         06           4D         06           4D         06           60         03           55         06           79         06           99         06           99         06           99         06           99         06           99         06           99         06           99         06           99         06           10         06           10         06           10         06           10         06           10         06           10         06           10         06           10         06           10         06           10         06           10         06           10         06           10         06           10         06           10         06           10         06                                                                                                    | ABPI-G.<br>2 3<br>6 28<br>6 88<br>8 88<br>8 88   | 1 simple<br>1 5<br>5D 66<br>4F 66<br>60 66<br>60 66<br>9D 66<br>9D 66<br>6D 66<br>CD 66<br>E7 66<br>F7 66<br>F7 66                                                                                                    | 6 00<br>00<br>00<br>00<br>00<br>00<br>00<br>00<br>00<br>00<br>00<br>00<br>00         | *\A(HO<br>7 8<br>88 4<br>88 5<br>88 6<br>88 5<br>88 8<br>88 9<br>88 8<br>88 0<br>88 0<br>88 0<br>88 0<br>88 0                                                                                                    | ST)\str<br>9 86<br>1 86<br>8 88<br>7 86<br>1 86<br>1 86<br>1 86<br>1 86<br>1 86<br>1 86<br>1 86<br>1                                                                                                    | n 32\(\$<br>00<br>00<br>00<br>00<br>00<br>00<br>00<br>00<br>00<br>00<br>00<br>00<br>00                                                                  | B<br>B<br>B<br>B<br>B<br>B<br>B<br>B<br>B<br>B<br>B<br>B<br>B<br>B<br>B<br>B<br>B<br>B<br>B | C 48 0<br>48 0<br>80 0<br>53 0<br>55 0<br>55 0<br>55 0<br>55 0<br>55 0<br>55 0<br>5                                                                                                    | D 1<br>D 1<br>06 0<br>06 0<br>06 0<br>06 0<br>06 0<br>06 0<br>06 0<br>06 0<br>06 0<br>06 0<br>06 0<br>06 0<br>07 0<br>07 0<br>0<br>0<br>0<br>0<br>0<br>0<br>0<br>0<br>0<br>0<br>0<br>0<br>0 | E F<br>G G8<br>G G8<br>G G8<br>G G8<br>G G8<br>G G8<br>G G8<br>G                                                                                                    | N<br>9                                       | CII<br>1<br>.0<br><br><br>                                         | .u.      | ш<br>К<br>S<br>У                                       |
| Edit View<br>Project - ST<br>ame<br>mrection<br>ugel interface<br>CITAG speed<br>AG speed<br>Prumber<br>Pre<br>CIU<br>dan<br>eck core Id<br>is Id<br>e target RAH<br>Wi address<br>Wi size<br>an unenoty<br>enufacturer<br>te<br>shild                                                                                                    | Target         Options           M         ID         83           Value         USE [Device 0]<br>SWD         9           4000 IdHz         4000 IdHz         4000 IdHz           4000 IdHz         4000 IdHz         4000 IdHz           4000 IdHz         4000 IdHz         4000 IdHz           4000 IdHz         4000 IdHz         4000 IdHz           4000 IdHz         4000 IdHz         4000 IdHz           4000 IdHz         4000 IdHz         4000 IdHz           4000 IdHz         4000 IdHz         4000 IdHz           4000 IdHz         4000 IdHz         4000 IdHz           51 STM32F10000         15 KB         620 IdHz           51 IdEX         128 KB         600                                                                                                    | Window         Help           Address         Dx0           Address         Dx0           Address         Dx0           Address         Dx0           Address         Bx00000           Bx000000         Bx000000           Bx000000         Bx000000           Bx0000000         Bx000000           Bx0000000         Bx000000           Bx0000000         Bx000000           Bx0000000         Bx0000000                                                                                                    | M.Desktop           B         1         2           18         08         0           4D         06         0           55         06         0           55         06         0           79         06         0           99         06         0           99         06         0           99         06         0           99         06         0           99         06         0           99         06         0           99         06         0           99         06         0           99         06         0           99         06         0           99         06         0           99         06         0           99         06         0           99         06         0           99         0         0           99         0         0           99         0         0           99         0         0           99         0         0           99         0                                                                                                    | ABPI-G.<br>1 x2<br>2 3<br>0 20<br>0 80<br>0 80   | 1 simple<br>1 5<br>5D 66<br>4F 66<br>68 68<br>68 68<br>7D 66<br>8D 66<br>7D 66<br>8D 66<br>CD 66<br>5B 66<br>F7 86<br>67 97<br>87<br>87<br>87<br>87<br>86<br>80<br>80<br>80<br>80<br>80<br>80<br>80<br>80<br>80<br>80                                                                                                    | 6<br>60<br>60<br>60<br>60<br>60<br>60<br>60<br>60<br>60<br>60<br>60<br>60<br>60      | 7 8<br>68 41<br>68 5<br>66 6<br>66 5<br>66 8<br>66 7<br>66 0<br>66 0<br>66 0<br>66 0<br>66 0<br>66 0<br>66 0                                                                                                    | ST)\st<br>9 9 66<br>1 86<br>8 88<br>7 86<br>1 86<br>1 86<br>1 86<br>1 86<br>1 86<br>1 86<br>1 86<br>0 86<br>0 86<br>0 86<br>0 87                                                                                                    | n 32\(\$<br>00<br>00<br>00<br>00<br>00<br>00<br>00<br>00<br>00<br>00<br>00<br>00<br>00                                                                  | B 88<br>88<br>89<br>89<br>89<br>89<br>89<br>89<br>89<br>89<br>89<br>89<br>89<br>8           | C 448 0 0 0 0 0 0 0 0 0 0 0 0 0 0 0 0 0 0                                                                                                    | D 1<br>B 1<br>B 6<br>B 6<br>B 6<br>B 6<br>B 6<br>B 6<br>B 6<br>B 6                                                                                                    | E F<br>G G9<br>G G9<br>G G9<br>G G9<br>G G9<br>G G9<br>G G9<br>G                                                                                                    | N<br>9                                       | EII<br>1                                                           |          | к<br>s<br>y                                            |
| Edit View<br>Project - ST<br>and<br>innection<br>uget interface<br>VIAS speed<br>AS speed<br>Prumber<br>Pre<br>20<br>dian<br>teck core Id<br>instit<br>Ad address<br>Million<br>and address<br>Million<br>and address<br>Million<br>software<br>software<br>sof | Target         Options           Minimum 200         E3           Value         USE [Device 0]           SWD         4000 kHz           4000 kHz         600 kHz           4000 kHz         600 kHz           4000 kHz         600 kHz           600 kHz         600 kHz           600 kHz         600 kHz           600 kHz         600 kHz           600 kHz         600 kHz           610 kHz         600 kHz           610 kHz         600 kHz           610 kHz         610 kHz           610 kHz         610 kHz           610 kHz         610 kHz           610 kHz         610 kHz           610 kHz         610 kHz           610 kHz         610 kHz                                                                                                    | Window Help<br>Address Md0<br>Address Md0<br>Addre                                                                                                    | M.Desktop           000000         4           18         08         0           40         06         0           60         00         6           60         06         0           55         06         0           79         06         0           99         06         0           99         06         0           99         06         0           99         06         0           99         06         0           99         06         0           99         06         0           99         06         0           99         06         0           99         06         0           99         06         0           99         06         0           99         06         0           99         06         0           99         06         0           99         06         0           99         06         0           99         06         0           90         05         0 </td <td>ABPI-G.<br/>1 2 3<br/>8 28<br/>8 8 8<br/>8 8<br/>8 8<br/>8 8<br/>8 8<br/>8 8</td> <td>4 5<br/>5D 66<br/>4F 66<br/>68 68<br/>68 68<br/>69 66<br/>7D 66<br/>9D 66<br/>7D 66<br/>7D 66<br/>8D 66<br/>7D 66<br/>8D 66<br/>7D 66<br/>8D 66<br/>7D 66<br/>8D 66<br/>7D 66<br/>8D 66<br/>7D 66<br/>8D 66<br/>7D 66<br/>8D 66<br/>7D 66<br/>8D 66<br/>7D 66<br/>8D 66<br/>7D 66<br/>8D 66<br/>7D 66<br/>8D 66<br/>7D 66<br/>8D 66<br/>7D 66<br/>8D 66<br/>7D 66<br/>7D 66<br/>8D 66<br/>7D 66<br/>8D 66<br/>7D 66<br/>7D</td> <td>6<br/>60<br/>60<br/>60<br/>60<br/>60<br/>60<br/>60<br/>60<br/>60<br/>60<br/>60<br/>60<br/>60</td> <td>7 8<br/>68 4<br/>66 5<br/>66 6<br/>66 5<br/>66 7<br/>66 6<br/>7<br/>66 7<br/>66 7<br/>66</td> <td>ST)\st<br/>9 9 66<br/>1 86<br/>8 88<br/>7 86<br/>1 86<br/>1 86<br/>1 86<br/>1 86<br/>1 86<br/>1 86<br/>1 86<br/>1</td> <td>m 32\3<br/>00<br/>00<br/>00<br/>00<br/>00<br/>00<br/>00<br/>00<br/>00<br/>00<br/>00<br/>00<br/>00</td> <td>B<br/>B<br/>B<br/>B<br/>B<br/>B<br/>B<br/>B<br/>B<br/>B<br/>B<br/>B<br/>B<br/>B<br/>B<br/>B<br/>B<br/>B<br/>B</td> <td>C 448 0 0 0 0 0 0 0 0 0 0 0 0 0 0 0 0 0 0</td> <td>J.hex           D         1           36         6           36         6           36         6           36         6           36         6           36         6           36         6           36         6           36         6           36         6           36         6           36         6           37         8           37         8</td> <td>E F<br/>G 090<br/>G 090<br/>G</td> <td>M<br/>9</td> <td></td> <td>.u</td> <td>к<br/>s<br/>y<br/>5H6J</td> | ABPI-G.<br>1 2 3<br>8 28<br>8 8 8<br>8 8<br>8 8<br>8 8<br>8 8<br>8 8                                                                                                    | 4 5<br>5D 66<br>4F 66<br>68 68<br>68 68<br>69 66<br>7D 66<br>9D 66<br>7D 66<br>7D 66<br>7D 66<br>7D 66<br>7D 66<br>7D 66<br>7D 66<br>7D 66<br>7D 66<br>7D 66<br>7D 66<br>7D 66<br>7D 66<br>7D 66<br>7D 66<br>7D 66<br>7D 66<br>7D 66<br>7D 66<br>7D 66<br>7D 66<br>7D 66<br>7D 66<br>7D 66<br>7D 66<br>7D 66<br>7D 66<br>7D 66<br>7D 66<br>7D 66<br>7D 66<br>7D 66<br>7D 66<br>8D 66<br>7D 66<br>8D 66<br>7D 66<br>8D 66<br>7D 66<br>8D 66<br>7D 66<br>8D 66<br>7D 66<br>8D 66<br>7D 66<br>8D 66<br>7D 66<br>8D 66<br>7D 66<br>8D 66<br>7D 66<br>8D 66<br>7D 66<br>8D 66<br>7D 66<br>8D 66<br>7D 66<br>8D 66<br>7D 66<br>7D 66<br>8D 66<br>7D 66<br>8D 66<br>7D 66<br>7D | 6<br>60<br>60<br>60<br>60<br>60<br>60<br>60<br>60<br>60<br>60<br>60<br>60<br>60      | 7 8<br>68 4<br>66 5<br>66 6<br>66 5<br>66 7<br>66 6<br>7<br>66 7<br>66 7<br>66                                                                                                    | ST)\st<br>9 9 66<br>1 86<br>8 88<br>7 86<br>1 86<br>1 86<br>1 86<br>1 86<br>1 86<br>1 86<br>1 86<br>1                                                                                                    | m 32\3<br>00<br>00<br>00<br>00<br>00<br>00<br>00<br>00<br>00<br>00<br>00<br>00<br>00                                                                    | B<br>B<br>B<br>B<br>B<br>B<br>B<br>B<br>B<br>B<br>B<br>B<br>B<br>B<br>B<br>B<br>B<br>B<br>B | C 448 0 0 0 0 0 0 0 0 0 0 0 0 0 0 0 0 0 0                                                                                                    | J.hex           D         1           36         6           36         6           36         6           36         6           36         6           36         6           36         6           36         6           36         6           36         6           36         6           36         6           37         8           37         8                                                                                                    | E F<br>G 090<br>G 090<br>G | M<br>9                                       |                                                                    | .u       | к<br>s<br>y<br>5H6J                                    |
| Edit View<br>Project - ST<br>ame<br>mection<br>get interface<br>IJTAG speed<br>AG speed<br>Prumber<br>Pre<br>CU<br>dian<br>eck core Id<br>is Id<br>eck core Id<br>is Id<br>et saget FAH<br>Wi address<br>Wisize<br>esh memogy<br>enufacturer<br>te<br>sh Id<br>eck dian Id<br>ise eddress<br>generation                                                                                                    | Target         Options           M         Image: Contract of the second second                                                                       | Window         Help           Address         Md           Address         Md           Address         Md           Ree6638         866638           Se66638         866638           Se66638         866638                                                                                                    | Image: Constraint of the second second sec                                                                                                    | ALBPI-GL<br>1 2 3<br>2 3<br>8 28<br>8 88<br>8 88<br>8    | 4 5<br>50 666 60<br>60 60 60<br>60 60 60<br>60 60 60<br>60 60<br>70 66<br>80 66<br>90 66<br>50 66<br>50 66<br>50 66<br>50 66<br>97 96<br>79 67<br>97 67<br>41 78                                                                                                    | 6 60<br>90<br>90<br>90<br>90<br>90<br>90<br>90<br>90<br>90<br>90<br>90<br>90<br>90   | 7 8<br>68 4<br>66 5<br>66 6<br>66 9<br>66 9<br>66 9<br>66 0<br>66 0<br>66 0<br>66 0                                                                                                    | ST)\st<br>9 86<br>1 86<br>8 88<br>7 86<br>1 86<br>1 86<br>1 86<br>1 86<br>1 86<br>1 86<br>1 86<br>0 86<br>0 86<br>0 87<br>1 68                                                                                                    | m32\3<br>00<br>00<br>00<br>00<br>00<br>00<br>00<br>00<br>00<br>00<br>00<br>00<br>00                                                                     | B<br>B<br>B<br>B<br>B<br>B<br>B<br>B<br>B<br>B<br>B<br>B<br>B<br>B                          | C 48 (48 (48 (48 (48 (48 (48 (48 (48 (48                                                                                                    | D 1<br>3.hex<br>36 0<br>30 0<br>36 0<br>36 0<br>36 0<br>36 0<br>36 0<br>36 0                                                                                                    | E F<br>G G8<br>G G9<br>G G9<br>G G9<br>G G9<br>G G9<br>G G9<br>G G9                                                                                                    | ASC<br>M<br>9                                | CII<br>1<br><br><br><br><br><br>                                   | .1       | к<br>S<br>У<br>SH6J<br>                                |
| Edit View<br>Project - ST<br>ame<br>meetion<br>ugel interface<br>ILTAG speed<br>AS speed<br>Prember<br>Pre-<br>CU<br>dan<br>eeck core Id<br>re Id<br>e target RAM<br>Minachess<br>Minise<br>extension<br>eeck faah Id<br>eeck dan Id<br>eeck dan Id<br>eeck dan Id<br>eeck dan Id                                                                                                    | Target         Options           M         Image: Construction of the second used of the second used of the second used of the second used of the second used of the second used of the second used of the second of the second of                                                                       | Window         Help           Address         Md           Address         Md           Address         Md           See0000         See0020           See0020         See0020           See0020         See0020           See0020         See0020           See0020         See0020           See0020         See0020           See0020         See0020           See0020         See0020           See0020         See0020           See0020         See0020           See0020         See0020           See0020         See0020           See00210         See0020                                                                                                    | 00000         4           8         1         2           18         68         6           4D         06         6           4D         66         6           55         66         6           79         66         8           99         66         8           99         66         8           99         66         8           99         66         8           10         66         8           11         5         66         8           15         87         8         15           85         87         8         32         16           32         48         8         8         8                                                                                                    | ABPI-G.<br>1 2 3<br>8 28<br>8 88<br>8 88<br>8    | 1 simple<br>▲1 55 66<br>41 66<br>68 66<br>68 66<br>68 66<br>69 66<br>69 66<br>60 66<br>60 66<br>60 66<br>60 66<br>60 66<br>60 66<br>60 66<br>60 66<br>60 66<br>60 70 66<br>60 70 66<br>60 70 66<br>70 66<br>70 66<br>70 70 66<br>70 70 66<br>70 70 70<br>70 70 70<br>70 70 70<br>70 70 70<br>70 70 70<br>70 70 70<br>70 70 70<br>70 70 70<br>70 70 70<br>70 70 70<br>70 70 70<br>70 70 70<br>70 70<br>70 70                                                                                                    | 6 60<br>90<br>90<br>90<br>90<br>90<br>90<br>90<br>90<br>90<br>90<br>90<br>90<br>90   | 7 8<br>68 4<br>68 4<br>68 5<br>68 5<br>68 5<br>68 6<br>7<br>68 8<br>68 9<br>68 0<br>68 0<br>68 0<br>68 0<br>68 1<br>68 1<br>69 1<br>7<br>69 8<br>7                                                                                                    | ST)\st<br>9 86<br>1 86<br>8 88<br>1 86<br>1 86<br>1 86<br>1 86<br>1 86<br>1                                                                                                    | m 32\(<br>A<br>BB<br>BB<br>BB<br>BB<br>BB<br>BB<br>BB<br>BB<br>BB                                                                                       | B<br>B<br>B<br>B<br>B<br>B<br>B<br>B<br>B<br>B<br>B<br>B<br>B<br>B                          | C 48<br>4B 6<br>69 6<br>53 6<br>53 6<br>53 6<br>85 6<br>85 6<br>85 6<br>85 6<br>85 6<br>85 6<br>85 6<br>85                                                                                                    | D 1<br>3. hex<br>36 0<br>36 0<br>36 0<br>36 0<br>36 0<br>36 0<br>36 0<br>36 0<br>36 0<br>36 0<br>36 0<br>36 0<br>37 0<br>37 0<br>37 0<br>37 0<br>38 3<br>37 0<br>37 0       | E F<br>G G9<br>G G9<br>G G9<br>G G9<br>G G9<br>G G9<br>G G9<br>G                                                                                                    | ASC<br><br>9<br><br>2J.                      | СП<br>10<br>)<br>с<br>hA                                           |          | к<br>S<br>У<br>SH6J<br>ея<br>т.                        |
| Edit View<br>Project - ST<br>ame<br>meetion<br>agel interface<br>(JTAG speed<br>W surber<br>Pre<br>DU<br>dan<br>teck speed<br>H add<br>te taget RAM<br>W address<br>W address<br>W address<br>W address<br>while<br>eck fach Id<br>cek fach Id<br>se address<br>genication                                                                                                    | Target         Options           M         ID         83           Volue         USE [Device 0]<br>SWD         9           4000 kHz         4000 kHz         6           4000 kHz         6         6           4000 kHz         6         6           5T STM02F100CB         Lifte         Yes           0+38A00477         Yes         0+38A00477           0+32000000         15 KB         5           STM32F10x8 internal ST         128 KB         0+0           No         0+000000         32 bHs = 1 chip                                                                                                    | Window Hely<br>Address Mel<br>Address Mel<br>Redatess Mel<br>Redatess<br>Redates<br>Redate<br>Redate | xh/Desktop           00000         x           0         1         2           18         08         0           4D         06         08         0           4D         06         08         0         0           60         08         06         08         0         0           79         06         0         0         0         0         0         0         0         0         0         0         0         0         0         0         0         0         0         0         0         0         0         0         0         0         0         0         0         0         0         0         0         0         0         0         0         0         0         0         0         0         0         0         0         0         0         0         0         0         0         0         0         0         0         0         0         0         0         0         0         0         0         0         0         0         0         0         0         0         0         0         0         0         0                                                                                                    | ABPI-G.<br>2 3<br>8 20<br>8 20   | 1 simple<br>4 5<br>5D 866<br>80 86<br>80 80<br>80 80<br>80 80<br>80 80<br>80 80<br>80 80<br>80 80<br>80 80<br>80 80                                                                                                    | 6<br>6<br>90<br>90<br>90<br>90<br>90<br>90<br>90<br>90<br>90<br>90<br>90<br>90<br>90 | 7 8<br>68 4<br>68 5<br>60 6<br>60 5<br>68 8<br>68 0<br>68 0<br>68 0<br>68 0<br>68 1<br>68 1<br>1<br>69 1<br>61 9<br>5<br>69 4                                                                                                    | ST)\st<br>9 9 86<br>1 86<br>8 88<br>7 86<br>1 86<br>1 86<br>1 86<br>1 86<br>1 86<br>1 86<br>0 86<br>0 86<br>0 86<br>1 88<br>7 84<br>8<br>7 8<br>8<br>8<br>8<br>8<br>8<br>8<br>8<br>8<br>8<br>8<br>8<br>8<br>8<br>8<br>8<br>8<br>8                                                                                                    | n 32\3<br>8<br>88<br>88<br>88<br>88<br>88<br>88<br>88<br>88<br>88<br>88<br>88<br>88                                                                     | B<br>B<br>B<br>B<br>B<br>B<br>B<br>B<br>B<br>B<br>B<br>B<br>B<br>B<br>B<br>B<br>B<br>B<br>B | C 48 6<br>48 6<br>69 6<br>53 6<br>53 6<br>55 6<br>55 6<br>55 6<br>55 6<br>55 6<br>55 6<br>55 6<br>55 6<br>55 6<br>55 6<br>55 6<br>15 6<br>15 6<br>11 6<br>11 6 | J.hex           D         1           de         6           de         6                                                                                                    | E F<br>G G8<br>G G8<br>G G8<br>G G8<br>G G8<br>G G8<br>G G8<br>G                                                                                                    | ASC                                          | 211<br>1<br>.0<br>.)<br><br><br><br><br><br><br>                   |          | E                                                      |
| Edit View<br>Project - ST<br>ane<br>innection<br>uppet interface<br>IFIAG append<br>AG speed<br>AG speed<br>Prounter<br>Fre<br>CU<br>didan<br>teck core Id<br>teck to taget PAH<br>AM address<br>AM size<br>ash menop<br>enufacture<br>ze<br>sch Id<br>teck fach Id<br>see address<br>igenization                                                                                                    | Target         Options           Mine         E3           Value         USE [Device 0]<br>SWD           USE [Device 0]<br>SWD         SWD           4000 kHz         4000 kHz           4000 kHz         4000 kHz           cnol usedb         ST STH02F100CB           Lifse         9×82000000           16 KB         ST M32F10x0B intenal           ST 128 KB         0×0           0×000000         32 bits = 1 chip                                                                                                    | Window Help<br>Address Defi<br>Address Defi<br>Address Defi<br>8060318<br>8060318<br>8060328<br>8060328<br>8060028<br>8060028<br>80600000<br>806000000000000000000000000                                                                                                    | M.Desktop           B         1         2           18         08         0           4D         06         0           55         06         0           79         06         0           79         06         0           99         06         0           99         06         0           99         06         0           99         06         0           99         06         0           99         06         0           99         06         0           99         06         0           99         06         0           99         06         0           99         06         0           99         06         0           99         0         0           99         0         0           99         0         0           90         0         0           91         0         0           92         0         0           932         40         0           91         0                                                                                                    | ALBPI-G.<br>2 3<br>8 28<br>8 88<br>8 88<br>8 98<br>8 98<br>8 98<br>8 98<br>8 98<br>8 98<br>8 98<br>8 1 68<br>8 1 68<br>8                                                                                         | 1 simple<br>4 5<br>5D 666<br>60 66<br>60 70 66<br>60 70 66<br>60 70 70 70<br>70 70<br>70                                                                                                    | 6<br>6<br>80<br>80<br>80<br>80<br>80<br>80<br>80<br>80<br>80<br>80<br>80<br>80<br>80 | 7 8<br>08 4<br>08 5<br>00 6<br>00 5<br>00 8<br>00 5<br>00 8<br>00 8<br>00 9<br>00 8<br>00 9<br>00 8<br>00 9<br>00 8<br>00 9<br>00 8<br>00 9<br>00 9<br>00<br>00<br>00 9<br>00<br>0                                                                                                    | ST)\st<br>9 9 86<br>8 88<br>7 86<br>1 86<br>1 86<br>1 86<br>1 86<br>1 86<br>1 86<br>1 86<br>0 86<br>0 86<br>0 86<br>1 68<br>7 68<br>7 64<br>3 7<br>1 68<br>8 F F4<br>8 3 1                                                                                                    | n 32\3<br>8<br>88<br>88<br>88<br>88<br>88<br>88<br>88<br>88<br>88<br>88<br>88<br>88                                                                     | B<br>B<br>B<br>B<br>B<br>B<br>B<br>B<br>B<br>B<br>B<br>B<br>B<br>B<br>B<br>B<br>B<br>B<br>B | C 48 6<br>48 6<br>69 6<br>53 6<br>55 6<br>55 6<br>55 6<br>55 6<br>55 6<br>55 6<br>55                                                                                                    | J.hex           D         1           de         6           de         6                                                                                                    | E F<br>G G8<br>G G8<br>G G8<br>G G8<br>G G8<br>G G8<br>G G8<br>G                                                                                                    | ASC<br><br>9<br>9<br>2.J.<br>Aht             | 211<br>1<br>.0<br><br><br><br><br>h.e.<br><br>h.e.<br><br>h.e.<br> |          | ш<br>К<br>S<br>S<br>S<br>S<br>S<br>S<br>S              |
| Edit View<br>Project - ST<br>and<br>smection<br>spetimetace<br>RTAG speed<br>AG speed<br>AF number<br>Fre<br>CU<br>make<br>set toget PAH<br>AM address<br>AM size<br>ash memop<br>end/active<br>ze<br>sch Id<br>neck fach Id<br>see address<br>gen cabon                                                                                                    | Target         Options           M                                                                                                    | Window Help<br>Address McC<br>Address McC<br>Address McC<br>Address McC<br>Address McC<br>Address McC<br>Address McC<br>Address McC<br>Beeedale<br>Beeedale<br>Beedale<br>Beedale<br>Be                                                                                                    | xhDesktop           8         1         2           18         98         4           40         96         9           60         90         60           79         96         9           87         96         9           97         96         9           97         96         9           97         96         9           97         96         9           97         96         9           97         96         9           97         96         9           97         96         9           97         96         9           97         96         9           97         96         9           97         96         9           97         96         9           97         96         9           97         96         9           97         96         9           98         9         96           95         97         9           95         97         9           95         97                                                                                                    | ALBPI-G.<br>2 3<br>8 28<br>8 8<br>8 8<br>8 8<br>8 8<br>8 8<br>8 8<br>8                                                                                                    | 1 simple<br>4 5<br>5D 66<br>60 66<br>60 66<br>60 66<br>60 66<br>60 66<br>60 66<br>7D 66<br>60 66<br>60 66<br>7D 66<br>60 66<br>7D 66<br>60 66<br>7D 66<br>60 66<br>7D 66<br>60 66<br>7D 66<br>60 66<br>7D 66<br>60 66<br>60 70 66<br>60 70 66<br>60 70 66<br>60 70 66<br>60 70 70 70<br>70 70 70<br>71 70 70<br>71 70 70<br>70 70 70<br>70 70<br>70                                                                                                    | 6 6 88 88 88 88 88 88 88 88 88 88 88 88                                              | 7         8           68         4'           68         5           68         6           68         9'           68         9'           68         9'           68         9'           68         1'           68         1'           68         1'           69         6'           68         1'           68         1'           69         6'           68         1'           60         4'           7         8'                                                                                                    | ST)\st<br>9 86<br>8 88<br>7 86<br>1 86<br>1 86 | A<br>B<br>B<br>B<br>B<br>B<br>B<br>B<br>B<br>B<br>B<br>B<br>B<br>B                                                                                      | B<br>B<br>B<br>B<br>B<br>B<br>B<br>B<br>B<br>B<br>B<br>B<br>B<br>B                          | C 448 0<br>448 0<br>600 0<br>53 0<br>55 0<br>95 0<br>95 0<br>95 0<br>95 0<br>95 0<br>95 0<br>95                                                                                                    | D 1<br>3. hex<br>36 0<br>36 0<br>36 0<br>36 0<br>36 0<br>36 0<br>36 0<br>36 0<br>36 0<br>36 0<br>36 0<br>36 0<br>37 0<br>38 3<br>37 0<br>38 3<br>39 40<br>48 3<br>39 40<br>48 3<br>39 40<br>49 4<br>42 1<br>42 1<br>42 4<br>42 4<br>4       | E F<br>G GB<br>G GG<br>G GG<br>G GB<br>G GB<br>G GB<br>G GB<br>G                                                                                                    | ASC<br><br>9<br>9<br><br><br><br>2.J.<br>Aht | CII<br>1<br>.0.<br>.0.<br>.0.<br>.0.<br>.0.<br>.0.<br>.0           |          | ж<br>S<br>Y<br>SH6J<br>.еа                             |
| Edit View<br>Project - ST<br>and<br>specification<br>specification<br>specification<br>specification<br>and the<br>Pre-<br>CU<br>and AD speed<br>AP number<br>Pre-<br>CU<br>and AD speed<br>AP number<br>Pre-<br>CU<br>and AD speed<br>AP number<br>Pre-<br>cutors and an<br>another<br>speed AD and<br>AD speed<br>AD another<br>speed AD and<br>AD another<br>speed AD another<br>speed AD a                                                                                                    | Target         Options           M         ID State           USE (Device 0)         SwD           4000 kHz         SwD           4000 kHz         SwD           4000 kHz         SwD           4000 kHz         SwD           5T STH02P100CB         LHis           Yes         B-200000D           15 KB         STM32F10x8 internal           ST         128 KB           0x0         No           0x000000         32 bHs = 1 chp                                                                                                    | Window Help<br>Address Md<br>Address Md<br>Address Md<br>Address Md<br>Reeedes<br>Seeeess<br>Seeeess<br>Seeess<br>Seeess<br>Seeess<br>Seeess<br>Seeess<br>Seeess<br>Seeess<br>Seeess<br>Seeess<br>Seeess<br>Seeess<br>Seeess<br>Seess<br>Seess<br>Seess<br>Seess<br>Seess<br>Seess<br>Seess<br>Seess<br>Seess<br>Seess<br>Seess<br>Seess<br>Seess<br>Seess<br>Seess<br>Seess<br>Seess<br>Seess<br>Seess<br>S                                                                                                    | Image: Constraint of the second second sec                                                                                                    | I         2         3           I         2         3           I         2         3           I         2         3           I         2         3           I         2         3           I         2         3           I         2         3           I         0         0           I         0         0           I         0         0           I         0         0           I         0         0           I         0         0           I         0         0           I         0         0           I         0         0           I         0         0           I         0         0           I         0         0                                                                                                    | 1 simple<br>4 50 e6<br>80 e6<br>80 e                                                                                                    | 6<br>6<br>90<br>90<br>90<br>90<br>90<br>90<br>90<br>90<br>90<br>90<br>90<br>90<br>90 | 7         8           48         4           68         5           66         6           66         9           66         9           66         0           66         0           68         6           68         1           68         1           68         1           68         1           68         1           68         1           68         1           68         1           74         8                                                                                                    | ST)\st<br>9 86<br>1 86<br>8 88<br>9 86<br>1 86<br>1 86<br>1 86<br>1 86<br>1 86<br>1 86<br>1 86<br>1 86<br>1 86<br>1 88<br>4 8<br>8 4<br>1 88<br>8 4<br>1 88<br>1 88<br>1 8<br>1                                                                                                    | A<br>BB<br>BB<br>BB<br>BB<br>BB<br>BB<br>BB<br>BB<br>BB<br>B                                                                                            | B<br>B<br>B<br>B<br>B<br>B<br>B<br>B<br>B<br>B<br>B<br>B<br>B<br>B                          | C 418 0<br>600 0<br>53 0<br>95 0<br>95 0<br>95 0<br>95 0<br>95 0<br>95 0<br>95 0<br>95                                                                                                    | D         I           36         0           36         0           36         0           36         0           36         0           36         0           36         0           36         0           36         0           36         0           37         0           38         3           397         0           388         3           397         0           388         3           397         0           397         0           397         0           397         0           397         0           397         0           397         0           397         0           397         0           397         0           397         0           398         3           399         0           399         0           399         0           399         0                                                                                                    | E F<br>G 09<br>G 09<br>G 09<br>G 09<br>G 09<br>G 09<br>G 09<br>G 09                                                                                                    | H<br>9<br>2.J.<br>Ahf                        | СП<br>                                                             |          | ш<br>К<br>S<br>У<br>SH6J<br><br>ВА<br><br>Т<br>т       |
| Edit View<br>Project - ST<br>and<br>smedion<br>signification<br>Additional<br>Additional<br>Pre-<br>CU<br>dian<br>teck core Id<br>and the<br>set toget PAH<br>AM address<br>AM size<br>ash Id<br>set toget PAH<br>AM address<br>AM size<br>ash Id<br>set address<br>ash Id<br>set address<br>ash Id                                     | Target         Options           M         Image: Construction of the second used of the second used of the second used of the second used of the second used of the second used of the second used of the second of the second of                                                                       | Window Help<br>Address Mil<br>Address Mil<br>Address Mil<br>Address Mil<br>Address Mil<br>Address Mil<br>Address Mil<br>8000010<br>8000010<br>8000000<br>80000000<br>80000000<br>80000000<br>80000000<br>80000000<br>8000000<br>80000000<br>800000000                                                                                                    | 0         1         2           18         08         0           19         06         0           40         06         0           55         06         0           79         06         0           99         06         0           99         06         0           99         06         0           99         06         0           15         07         0           15         07         0           32         4A         0           32         4A         0                                                                                                    | I         2         3           2         3         8         28           8         28         88         8         8           8         8         8         8         8           8         8         8         8         8           8         8         8         8         8           9         98         8         8         8           9         98         9         8         1           1         68         1         1         68           1         1         74         1                                                                                                    | 1 simple<br>4 5<br>5D 66<br>98 66<br>98 66<br>99 66<br>90 66<br>90 66<br>90 66<br>90 66<br>90 66<br>90 66<br>90 66<br>90 66<br>90 87<br>19 87<br>11 48<br>FE 81<br>11 48<br>FE 81<br>53 50<br>54 50<br>55 50<br>55 50<br>5                                                                                                    | 6<br>6<br>60<br>60<br>60<br>60<br>60<br>60<br>60<br>60<br>60<br>60<br>60<br>60       | 7 8<br>68 4<br>68 5<br>66 6<br>66 8<br>66 9<br>68 0<br>68 0<br>68 0<br>68 0<br>68 0<br>68 1<br>68 0<br>68 1<br>60 8<br>1<br>60 8<br>1<br>60 8<br>1<br>60 8<br>1<br>60 8<br>1<br>60 8<br>1<br>60 8<br>1<br>60 8<br>1<br>60 8<br>1<br>60 8<br>1<br>60 8<br>5<br>60 9<br>60 9<br>60 9<br>60 9<br>60 9<br>60 9<br>60 9<br>60 9                                                                                                    | ST)\st<br>9 9 86<br>8 88<br>7 86<br>1 86<br>1 86<br>1 86<br>1 86<br>1 86<br>1 86<br>1 86<br>1 86<br>1 86<br>1 86<br>1 86<br>1 86<br>1 86<br>8 7<br>4 8<br>7<br>4 8<br>7<br>4<br>8<br>7<br>8<br>8<br>8<br>8<br>8<br>8<br>8<br>8<br>8<br>8<br>8<br>8<br>8                                                                                                    | m32\\$<br>00<br>00<br>00<br>00<br>00<br>00<br>00<br>00<br>00<br>00<br>00<br>00<br>00                                                                    | B<br>B<br>B<br>B<br>B<br>B<br>B<br>B<br>B<br>B<br>B<br>B<br>B<br>B<br>B<br>B<br>B<br>B<br>B | C 48 6<br>60 6<br>53 6<br>55 6<br>55 6<br>55 6<br>55 6<br>55 6<br>55 6<br>55                                                                                                    | D 1<br>D 1<br>B6 6<br>B6 6<br>B6 6<br>B6 6<br>B6 6<br>B6 6<br>B6 6<br>B6 6<br>B6 6<br>B6 6<br>B6 6<br>B6 6<br>B6 6<br>B7 8<br>B7 8<br>B7    | E F<br>G 09<br>G 09<br>G 09<br>G 09<br>G 09<br>G 09<br>G 09<br>G 09                                                                                                    | ASC<br>N<br>9<br>2.J.<br>Aht                 | CIII<br>.10<br>                                                    |          | н<br>К<br>S<br>У<br>SH6J<br>еа`<br>т.                  |
| Edit View Project - ST ane smection application application applic                                                                                                    | Target Options  M                                                                                                    | Window Help<br>Address Mel<br>Address Mel<br>Address Mel<br>Address Mel<br>Red0000<br>Red00000<br>Red00000<br>Red00000<br>Red0000<br>Red00000<br>Red0000<br>Red00000<br>Red000000<br>Red0000000<br>Red000000000000000000000000000000000000                                                                                                    | wh/Desktop           00000         x           01         1         2           18         08         0           4D         06         08         0           4D         06         08         0         0           55         06         0         79         06         0           97         06         0         0         0         0         0         0         0         0         0         0         0         0         0         0         0         0         0         0         0         0         0         0         0         0         0         0         0         0         0         0         0         0         0         0         0         0         0         0         0         0         0         0         0         0         0         0         0         0         0         0         0         0         0         0         0         0         0         0         0         0         0         0         0         0         0         0         0         0         0         0         0         0                                                                                                    | ALBPI-G.<br>2 3<br>8 28<br>8 88<br>8 8   | 1 simple<br>4 5<br>5D 866<br>80 86<br>80 80<br>80 80<br>80 80<br>80 80<br>80 80<br>80 80<br>80 80<br>80 80<br>80 80                                                                                                    | 6 000<br>000<br>000<br>000<br>000<br>000<br>000<br>000<br>000<br>00                  | 7 8<br>68 4<br>68 5<br>66 6<br>66 8<br>66 8<br>66 9<br>66 1<br>66 1<br>68 1<br>68 1<br>68 1<br>60 6<br>60 4<br>1<br>74 8<br>7<br>7<br>8<br>8                                                                                                    | ST)\st<br>9 96<br>1 86<br>8 88<br>7 86<br>1 86<br>1 86<br>1 86<br>1 86<br>1 86<br>0 86<br>0 86<br>0 87<br>0 87<br>1 68<br>1 68<br>F F4<br>8 31                                                                                                    | A<br>B<br>B<br>B<br>B<br>B<br>B<br>B<br>B<br>B<br>B<br>B<br>B<br>B                                                                                      | B<br>88<br>98<br>98<br>98<br>98<br>98<br>98<br>98<br>98<br>98<br>98<br>98<br>98             | C 418 0<br>418 0<br>60 0<br>559 0<br>559 0<br>559 0<br>559 0<br>85 0<br>85 0<br>85 0<br>85 0<br>85 0<br>85 0<br>81 0<br>81 0<br>81 1<br>80 2<br>81 1<br>6<br>91 0<br>91 0<br>91 0<br>91 0<br>91 0<br>91 0<br>91 0<br>91 0                                                                                                    | D 1<br>B 1<br>B 6<br>B 6<br>B 6<br>B 6<br>B 6<br>B 6<br>B 6<br>B 6                                                                                                    | E F<br>G G G<br>G G<br>G G<br>G G<br>G G<br>G G<br>G G<br>G G<br>G G                                                                                                    | 0<br>9<br>2.J.<br>Aht                        | СП<br>1                                                            |          | E  <br>K<br>S<br>Y<br>SH6J<br><br>t.<br>t.<br>t.<br>t. |
| Edit View<br>Project - ST<br>and<br>smection<br>spelintestace<br>RJTAG speed<br>AG speed<br>AP number<br>File<br>CU<br>neck pore Id<br>as Id<br>as taget FIAH<br>AM address<br>AM size<br>ash memop<br>end/actuer<br>ze<br>sch Id<br>neck fach Id<br>see address<br>genication<br>"Decimit i ali z<br>"Decimit i ali z<br>"Decimit i ali z<br>"Decimit i ali z<br>"Decimit i ali z<br>"Decimit i ali z<br>"Decimit i ali z<br>"Decimit i ali z<br>"Decimit i ali z<br>"Decimit i ali z<br>"Decimit i ali z<br>"Decimit i ali z<br>"Decimit i ali z                                                                                                    | Target Options Target Options  Target Options  Value USE [Device 0] SWD 4D00 kHz 4D00 kHz 4000 kHz 400 | Window Help<br>Mindow Help<br>Address Mill<br>Address Mill<br>Address Mill<br>Address Mill<br>Address Mill<br>Reee0318<br>Ree0318<br>Ree03                                                                                                    | Image: Construction of the second second s                                                                                                    | ABPI-G.<br>2 3<br>8 28<br>8 88<br>8 88   | 1 simple<br>4 5<br>50 e6<br>98 e8<br>98 e8<br>98 e8<br>90 e6<br>90 e6<br>90 e7<br>90 e6<br>90 e7<br>90 e6<br>90 e7<br>90 e7<br>9                                                                                                    | 6<br>6<br>9<br>9<br>9<br>9<br>9<br>9<br>9<br>9<br>9<br>9<br>9<br>9<br>9              | 7 8<br>68 41<br>68 5<br>60 61<br>60 5<br>60 61<br>66 0<br>66 0<br>66 0<br>66 1<br>66 61<br>66 1<br>66                                                                                                    | ST)\st<br>9 86<br>1 86<br>8 88<br>7 86<br>1 86<br>1 86<br>1 86<br>1 86<br>1 86<br>1 86<br>0 86<br>0 87<br>1 68<br>F F4<br>8 7<br>1 68                                                                                                    | A A BB BB BB BB BB BB BB BB BB BB BB BB                                                                                                    | B<br>88<br>98<br>99<br>99<br>99<br>99<br>99<br>99<br>99<br>99<br>99<br>99<br>99             | C 418 0<br>418 0<br>60 0<br>57 0<br>57 0<br>50 0<br>57 0<br>50 0<br>57 0<br>50 0<br>50 0<br>50 0<br>51 0<br>51 | 3.hex<br>5.6 0<br>5.6 0<br>5.                                                                                                    | 2         F           G         GB           G         GB           GB         GB                                                                                                    | ASC                                          | 111<br>1<br>0<br><br><br><br><br><br><br>                          |          | к<br>S<br>Y<br>SH6J<br><br>RA<br><br>т                 |
| Edit View<br>Project - ST<br>and<br>smection<br>spelintestace<br>it JTAIS speed<br>AP surban<br>File<br>CU<br>ndan<br>neck prof BAH<br>AM address<br>AM size<br>ash Id<br>neck fore Id<br>are target FAH<br>AM address<br>AM size<br>ash Id<br>neck fash Id<br>see address<br>generation<br>Desiri ti alling<br>- Desiri ti alling<br>- Desiri ti alling                                                                                                    | Target Options  Target Options  M                                                                                                    | Window Help<br>Mindow Help<br>Address Mil<br>Address Mil<br>Address Mil<br>Address Mil<br>Reeding<br>Reeding<br>Reedin                                                                                                    | Image: constraint of the second second sec                                                                                                    | NBPI-G.           1         2           2         3           8         28           8         8           8         88           8         88           8         88           8         88           8         88           8         88           8         88           8         88           8         88           8         88           8         88           8         88           8         88           8         88           8         88           8         88           8         88           8         88           8         88           8         88           8         88           8         88           8         88           9         88           9         88           9         88           9         88           9         88           9         88           9         88           9                                                                                                    | 1 simple<br>4 50 e6<br>80 e6<br>80 e                                                                                                    | 6 60<br>60<br>60<br>60<br>60<br>60<br>60<br>60<br>60<br>60                           | 7 8<br>98 4<br>98 5<br>99 6<br>99 6<br>99 6<br>99 6<br>99 7<br>99 8<br>90 7<br>99 8<br>90 7<br>90 8<br>90 7<br>90 8<br>90 7<br>90 8<br>90 7<br>90 8<br>90 7<br>90 8<br>90 9<br>90 8<br>91 9<br>90 9<br>91 9<br>91 9<br>91 9<br>91 9<br>91 9<br>91 9                                                                                                    | ST)\st<br>9 86<br>1 86<br>8 88<br>1 86<br>1 86<br>1 86<br>1 86<br>1 86<br>1                                                                                                    | A<br>BB<br>BB<br>BB<br>BB<br>BB<br>BB<br>BB<br>BB<br>BB<br>B                                                                                            | B<br>88<br>98<br>98<br>98<br>99<br>99<br>99<br>99<br>99<br>99<br>99<br>99<br>99             | C C C C C C C C C C C C C C C C C C C                                                                                                    | 3.hex<br>D 1<br>36 6<br>36 6<br>36 6<br>36 6<br>36 6<br>36 6<br>36 6<br>36 6<br>36 6<br>36 6<br>36 8<br>37 8<br>37 8<br>38 3<br>37 8<br>38 3<br>37 8<br>38 3<br>37 8<br>38 3<br>37 8<br>38 3<br>38 3<br>39 4<br>39 4<br>30 8<br>30 8<br>30 8<br>30 9<br>30 9        | E F<br>G G8<br>G G8<br>G G8<br>G G8<br>G G8<br>G G8<br>G G8<br>G                                                                                                    | ASC                                          | С111<br>1<br><br><br><br><br><br>                                  |          | E  <br>K<br>S<br>Y<br>SH6J<br>.ea<br>.t.               |
| Edit View<br>Project - ST<br>and<br>smedion<br>signification<br>signification<br>AS speed<br>AS speed<br>Pre-<br>Pre-<br>CU<br>dian<br>teck core Id<br>and the<br>set toget PAH<br>AM address<br>AM size<br>ash Id<br>and the<br>set toget PAH<br>AM address<br>AM size<br>ash Id<br>and the<br>set toget PAH<br>AM address<br>AM size<br>ash Id<br>ase address<br>special and toget<br>ash Id<br>ase address<br>special and toget<br>ash Id<br>ase address<br>special and toget<br>ash Id<br>ase address<br>special and toget<br>ash Id<br>ase address<br>ash Id<br>ase address<br>ash Id<br>as a address<br>ash Id<br>as a address<br>ash Id<br>as a address<br>ash Id<br>as a address<br>ash Id<br>as a address<br>ash Id<br>as a address<br>ash Id<br>as a address<br>ash Id<br>as a address<br>ash Id<br>as a address<br>ash Id<br>as a address<br>ash Id<br>as a address<br>as a address<br>as                                                                                                    | Target Options  Target Options  M                                                                                                    | Window Help<br>Mindow Help<br>Address Mil<br>Address Mil<br>Address Mil<br>Address Mil<br>Address Mil<br>8000020<br>8000020<br>8000000<br>80000000<br>80000000<br>80000000<br>80000000<br>80000000<br>800000000                                                                                                    | Id         Desktop           00000         I           18         08           4D         06           4D         06           4D         06           60         08           60         08           97         06           99         06           99         06           99         06           99         06           99         06           99         06           99         06           99         06           99         06           99         06           99         06           90         06           91         06           92         06           93         24           94         168           204         94           941         68           941         94           941         94           94         94           94         94           95         96           96         97           97         98           98 <td>I         2         3           I         2         3           I         2         3           I         2         3           I         2         3           I         2         3           I         2         3           I         2         8           I         8         9           I         9         9           I         9         9           I         9         9           I         6         9           I         6         1           I         6         1           I         6         1           I         6         1           I         6         1           I         6         1           I         6         1           I         7         1           I         7         1           I         7         1           I         7         1           I         7         1           I         7         1           I         7         1</td> <td>1 simple<br/>1 simple<br/>1 5 50 66<br/>50 66<br/>90 66<br/>90 86<br/>90 66<br/>90 86<br/>90 86</td> <td>6 00<br/>00<br/>00<br/>00<br/>00<br/>00<br/>00<br/>00<br/>00<br/>00</td> <td>7 8<br/>98 4<br/>98 5<br/>98 8<br/>98 8<br/>98 8<br/>98 8<br/>98 8<br/>98 9<br/>98 1<br/>98 0<br/>98 1<br/>98 1<br/>98 1<br/>98 1<br/>98 1<br/>98 1<br/>98 1<br/>98 1</td> <td>ST)\st<br/>9 966<br/>1 86<br/>2 86<br/>1 86<br/>1 86<br/>1 86<br/>1 86<br/>1 86<br/>1 86<br/>1 86<br/>0 86<br/>0 87<br/>1 88<br/>7 84<br/>1 68<br/>F F4<br/>8 31</td> <td>A<br/>BB<br/>BB<br/>BB<br/>BB<br/>BB<br/>BB<br/>BB<br/>BB<br/>BB<br/>B</td> <td>B<br/>88<br/>89<br/>89<br/>89<br/>89<br/>89<br/>89<br/>89<br/>89<br/>89<br/>89<br/>89<br/>89</td> <td>C 418 (<br/>418 (<br/>53 (<br/>55 (<br/>55 (<br/>55 (<br/>55 (<br/>55 (<br/>55 (<br/>55</td> <td>D 1<br/>3.hex<br/>0 1<br/>36 0<br/>36 0<br/>36 0<br/>36 0<br/>36 0<br/>36 0<br/>36 0<br/>36 0<br/>36 0<br/>36 0<br/>36 0<br/>37 0<br/>37 0<br/>3</td> <td>E F<br/>G 09<br/>G 09<br/>G 09<br/>G 09<br/>G 09<br/>G 09<br/>G 09<br/>G 09</td> <td>4 A SC<br/>H<br/>9<br/>9<br/>2.J.<br/>A h T</td> <td>СІІ<br/></td> <td></td> <td>E  <br/>S<br/>S<br/>S<br/>S<br/>S<br/>S<br/>S<br/>S.</td>                                                                                                    | I         2         3           I         2         3           I         2         3           I         2         3           I         2         3           I         2         3           I         2         3           I         2         8           I         8         9           I         9         9           I         9         9           I         9         9           I         6         9           I         6         1           I         6         1           I         6         1           I         6         1           I         6         1           I         6         1           I         6         1           I         7         1           I         7         1           I         7         1           I         7         1           I         7         1           I         7         1           I         7         1                                                                                                    | 1 simple<br>1 simple<br>1 5 50 66<br>50 66<br>90 66<br>90 86<br>90 66<br>90 86<br>90 86                                                                                                    | 6 00<br>00<br>00<br>00<br>00<br>00<br>00<br>00<br>00<br>00                           | 7 8<br>98 4<br>98 5<br>98 8<br>98 8<br>98 8<br>98 8<br>98 8<br>98 9<br>98 1<br>98 0<br>98 1<br>98 1<br>98 1<br>98 1<br>98 1<br>98 1<br>98 1<br>98 1                                                                                                    | ST)\st<br>9 966<br>1 86<br>2 86<br>1 86<br>1 86<br>1 86<br>1 86<br>1 86<br>1 86<br>1 86<br>0 86<br>0 87<br>1 88<br>7 84<br>1 68<br>F F4<br>8 31                                                                                                    | A<br>BB<br>BB<br>BB<br>BB<br>BB<br>BB<br>BB<br>BB<br>BB<br>B                                                                                            | B<br>88<br>89<br>89<br>89<br>89<br>89<br>89<br>89<br>89<br>89<br>89<br>89<br>89             | C 418 (<br>418 (<br>53 (<br>55 (<br>55 (<br>55 (<br>55 (<br>55 (<br>55 (<br>55                                                                                                    | D 1<br>3.hex<br>0 1<br>36 0<br>36 0<br>36 0<br>36 0<br>36 0<br>36 0<br>36 0<br>36 0<br>36 0<br>36 0<br>36 0<br>37 0<br>37 0<br>3    | E F<br>G 09<br>G 09<br>G 09<br>G 09<br>G 09<br>G 09<br>G 09<br>G 09                                                                                                    | 4 A SC<br>H<br>9<br>9<br>2.J.<br>A h T       | СІІ<br>                                                            |          | E  <br>S<br>S<br>S<br>S<br>S<br>S<br>S<br>S.           |
| Edit View Project - ST ane smection aget interface ITAG speed AG speed AG speed AG speed Prounter The CU maan teck core Id medi teck core Id medi teck core Id medi teck core Id and teck core Id and teck core Id and teck core Id teck field ILOG Da-sinitialize Started tech ILOG Da-sinitialize Da-senitialize Da-senitialize                                                                                                    | Target Options  Target Options  M                                                                                                    | Window Help<br>Address Mcl<br>Address Mcl<br>Address Mcl<br>Address Mcl<br>8000000<br>80000000<br>80000000<br>80000000<br>8000000<br>80000000<br>80000000<br>80000000<br>8000000<br>80000000<br>800000000                                                                                                    | wh/Desktop           00000         x           01         1           18         08         0           4D         06         08         0           4D         06         08         0         05           55         06         07         06         0           97         06         0         07         0           99         06         0         07         0         0           99         06         0         07         0         0         0           15         06         0         0         0         0         0         0         0         0         0         0         0         0         0         0         0         0         0         0         0         0         0         0         0         0         0         0         0         0         0         0         0         0         0         0         0         0         0         0         0         0         0         0         0         0         0         0         0         0         0         0         0         0         0                                                                                                    | I         x2           I         x2           I         x2           I         x2           I         x2           I         x2           I         x2           I         x2           I         x2           I         x2           I         x2           I         8           I         8           I         8           I         68           I         68                                                                                                    | 1 simple<br>4 5 5D 666<br>90 666 686 686 686 686 686 686 686 687 686 687 687                                                                                                    | 6 6 99 99 99 99 99 99 99 99 99 99 99 99                                              | 7 8<br>68 41<br>68 5<br>60 61<br>66 8<br>66 8<br>66 9<br>66 10<br>66 10<br>66 11<br>66 11<br>66 11<br>66 11<br>66 11<br>61 8<br>5<br>61 41<br>8<br>5<br>61 41<br>8<br>5<br>61 41<br>8<br>5<br>61 41<br>8<br>5<br>61 41<br>8<br>61 12<br>8<br>61 12<br>61 12<br>8<br>61 12<br>9<br>61 12<br>9<br>6111<br>12<br>9<br>61 12<br>9<br>61 12<br>9<br>61 12<br>9<br>61 12<br>9<br>61 12<br>9<br>61 12<br>9<br>61 12<br>9<br>61 12<br>9<br>61 12<br>9<br>61 12<br>9<br>61 12<br>9<br>61 12<br>9<br>61 12<br>9<br>61 12<br>9<br>61 12<br>9<br>61 12<br>9<br>61 12<br>9<br>61 12<br>9<br>61 12<br>9<br>61<br>12<br>9<br>61 12<br>10<br>11<br>10<br>11<br>10<br>11<br>10<br>11<br>10<br>11<br>10<br>11<br>10<br>11<br>10<br>10                                                                                                    | ST)\st<br>9 86<br>1 86<br>2 86<br>2 86<br>1 86<br>1 86<br>1 86<br>1 86<br>1 86<br>1 86<br>1 86<br>1                                                                                                    | m 32\()<br>68<br>68<br>68<br>68<br>68<br>68<br>68<br>68<br>68<br>68<br>68<br>69<br>69<br>69<br>69<br>69<br>69<br>69<br>69<br>69<br>69<br>69<br>69<br>69 | B<br>B<br>B<br>B<br>B<br>B<br>B<br>B<br>B<br>B<br>B<br>B<br>B<br>B<br>B<br>B<br>B<br>B<br>B | C 48 0<br>48 0<br>59 0<br>59 0<br>50 0<br>50 0<br>51 0<br>51 0 | 3.hex<br>D 1<br>366<br>366<br>366<br>366<br>366<br>366<br>366<br>36                                                                                                    | E F<br>G G G<br>G G<br>G G<br>G G<br>G G<br>G G<br>G G<br>G G<br>G G                                                                                                    | ASC<br>N<br>9                                | СП<br>1                                                            |          | к<br>S<br>У<br>SH6J<br><br>в<br>т.<br>т.               |
| Edit View<br>Project - ST<br>ane<br>correction<br>staget interface<br># JTAG speed<br>AG speed<br>AF number<br>The<br>CU<br>notain<br>heck sore Id<br>are taget PAH<br>AM address<br>AM size<br>ash memop<br>enufacture<br>ze<br>ash memop<br>enufacture<br>ze<br>ash memop<br>enufacture<br>ze<br>ash memop<br>enufacture<br>ze<br>ash memop<br>enufacture<br>ze<br>ash memop<br>enufacture<br>ze<br>ash memop<br>enufacture<br>ze<br>ash di nest<br>figan cables<br>gan cables<br>gan cables<br>gan cables<br>Darini ti ali z<br>- Derini ti ali z<br>- Deta file epi                                                                                                    | Target Options Target Options  Target Options  Value USE [Device 0] SWD 4000 kHz 4000 kHz 400 | Window Help<br>Mindow Help<br>Address McG<br>Address McG<br>Address McG<br>Address McG<br>Address McG<br>8000318<br>8000328<br>8000328<br>800038<br>800038<br>8                                                                                                    | wh/Desktop           00000         ×           01         1         2           18         08         0           4D         06         0           55         06         0           55         06         0           79         06         0           99         06         0           99         06         0           99         06         0           99         06         0           99         06         0           99         06         0           99         06         0           99         06         0           99         06         0           99         06         0           99         06         0           915         0         0           32         40         0           32         40         0           32         44         0           32         44         0           41         68         2           91         2         0           92         0         0                                                                                                    | ALBPI-G.<br>2 3<br>8 28<br>8 88<br>8 8   | 1 simple<br>4 5<br>5D 866<br>90 86<br>90 86<br>90 86<br>80 86<br>90 86<br>90 86                                                                                                    | 6 00<br>00<br>00<br>00<br>00<br>00<br>00<br>00<br>00<br>00                           | 2 A0110       7     8       68     41       68     5       68     61       69     9       68     61       68     10       68     11       68     61       68     61       68     11       68     61       68     11       68     11       68     11       68     11       68     11       68     11       68     11       7     8       8     14       8     14       8     14                                                                                                    | ST)\st<br>9 86<br>1 86<br>8 88<br>1 86<br>1 86<br>1 86<br>1 86<br>1 86<br>1                                                                                                    | m32\3<br>00<br>00<br>00<br>00<br>00<br>00<br>00<br>00<br>00<br>00<br>00<br>00<br>00                                                                     | 871M3<br>888<br>898<br>898<br>899<br>899<br>899<br>899<br>899<br>899<br>89                  | C 40 60 60 60 50 60 50 60 50 60 50 60 50 60 50 60 50 60 50 50 60 50 50 50 50 50 50 50 50 50 50 50 50 50                                                                                                    | 3.hex<br>b 1<br>6.6<br>6.6<br>6.6<br>6.6<br>6.6<br>6.6<br>6.6<br>6.                                                                                                    | E F<br>G G G<br>G G<br>G G<br>G G<br>G G<br>G G<br>G G<br>G G<br>G G                                                                                                    | ASC<br>N<br>9<br>9<br>9<br>9<br>9<br>9<br>9  | СП<br>10<br>                                                       |          | к<br>S<br>S<br>S<br>S<br>S<br>S<br>S                   |
| Edit View<br>Project - ST<br>and<br>innection<br>uppel interface<br>ILTAS append<br>AS speed<br>Prunter<br>Fre<br>CU<br>dan<br>teck pore Id<br>he Id<br>he target PAH<br>AM address<br>AM size<br>add memopy<br>endectable<br>ze<br>sch Id<br>teck flach Id<br>see defect<br>generation<br>- Derimitializ<br>- Derimitializ<br>-                                                                                                    | Target Options Target Options Target Options Target Options Target Options Total Target Device 0 SVD Total Total Target Device 0 SVD Total Target Device 0 ST of H02F100CB Lifle Yes De3D000D Total Target De0B internal ST T28 KB De0 T08 KB T28 KB De0 T08 KB T28 KB De0 T08 KB T28 KB T28 KB T | Window Help<br>Mindow Help<br>Address Mill<br>Address Mill<br>Address Mill<br>Address Mill<br>Address Mill<br>Address Mill<br>Beeedese<br>Beeedese<br>Beedese<br>Beedese<br>Be                                                                                                    | Image: constraint of the second state of the second state of th                                                                                                    | ALBPI-G.<br>2 3<br>8 28<br>8 88<br>8 8   | 1 simple<br>4 5<br>50 e6<br>90 e6<br>90 e7<br>90 e6<br>90 e6<br>90 e7<br>90 e6<br>90 e7<br>90 e6<br>90 e7<br>90 e6<br>90 e7<br>90 e6<br>90 e7<br>90 e6<br>90 e7<br>90 e6<br>90 e7<br>90 e6<br>90 e7<br>90 e7<br>90 e6<br>90 e7<br>90 e7<br>90 e6<br>90 e7<br>90 e7<br>90 e6<br>90 e7<br>90 e7<br>9                                                                                                    | 6 00<br>60<br>60<br>60<br>60<br>60<br>60<br>60<br>60<br>60                           | <ul> <li>2 8</li> <li>40</li> <li>40</li> <li></li></ul>                                                                                                    | ST)\st<br>9 86<br>1 86<br>8 88<br>1 86<br>1 86<br>1 86<br>1 86<br>1 86<br>1                                                                                                    | m32\3<br>00<br>00<br>00<br>00<br>00<br>00<br>00<br>00<br>00<br>00<br>00<br>00<br>00                                                                     | B<br>B<br>B<br>B<br>B<br>B<br>B<br>B<br>B<br>B<br>B<br>B<br>B<br>B<br>B<br>B<br>B<br>B<br>B | C 48 6<br>48 6<br>59 6<br>59 6 | 3.hex<br>1 1<br>36 6<br>36 6<br>36 6<br>36 6<br>36 6<br>36 8<br>36 8<br>37 8<br>37 8        | E F<br>G G G<br>G G<br>G G<br>G G<br>G G<br>G G<br>G G<br>G G<br>G G                                                                                                    | ASC<br>N<br>9<br>9<br>9<br>2.J.<br>Aht       | СІ І<br>                                                           |          | K<br>S<br>Y<br>S.H6J<br><br>BA<br><br>T<br>T<br>T<br>T |
| Edit View<br>Project - ST<br>and<br>methods<br>and intestace<br>ITAG speed<br>AP number<br>Pre<br>CU<br>dian teck pore Id<br>he Id<br>teck pore Id<br>he Id<br>et tage TAM<br>AM address<br>AM size<br>ash memory<br>endicature<br>ze<br>shill<br>take direct<br>generation<br>Definitialize<br>- Definitialize<br>- D                                                                                                    | Target Options Target Options Target Options The second second se | Window Help<br>Mindow Help<br>Address McG<br>Address McG<br>Address McG<br>Address McG<br>800030<br>800030<br>8000000<br>80000000<br>80000000<br>80000000<br>800000000                                                                                                    | Id         Desktop           00000         #           11         13           18         08           4D         06           60         00           55         06           97         06           99         06           99         06           99         06           99         06           99         06           99         06           99         06           90         06           919         06           92         06           932         40           94         06           92         06           932         40           932         40           932         40           15         97           932         40           932         40           94         1           82         80           932         40           94         41           68         94           94         94           95         96           96<                                                                                                    | ALBPI-G.<br>2 3<br>8 20<br>8 8<br>8 8<br>8 8<br>8 8<br>8 8<br>8 8<br>8 8<br>8                                                                                                    | 1 simple<br>4 50 e6<br>80 e6<br>80 e                                                                                                    | 6 60<br>60<br>60<br>60<br>60<br>60<br>60<br>60<br>60<br>60                           | PA010          7       8         08       4         08       4         08       6         09       6         09       6         09       6         09       6         09       6         09       6         09       6         09       6         09       6         09       1         09       1         09       1         09       1         09       1         09       1         09       1         09       1         09       1         09       1         09       1         09       1         09       1         09       1         01       1         02       1         10       1         11       1         12       1         13       1         14       1         15       1         16       1         17       1         18 <td>ST)\st<br/>9 86<br/>1 86<br/>2 86<br/>1 86<br/>1 86<br/>1 86<br/>1 86<br/>1 86<br/>1 86<br/>1 86<br/>1</td> <td>n 32\3<br/>00<br/>00<br/>00<br/>00<br/>00<br/>00<br/>00<br/>00<br/>00<br/>00<br/>00<br/>00<br/>00</td> <td>B<br/>88<br/>98<br/>98<br/>98<br/>98<br/>98<br/>98<br/>98<br/>98<br/>98<br/>98<br/>98<br/>98</td> <td>C 48 0 0 0 0 0 0 0 0 0 0 0 0 0 0 0 0 0 0</td> <td>3.bex<br/>b 1<br/>36 6<br/>36 6<br/>36 6<br/>36 6<br/>36 6<br/>36 8<br/>36 8<br/>37 8<br/>37 8<br/>38 8<br/>39 8<br/>39 8<br/>39 8<br/>39 8<br/>30 8<br/>30 8</td> <td>E P<br/>G G G<br/>G G<br/>G G<br/>G G<br/>G G<br/>G G<br/>G G<br/>G G<br/>G G</td> <td>N<br/>9<br/>9<br/>9<br/>9<br/>9<br/>2<br/>8.ht</td> <td>CII<br/></td> <td></td> <td>K<br/>S<br/>Y<br/>SH6J<br/><br/>H6J</td> | ST)\st<br>9 86<br>1 86<br>2 86<br>1 86<br>1 86<br>1 86<br>1 86<br>1 86<br>1 86<br>1 86<br>1                                                                                                    | n 32\3<br>00<br>00<br>00<br>00<br>00<br>00<br>00<br>00<br>00<br>00<br>00<br>00<br>00                                                                    | B<br>88<br>98<br>98<br>98<br>98<br>98<br>98<br>98<br>98<br>98<br>98<br>98<br>98             | C 48 0 0 0 0 0 0 0 0 0 0 0 0 0 0 0 0 0 0                                                                                                    | 3.bex<br>b 1<br>36 6<br>36 6<br>36 6<br>36 6<br>36 6<br>36 8<br>36 8<br>37 8<br>37 8<br>38 8<br>39 8<br>39 8<br>39 8<br>39 8<br>30 8<br>30 8        | E P<br>G G G<br>G G<br>G G<br>G G<br>G G<br>G G<br>G G<br>G G<br>G G                                                                                                    | N<br>9<br>9<br>9<br>9<br>9<br>2<br>8.ht      | CII<br>                                                            |          | K<br>S<br>Y<br>SH6J<br><br>H6J                         |

| Name                                                                                                    | Value                                                                                                    | A 44-000                                                                                                    |                            | 10                                      | -                                                                                                    |                            |                            |                       |       |      |      |      |        |       |            |       |       |       |          |      |       |                   | _  |
|----------------------------------------------------------------------------------------------------|----------------------------------------------------------------------------------------------------|----------------------------------------------------------------------------------------------------|----------------------------|-----------------------------------------|----------------------------------------------------------------------------------------------------|----------------------------|----------------------------|-----------------------|-------|------|------|------|--------|-------|------------|-------|-------|-------|----------|------|-------|-------------------|----|
| Connection                                                                                                    | USB Device 0                                                                                                    | Aggress: Uss                                                                                                    | 0.000                      | .0                                      | 1×1                                                                                                    | 82                         | ×4                         |                       |       |      |      |      |        |       |            |       |       |       |          |      |       |                   |    |
| Target interface                                                                                                    | SWD                                                                                                    | Address                                                                                                    | 0                          | 1                                       | 2                                                                                                    | 3                          | 4                          | 5                     | 6     | 7    | 8    | 9    | A      | В     | с          | D     | Ε     | F     | ASC      | н    |       |                   |    |
|                                                                                                    |                                                                                                    | 8000000                                                                                                    | 18                         | 88                                      | 60                                                                                                    | 20                         | 5D                         | 86                    | 88    | 88   | 49   | 06   | 88     | 88    | <b>4</b> B | 86    | 88    | 80    |          | 1.   |       | К.                |    |
| Init JTAG speed                                                                                                    | 4000 kHz                                                                                                    | 8000010                                                                                                    | 40                         | 86                                      | 88                                                                                                    | 88                         | 4F                         | 86                    | 99    | 88   | 51   | 86   | 88     | 88    | 88         | 88    | 88    | 88    | н        | .0.  |       |                   |    |
| TAB speed                                                                                                    | 4000 KH2                                                                                                    | 0000020                                                                                                    | 00                         | 00                                      | 00                                                                                                    | 00                         | 00                         | 00                    | 00    | 00   | 00   | 00   | 00     | 00    | 53         | 96    | 00    | 00    |          |      |       |                   |    |
| I AP number                                                                                                    | <not used=""></not>                                                                                                    | 0000020                                                                                                    | 00                         | 00                                      | 00                                                                                                    | 00                         | 00                         | 00                    | 00    | 00   | 00   | 00   | 00     | 00    | 53         | 80    | 00    | 00    |          | •••• |       |                   |    |
| inrie                                                                                                    | 1100 01802                                                                                                    | 8000030                                                                                                    | 55                         | 60                                      | 66                                                                                                    | 88                         | 99                         | 99                    | 99    | 00   | 57   | 60   | 66     | 99    | 57         | 80    | 99    | 66    | 0        |      | w.    | · · · Y ·         |    |
| MEU                                                                                                    | ST STM32F103CB                                                                                                    | 8000040                                                                                                    | 79                         | 06                                      | 66                                                                                                    | 68                         | 70                         | 86                    | 88    | 08   | 81   | 06   | 66     | 68    | 85         | 86    | 88    | 68    | y        | .).  |       |                   |    |
| Endian                                                                                                    | Little                                                                                                    | 8000050                                                                                                    | 89                         | 06                                      | 66                                                                                                    | 68                         | 8D                         | 06                    | 88    | 08   | 91   | 06   | 66     | 68    | 95         | 06    | 88    | 68    |          |      |       |                   |    |
| Check core Id                                                                                                    | Yes                                                                                                    | 8000060                                                                                                    | 99                         | 06                                      | 00                                                                                                    | 88                         | 9D                         | 86                    | 88    | 88   | A1   | 86   | 66     | 88    | 85         | 86    | 88    | 80    |          |      |       |                   |    |
| Core Id                                                                                                    | 0x38A00477                                                                                                    | 8000070                                                                                                    | 89                         | 06                                      | 00                                                                                                    | 88                         | AD                         | 86                    | 88    | 80   | B1   | 06   | 66     | 88    | B5         | 86    | 88    | 89    |          |      |       |                   |    |
| Use target RAM                                                                                                    | Yes                                                                                                    | 8000000                                                                                                    | 89                         | PI6                                     | RR                                                                                                    | 88                         | BD                         | 86                    | 88    | PIR. | CI   | PI6  | 88     | 88    | C5         | 86    | 88    | 88    |          |      |       |                   |    |
| RAM address                                                                                                    | 0x20000000                                                                                                    | 0000000                                                                                                    | LCP.                       | 00                                      | 00                                                                                                    | 00                         | CP                         | ac                    |       |      |      |      |        |       |            |       |       |       |          |      |       |                   |    |
| HAM SEE                                                                                                    | TENB                                                                                                    | 0000070                                                                                                    | 1.09                       | 00                                      | 00                                                                                                    | 88                         | 0.0                        | 2                     | -Flas | h AF | RM V | 4.82 | _      | -     | -          | -     | =     | =     |          |      |       |                   | ×  |
| Elach memory                                                                                                    | CTM20E10vaB internal                                                                                                    | SEDERAHS                                                                                                    | 109                        | 60                                      | 66                                                                                                    | 66                         | 28                         | 4                     |       |      |      |      | -      | -     |            | -     | -     | -     |          |      |       |                   | _  |
| Maculacturer                                                                                                    | STRISZFICKSE FIGHE                                                                                                    | 80000000                                                                                                    | E5                         | 06                                      | 66                                                                                                    | 68                         | E9                         | 0                     |       |      |      |      |        |       |            |       |       |       |          |      |       |                   |    |
| Size                                                                                                    | 128 KB                                                                                                    | 80000008                                                                                                    | F5                         | 06                                      | 68                                                                                                    | 88                         | F?                         | 8                     |       | -    |      |      |        |       |            |       |       |       |          |      |       |                   |    |
| Flech Id                                                                                                    | 0x0                                                                                                    | 8000000                                                                                                    | 05                         | 87                                      | 68                                                                                                    | 88                         | 62                         | 8                     | Ń     |      | a    | rget | erase  | ed, p | progr      | amm   | ned a | and N | reinitie | d su | loces | stully            | -  |
|                                                                                                    |                                                                                                    |                                                                                                    | -                          |                                         |                                                                                                    |                            |                            |                       |       |      |      | -    |        |       | -          |       |       |       |          | -    |       |                   |    |
| Check flash Id                                                                                                    | No                                                                                                    | 80000000                                                                                                    | 15                         | 87                                      | 88                                                                                                    | 88                         | 19                         | a                     | 4     | U    | Co   | mple | sted   | after | 2.35       | 9 se  | c     |       |          |      |       |                   |    |
| Check Bash Id<br>Base address                                                                                                    | No<br>0x6000000                                                                                                    | 80000E8                                                                                                    | 15                         | 07<br>60                                | 98<br>91                                                                                                  | 88                         | 19                         | 8                     |       | U    | Co   | mple | sted . | after | 2.35       | 9 se  | ¢     |       |          |      |       |                   |    |
| Check flash Id<br>Base address<br>Organization                                                                                                    | No<br>0x6000000<br>32 bits x1 chip                                                                                                    | 60000D0<br>60000F0                                                                                                    | 15                         | 07<br>D0                                | 00<br>01                                                                                                  | 88<br>68                   | 19<br>41                   | Ø                     |       |      | Co   | mple | sted   | after | 2.35       | 9 se  | ¢     |       |          |      |       |                   |    |
| Check Bash Id<br>Base address<br>Organization                                                                                                    | No<br>0x6000000<br>32 bits x1 chip                                                                                                    | 60000E0<br>60000F0<br>6000100                                                                                                    | 15<br>82<br>32             | 07<br>D0<br>4A                          | 00<br>01<br>01                                                                                            | 88<br>68<br>68             | 19<br>41<br>11             | 8 F 4                 |       | U    | Co   | mple | nted ( | after | 2.35       | 9 se  | ¢     |       |          |      | _     |                   |    |
| Check Bash Id<br>Base address<br>Organization                                                                                                    | No<br>0x6000000<br>32 bits x1 chip                                                                                                    | 60000E0<br>60000F0<br>6000100<br>6000110                                                                                                    | 15<br>82<br>32<br>41       | 07<br>D0<br>4A<br>68                    | 00<br>01<br>01<br>21                                                                                      | 88<br>68<br>68<br>F4       | 19<br>41<br>11<br>FE       | 0 F 4 0               |       | J    | Co   | mple | sted ( | after | 2.35       | 9 se  | ¢     |       |          |      | Γ     | 通                 | 3  |
| Check, Ilash Id<br>Sase address<br>Drganization                                                                                                    | No<br>0x6000000<br>32 bits x1 chip                                                                                                    | 60000E0<br>60000F0<br>6000100<br>6000110<br>8000120                                                                                                    | 15<br>82<br>32<br>41<br>01 | 07<br>D0<br>4A<br>68<br>91              | 00<br>01<br>01<br>21<br>00                                                                                | 88<br>68<br>68<br>F4<br>91 | 19<br>41<br>11<br>FE<br>at | 0 F 4 0 4             |       |      | Co   | mple | nted i | after | 2.35       | 9 se  | c     |       |          |      |       | 通道                | 2  |
| Check Bash Id<br>Base address<br>Diganization<br>< [                                                                                                    | No<br>Ox0000000<br>32 bits x1 chip                                                                                                    | 60000E0<br>60000F0<br>6000100<br>6000110<br>8000110                                                                                                    | 15<br>82<br>32<br>41<br>81 | 07<br>D0<br>4A<br>68<br>91              | 99<br>91<br>91<br>21<br>92                                                                                | 88<br>68<br>68<br>F4<br>91 | 19<br>41<br>11<br>FE<br>81 | 0 F 4 0 4             |       |      | Co   | mple | nted   | after | 2.35       | i9 se | c     |       |          |      |       | <u>ب</u>          | 2  |
| Deck lash Id<br>Base address<br>Diganization                                                                                                    | No<br>De600000<br>32 bits x1 chip<br>m +                                                                                                    | 60000D9<br>80000T9<br>8000109<br>8000119<br>8000129                                                                                                    | 15<br>82<br>32<br>41<br>01 | 07<br>D0<br>4A<br>68<br>91              | 00<br>01<br>01<br>21<br>00                                                                                | 88<br>68<br>68<br>F4<br>91 | 19<br>41<br>11<br>FE<br>81 | 0 F 4 0 4             |       |      | Co   | mple | nted ( | after | 2.35       | i9 se | c     |       |          |      |       | <u>ب</u> ر        | 3  |
| Check Rish Id<br>Base address<br>Organization<br>< L<br>LOG<br>- Chip topse<br>Browing offs                                                                                                    | No<br>Ox6000000<br>32 bits x1 chip<br>m +                                                                                                    | 60000D9<br>80000T9<br>8000100<br>8000110<br>8000120                                                                                                    | 15<br>82<br>32<br>41<br>01 | 87<br>D8<br>48<br>68<br>91              | 99<br>91<br>91<br>21<br>92                                                                                | 88<br>68<br>68<br>F4<br>91 | 19<br>41<br>11<br>FE<br>a1 | 0 F 4 0 4             |       | -    | Co   | mple | ited i | after | 2.35       | 9 se  | c     | _     |          |      |       |                   | 2  |
| Check Hash Id<br>Base address<br>Organization<br>LOG<br>- Chip task<br>- Erwing b<br>- Erwing b                                                                                                    | No<br>Ox6000000<br>32 bits x1 chip<br>====================================                                                                                                    | 80000100<br>80000100<br>8000100<br>80001100<br>80001100                                                                                                    | 15<br>82<br>32<br>41<br>81 | 07<br>D0<br>4A<br>68<br>91              | 00<br>01<br>01<br>21<br>00                                                                                | 88<br>68<br>68<br>F4<br>91 | 19<br>41<br>11<br>FE<br>a1 | 0 F 4 0 4             |       | _    | Co   | mple | ited i | after | 2.35       | 9 se  | c     | _     | _        |      |       |                   | 2  |
| Check Hash Id<br>Base address<br>Digarization<br><<br>LOG<br>- Chip topse<br>- Breasing LTE<br>- Brease ope                                                                                                    | No<br>Ox600000<br>32 bits 1 chip<br>m +<br>ecured successfully<br>ected successfully<br>ected successfully<br>ected successfully<br>ected successfully<br>ected successfully                                                                                                    | S0000L0<br>S0000F0<br>S000100<br>S000100<br>S000100<br>S000100                                                                                                    | 15<br>82<br>32<br>41<br>81 | 87<br>108<br>48<br>68<br>91             | 99<br>91<br>91<br>21<br>92                                                                                | 88<br>68<br>F4<br>91       | 19<br>41<br>11<br>FE<br>81 | 0 F 4 0 4             |       | -    | Co   | mple | ited i | after | 2.35       | 9 se  | c     | _     |          |      |       | <u>ب</u> رون<br>ا | 2  |
| Check Hash Id<br>Base address<br>Organization<br>LOG<br>- Chip mass<br>- Training the<br>- Training the<br>-                                                                                                    | No<br>Ox600000<br>32 bits al chip<br>m +<br>ecured successfully<br>ected successfully<br>ected successfully<br>ected successfully<br>ected successfully<br>ected successfully<br>ected successfully<br>ected successfully                                                                                                    | 6808906<br>6008076<br>6008166<br>6008116<br>6008116<br>6008116<br>6008116<br>6008116<br>6008116                                                                                                    | 15<br>82<br>32<br>41<br>01 | 87<br>108<br>48<br>68<br>91             | 99<br>91<br>91<br>21<br>92                                                                                | 88<br>68<br>F4<br>01       | 17<br>41<br>11<br>FE<br>81 | OF 4 OC               |       | -    | Co   | mple | ited i | after | 2.35       | 9 se  | c     | _     |          |      |       | <u>ب</u>          | 9  |
| Check Hash Id<br>Base address<br>Organization                                                                                                    | No<br>Ox6000000<br>32 biox1 chip<br>====================================                                                                                                    | 6000000<br>6000000<br>6000010<br>6000110<br>6000110<br>6000110<br>6000110                                                                                                    | 15<br>82<br>32<br>41<br>81 | 07<br>D0<br>4A<br>68<br>91              | 99<br>91<br>91<br>21<br>92                                                                                | 88<br>68<br>F4<br>91       | 17<br>41<br>11<br>FE<br>a1 | 8 F 4 8 4             |       |      | Co   | mple | nted ( | after | 2.35       | 9 se  | c     |       |          |      |       |                   | 2  |
| Check Hash Id<br>Date address<br>Organization<br>Chip to the second second<br>Chip to the second second                                                                                                    | No<br>Ox600000<br>32 bits 1 chip<br>m +<br>etured successfully<br>etuel suctors<br>bank 0, sector 0, 1<br>eration completed succ<br>target (1046 bytes, 1<br>regreened nuccessfully<br>0 of offected sectors<br>fixeded success verifie                                                                                                    | SODDER<br>SODDER<br>SO | 15<br>82<br>32<br>41<br>81 | 87<br>D8<br>4A<br>69<br>91              | 00<br>01<br>01<br>21<br>00                                                                                | 88<br>68<br>F4<br>91       | 17<br>41<br>11<br>FE<br>ar | SETEC                 |       |      | Co   | mple | ited i | after | 2.35       | 9 se  | c     |       |          |      |       |                   | 2  |
| Check Hash Id<br>Date address<br>Organization<br>Chip task<br>Chip task<br>Chi | No<br>Ox600000<br>32 bits 1 chip<br>m +<br>etured successfully<br>etud successfully<br>etud successfully<br>etud successfully<br>etud successfully<br>for offected successfully<br>for offected successfully<br>for offected successfully<br>for offected successfully<br>for offected successfully<br>for offected successfully<br>a lined successfully | essfully<br>rungs)                                                                                                    | 15<br>82<br>32<br>41<br>81 | 97<br>D9<br>4A<br>68<br>91              | 000<br>01<br>01<br>21<br>00                                                                               | 88<br>68<br>F4<br>91       | 19<br>41<br>11<br>FE<br>av | SETTON                | _     |      | Co   | mple | sted - | after | 2.35       | 9 se  | ¢     |       |          |      |       |                   | 5  |
| Derick High Id<br>Dare address<br>Organization<br>E LOG<br>- Chip wass<br>- Chip wass<br>- Chip wass<br>- Chip wass<br>- There app<br>- Trapest pp<br>- Trapest pp<br>- Verifying ID<br>- Verifying ID<br>- Derivation<br>- Derivation<br>- Target areas                                                                                                    | No<br>Ox6000000<br>32 biox1 chip<br>====================================                                                                                                    | sobbec<br>sobbec<br>sobbec<br>sobbie<br>sobbie<br>so | 15<br>82<br>32<br>41<br>81 | 07<br>D0<br>4A<br>68<br>91              | 000<br>01<br>01<br>01<br>21<br>02<br>02<br>02<br>02<br>02<br>02<br>02<br>02<br>02<br>02<br>02<br>02<br>02 | 88<br>68<br>68<br>F4<br>01 | 19<br>41<br>11<br>FE<br>a1 | 8 F 4 8 4             |       |      | Co   | mple | rted i | after | 2.35       | 9 se  | ¢     |       |          |      |       |                   | 3  |
| Check Hish Id<br>Date address<br>Organization<br>Chip mass<br>- Chip mass<br>- Chip mass<br>- Chip mass<br>- Chip mass<br>- Chip mass<br>- Teoremass<br>- Teoremass<br>- Teo                                                         | No<br>Ox600000<br>32 bits 1 chip<br>m +<br>ecured successfully<br>ected sectors<br>bank 0, sector 0, 1<br>eration completed succ<br>trayst (004 bots, 1<br>ragramed successfully<br>0 of offected sectors<br>Effected sectors verific<br>ing CPU core (Twit see<br>alized successfully<br>el, programmed and veri                                        | sobobece<br>soboece<br>soboece<br>soboece<br>sobolic<br>sobolic<br>sobol                                                                                                    | 15<br>82<br>32<br>41<br>81 | 87<br>99<br>48<br>68<br>91              | 00<br>01<br>01<br>21<br>22<br>0xA5                                                                        | 88<br>68<br>68<br>F4<br>91 | 19<br>41<br>11<br>FE<br>ar | 8 F 4 8 6 4           | 59 se |      | Co   | mple | eted ( | after | 2.35       | 9 se  | ¢     |       |          |      |       |                   | 3  |
| Check Hash Id<br>Date address<br>Organization<br>Chip work<br>- Chip work<br>- Chip work<br>- Chip work<br>- Chip work<br>- Chip work<br>- Chip work<br>- Tanging Hash<br>- Tanging<br>- Tanging<br>- Tanging<br>- Tanging<br>- Tanging<br>- Derini tialis<br>- Derini tialis<br>- Derini tialis<br>- Tanget erase                                                                                                    | No<br>Ox600000<br>32 bits 1 chip<br>m +<br>entred successfully<br>extent success<br>bank 0, sector 0, 1<br>extin coupleted succe<br>target (1064 bytes, 1<br>regressed successfully<br>60 of offected sectors<br>freeted sectors verifi-<br>ring CPF core (Sai se<br>alized successfully<br>ed, programmed and veri                                      | sobobes<br>soboere<br>soboere<br>soboer                                                                                                    | 15<br>82<br>32<br>41<br>81 | 87<br>10<br>40<br>68<br>91<br>80 = - 0x | 00<br>01<br>01<br>21<br>22<br>0xAS                                                                        | 86<br>68<br>68<br>F4<br>91 | 19<br>41<br>11<br>FE<br>ar | 8<br>F<br>4<br>8<br>c | 59 se |      | Co   | mple | sted ( | after | 2.35       | i9 se | ¢     |       |          |      |       |                   | 19 |
| Check Hash Id<br>Base address<br>Organization<br>- Chip tonse<br>- Chip tonse<br>- Chip tonse<br>- Terasing affir<br>- Brase tong<br>- Terasing tonse<br>- Terasing tonse<br>- Terasing tonse<br>- Derive tonse<br>- Terasit<br>- Terasit<br>- Terasit<br>- Derive tonse<br>- Terasit<br>- Terasit<br>- Ter | No<br>Ox600000<br>32 bits 1 chip<br>m +<br>ecured successfully<br>ected successfully<br>ected successfully<br>ected successfully<br>carget (1044 byte, 1<br>ragreend successfully<br>of affected successfully<br>ed, programmed and veri                                                                                                    | 6000000<br>6000000<br>6000000<br>800010<br>8000120<br>sonor20<br>rage)<br>essfully<br>rage)<br>ed successfull<br>ifted successful                                                                                                    | 15<br>82<br>32<br>41<br>81 | 87<br>99<br>40<br>68<br>91              | 00<br>01<br>01<br>21<br>00<br>00<br>00<br>00<br>00<br>00<br>00<br>00<br>00<br>00<br>00<br>00<br>00        | 86<br>68<br>68<br>F4<br>01 | 19<br>41<br>11<br>FE er    | 8<br>F<br>4<br>6<br>c | 59 24 |      | Co   | mple | eted ( | after | 2.35       | 69 se | τ<br> |       |          |      |       |                   |    |

# • Programming: Target -> Auto programming is completed as shown:

# CC2540 programming firmware:

• the cc dubegger interface and BPI-G1 BPI-OPENDEBUGGER cc2540 on top of cc dubegger interface as shown:

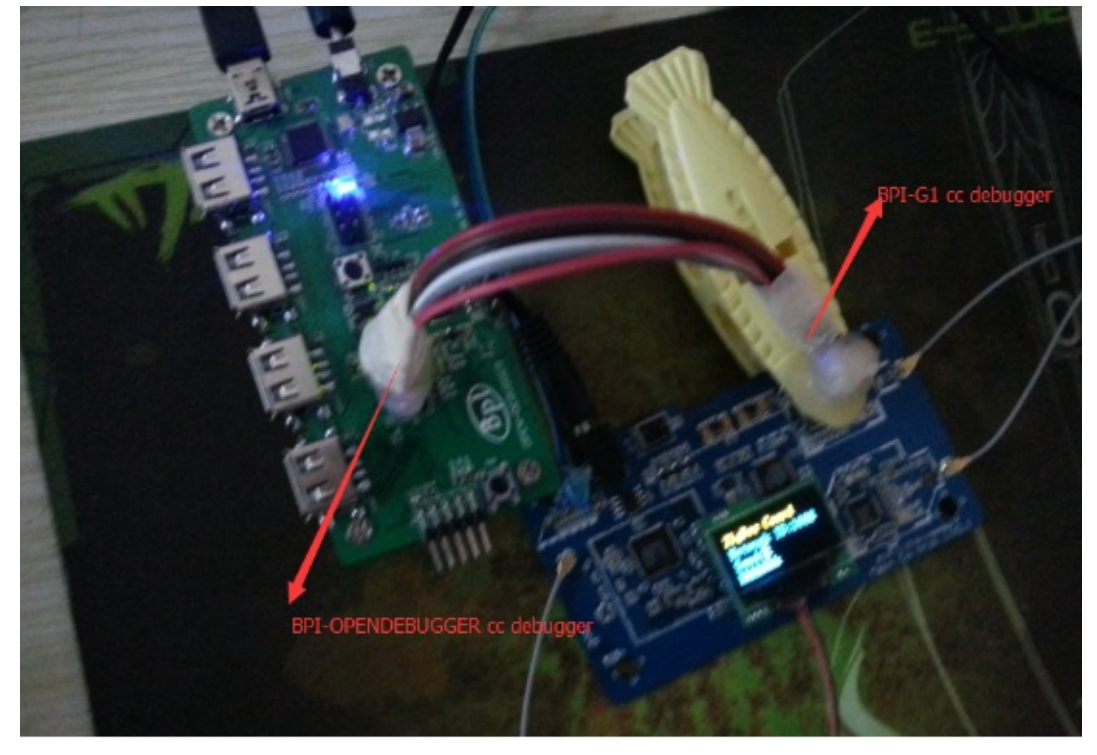

# • Figure Click SmartRFProg.exe

| 🔵 🗸 « Texas I                         | nstruments + SmartRF Tools + SmartR | ₹ Studio 7 🕨 bin 🕨 |        | • • • 册表 bin |               |
|---------------------------------------|-------------------------------------|--------------------|--------|--------------|---------------|
| 眼・ 回打开                                | 新建文件实                               |                    |        |              | <u>}</u> :: • |
| 含 収蔵夫                                 | 名称                                  | 伊改日期               | 类型     | 大小           |               |
| 1 下载                                  | Qt5Core.dll                         | 2014/12/19 23:18   | 应用程序扩展 | 3,952 KB     |               |
| 三 史面                                  | Qt5Cored.dll                        | 2014/12/19 23:18   | 应用程序扩展 | 8,034 KB     |               |
| ····································· | Qt5Gui.dll                          | 2014/12/19 23:18   | 应用程序扩展 | 2,967 KB     |               |
| and second second second              | Qt5Help.dll                         | 2014/12/19 23:18   | 应用程序扩展 | 407 KB       |               |
| Æ                                     | Qt5Multimedia.dll                   | 2014/12/19 23:18   | 应用程序扩展 | 535 KB       |               |
| 9 /4<br>17 - 10 - 17                  | Qt5MultimediaWidgets.dll            | 2014/12/19 23:18   | 应用程序扩展 | 74 KB        |               |
| M 44.52                               | Qt5Network.dll                      | 2014/12/19 23:18   | 应用程序扩展 | 795 KB       |               |
| ■ 图片                                  | Qt5OpenGLdll                        | 2014/12/19 23:18   | 应用程序扩展 | 239 KB       |               |
| 文档                                    | Qt5Positioning.dll                  | 2014/12/19 23:18   | 应用程序扩展 | 141 KB       |               |
|                                       | Qt5PrintSupport.dll                 | 2014/12/19 23:18   | 应用程序扩展 | 224 KB       |               |
|                                       | Qt5Qml.dll                          | 2014/12/19 23:18   | 应用程序扩展 | 2,354 KB     |               |
| - 计算机                                 | Qt5Quick.dll                        | 2014/12/19 23:18   | 应用程序扩展 | 2,067 KB     |               |
| 🏭 本地磁盘 (C:)                           | Qt5Sensors.dll                      | 2014/12/19 23:18   | 应用程序扩展 | 141 KB       |               |
| →本地蔵曲 (D:)                            | 🚳 Qt5Sql.dll                        | 2014/12/19 23:18   | 应用程序扩展 | 147 KB       |               |
| - 本地理由 (F-)                           | Qt5Test.dll                         | 2014/12/19 23:18   | 应用程序扩展 | 109 KB       |               |
|                                       | Qt5Testd.dll                        | 2014/12/19 23:18   | 应用程序扩展 | 221 KB       |               |
| □ 4-1010至(F:)                         | Qt5WebKit.dll                       | 2014/12/19 23:18   | 应用程序扩展 | 16,522 KB    |               |
| 📑 新加茲 (G;)                            | Qt5WebKitWidgets.dll                | 2014/12/19 23:18   | 应用程序扩展 | 188 KB       |               |
|                                       | Qt5Widgets.dll                      | 2014/12/19 23:18   | 应用程序扩展 | 4,257 KB     |               |
| ■ 网络                                  | Qt5XmLdl                            | 2014/12/19 23:18   | 应用程序扩展 | 159 KB       |               |
|                                       | Qt5Xmld.dll                         | 2014/12/19 23:18   | 应用程序扩展 | 299 KB       |               |
|                                       | S register_view.dll                 | 2015/1/15 22:30    | 应用程序扩展 | 238 KB       |               |
|                                       | SiUtil.dll                          | 2014/12/19 23:28   | 应用程序扩展 | 280 KB       |               |
|                                       | SmartRFProg.exe                     | 2014/12/19 23:28   | 应用程序   | 2,288 KB     | 1             |
|                                       | Startup_window.exe                  | 2015/1/15 22:30    | 应用程序   | 1,683 KB     | 1             |
|                                       | 4) ti.ico                           | 2014/12/19 23:22   | 图标     | 4 KB         |               |

| -                                                                                                   | What do you want to progra                                                                                                    | am?                                                                                                    |                                        |
|----------------------------------------------------------------------------------------------------|----------------------------------------------------------------------------------------------------|----------------------------------------------------------------------------------------------------|----------------------------------------|
| IEXAS<br>TRUMENTS                                                                                   | Program CCxxxx SoC or MSP430                                                                                                    | •                                                                                                    |                                        |
| Old Firmware on                                                                                     | Evaluation Board                                                                                                    |                                                                                                    |                                        |
| One of the                                                                                          | connected Evaluation Boards is                                                                                                    | running an old version of                                                                                                    | the firmware                           |
| The firmware can<br>The update can b<br>The "Update EB Fi<br>The board with ok<br>Select the device | be updated automatically with the latest ve<br>e started from the "Program Evaluation Boar<br>imware" button should be visible and enable<br>d firmware should be marked with "old" behin<br>and click on the "Update EB Firmware" butto | rsion installed together with the flar<br>rd" panel. Select the "EB Application<br>ed if old firmware have been detect<br>nd the EB firmware rev. number.<br>in. | sh programmer.<br>n (USB)* tab.<br>ed. |
| What d                                                                                              | o you want to program?                                                                                                    |                                                                                                    |                                        |
| Program                                                                                             | Evaluation Board                                                                                                    | Update EB Firmware                                                                                                    | D                                      |
| EB Applica                                                                                          | ation (USB) EB application (serial) EB boo<br>EB ID Chip type EB type<br>0124 CC2530 SmartRF05EB                                                                                                    | EB firmware ID 59 firmw<br>0500 0015 (old                                                                                                    | ale rev                                |
| Note: Smart<br>CC243                                                                                | RF04EB: SoC Evaluation Module must be ren<br>00DB: P5 jumpers must be removed and jum                                                                                                    | noved before update is started.<br>per 9-10 on P4 must be mounted.                                                                                               |                                        |
| Don't show                                                                                          | w this message again.                                                                                                    | OK                                                                                                    |                                        |
|                                                                                                    |                                                                                                    |                                                                                                    |                                        |

| Texas                                                                                                    | Program CCxxxx SoC or MSP430                                                   |                                                                                                    |
|----------------------------------------------------------------------------------------------------|--------------------------------------------------------------------------------|----------------------------------------------------------------------------------------------------|
| STRUMENTS                                                                                                    | System-on-Chip MSP430                                                          |                                                                                                    |
| teres has nonen                                                                                                    | EB ID   Chip type   EB                                                         | type EB firmware ID EB firmware rev                                                                       |
| De l                                                                                                    | Fast                                                                           |                                                                                                    |
| Con the second                                                                                                    | Flash image: C:\Users\bd\Desktop\B                                             | PI-G1 simple code\4(HOST)\cc2540\SimpleBLEPeri 💌                                                          |
|                                                                                                    | Change 0 bytes at 0x                                                           | to                                                                                                    |
| Card and a state of the state of the state o | / · · · · · · · · · · · · · · · · · · ·                                        |                                                                                                    |
|                                                                                                    | Actions                                                                        |                                                                                                    |
|                                                                                                    | C Erase<br>C Erase and program                                                 | Flash lock (effective after program/append):                                                              |
|                                                                                                    | VY FLASE HULLARITAPIT VEHIO                                                    |                                                                                                    |
| 11                                                                                                    | C Append and verify                                                            | Write protect boot block                                                                                  |
|                                                                                                    | C Append and verify<br>C Verify against hex-file<br>C Read flash into hex-file | Write protect boot block Block debug commands (incl. read access) NB: Cannot "Append and verify" when set |

• Click the reset button as shown:

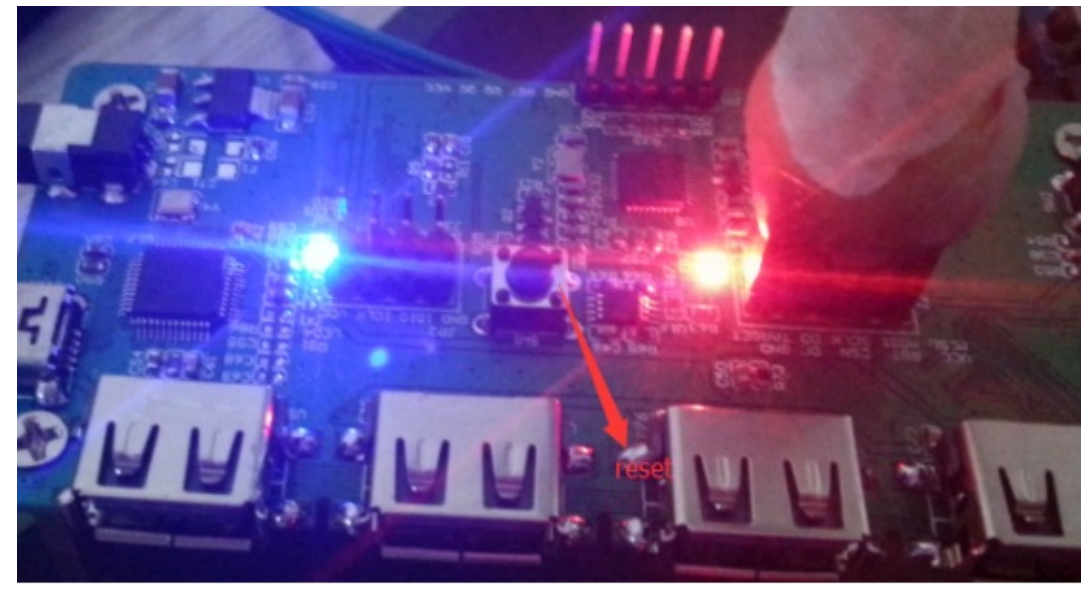

he state of the connection is successful, such as BPI-OPENDEBUGGER red will turn green, and then burning software
 Texas Instruments SmartRF? Flash Programmer

| Program CCxxxx SuC or MSP430         System-on-Chip       MSP430         System-on-Chip       MSP430         EB ID       Chip type       EB timware ID       EB timware rev         1234       CC2540       CC Deburger       C6CC       0041 tod)         Interface:       Fast            Flash image:       C: VU sere/M/Desktop/BPI-G1 simple code/A(HOST)/cc2540/SimpleBLEPerition          Read IEEE       Write IEEE       Cocation       C Secondary       IEEE 0x         Read IEEE       Write IEEE       Primary       C Secondary       IEEE 0x         View Info Page       Actions       Erase       Flash lock (effective after program/append):         View Info Page       Actions       Erase and program       Flash lock (effective after program/append):         Write protect                                                                                                    |
|----------------------------------------------------------------------------------------------------|
| Systemon-Chip       MSP430         EB ID       Chip type       EB type       EB timware ID       EB timware rev         1234       CC2540       CC Debugger       050C       0041 (ad)         Interface:       Fast       Image:       C: Wsers\MNDesktop\BPI-G1 simple code\A(HOST)\cc2540\SimpleBLEPerition       Image:       Image: |
| Interface:         Fast         Fast image:         C:\Users\\k\Desktcp\BPIG1 simple code\A(HOST)\cc2540\Simple8LEPeri         Read IEEE         Wite IEEE         Pimary       Secondary         IEEE 0x         Retain IEEE address when reprogramming the chip         View Info Page         Actions         Erase         Pisas and program         @ Erase         Pisas program and verify         @ Append and verify         @ Append and verify         @ Block debug commands (incl. read access)                                                                                                    |
| C Read flash into hex-file NB: Cannot "Append and verify" when set!                                                                                                    |
| Perform actions                                                                                                    |
|                                                                                                    |
|                                                                                                    |
|                                                                                                    |

• Select the firmware programming shown:

| Flash image:       C:\Users\Ixl\Desktop         Read IEEE       Write IEEE       Location         Image:       C Prime         Image:       View Info Page         Actions       C Erase         C Erase       C Erase         C Erase, program and verify       C Append and verify         C Verify against hex-file       C Read flash into hex-file | \BPI-G1 simple code\A(HOST)\cc2540\SimpleBLEPeri 	,<br>ary 	C Secondary IEEE 0x<br>gramming the chip<br>Flash lock (effective after program/append):<br>Write protect:<br>■ Block debug commands (incl. read access)<br>NB: Cannot "Append and verify" when set! |
|----------------------------------------------------------------------------------------------------|----------------------------------------------------------------------------------------------------|
|                                                                                                    | Perform actions                                                                                                    |
| 1<br>[                                                                                                    |                                                                                                    |

Programming software configuration as shown :
 Texas Instruments SmartRF? Flash Programmer

| TEXAS<br>INSTRUMENTS | What do you want to program? Program CCxxxx SoC or MSP430                                                                                                    |
|----------------------|----------------------------------------------------------------------------------------------------|
|                      | System-on-Chip MSP430<br>EB ID Chip type EB type EB firmware ID EB firmware rev<br>1234 CC2540 CC Debugger 05CC 0041 (old)<br>Interface:<br>Fast                                                                                                    |
|                      | Flash image:       C: \Users\W/Desktop\BPI-G1 simple code\A(HOST)\cc2540\SimpleBLEPeri ▼         Read IEEE       Write IEEE         Image:       C: Secondary         IEEE       Or Primary         C: Secondary       IEEE         Image:       Vite IEEE         Image:       Vite IEEE         Image:       Vite IEEE         Image:       Vite IEEE         Image:       Vite IEEE |
|                      | Actions       C       Erase       Flash lock (effective after program/append):         C       Erase and program       Write protect:       Write protect:         C       Append and verify       Block debug commands (incl. read access)         C       Verify against hexefile       NB: Cannot "Append and verify" when set!                                                     |
| $=$ $\eta$           | Perform actions                                                                                                    |
|                      |                                                                                                    |

Programming firmware: Click perform actions shown in the programming success:
 Texas Instruments SmartRF? Flash Programmer

| V TEXAS     | Program CCxxxx SoC or MSP430                                                                                                    |
|-------------|----------------------------------------------------------------------------------------------------|
|             | System-on-Chip MSP430                                                                                                    |
| San Instrum | EB ID         Chip type         EB type         EB firmware ID         EB firmware rev           1234         CC2540         CC Debugger         05CC         0041 (eld)                                                                                                    |
| en 1        | Fast                                                                                                    |
| And a star  | Flash image: C:\Users\IxNDesktop\BPI-G1 simple code\A(HDST)\cc2540\SimpleBLEPeri                                                                                                    |
|             | Read IEEE Write IEEE @ Primary C Secondary IEEE 0x                                                                                                    |
| 1200        | Retain IEEE address when reprogramming the chip                                                                                                    |
| - Standard  | View Info Page                                                                                                    |
|             | Actions       C       Erase       Flash lock (effective after program/append):         C       Erase, program and verify       Write protect:       Write protect:         C       Append and verify       Block debug commands (incl. read access)         C       Verify against hex-file       NB: Cannot "Append and verify" when set! |
|             | Perform actions                                                                                                    |
|             | CO2E40 ID1224 Error and units OK                                                                                                    |

## programming cc2530 firmware:

• The cc dubegger interface and BPI-G1 BPI-OPENDEBUGGER cc2530 on top of cc dubegger interface as shown:

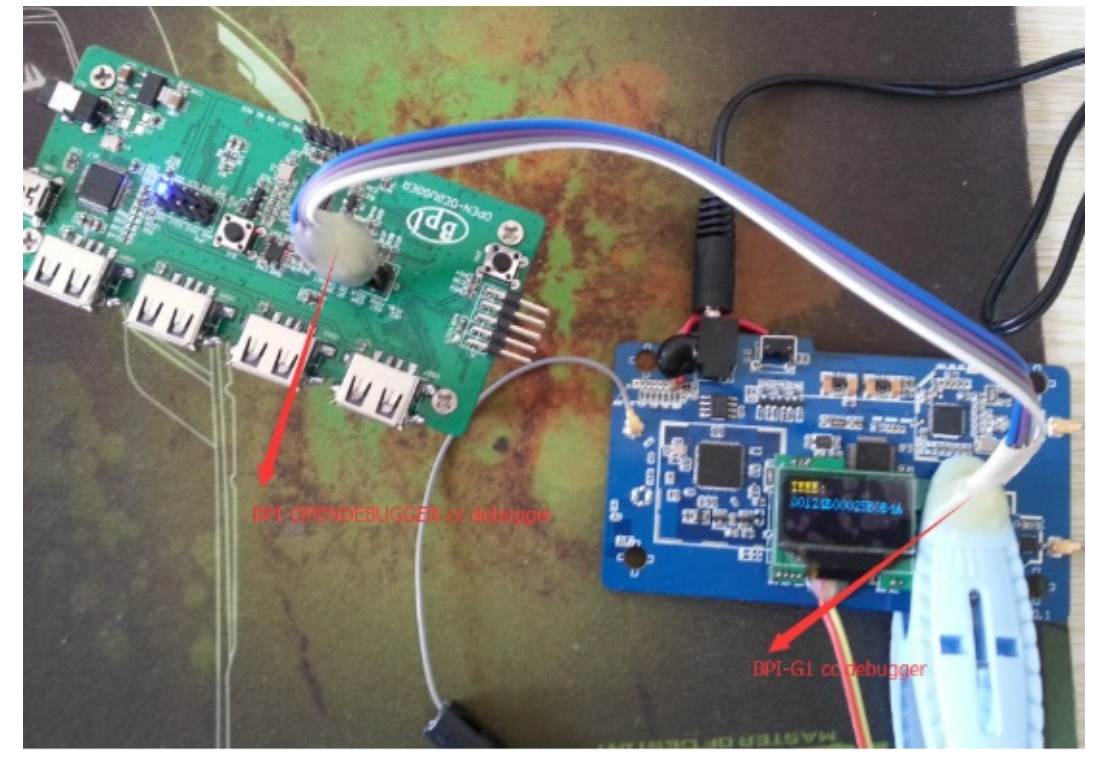

# • Figure Click SmartRFProg.exe

| 🕥 = 🕌 « Texas I                                                                       | instruments + SmartRF Tools + SmartR | tF Studio 7 ⊧ bin ⊧ |        | * in 服素 bin |       |
|---------------------------------------------------------------------------------------|--------------------------------------|---------------------|--------|-------------|-------|
| 組织 → □□ 打开                                                                            | 新建文件史                                |                     |        |             | 8:: - |
| ☆ 救援夫                                                                                 | 名称                                   | 伊改日期                | 美型     | 大小          |       |
| 下载                                                                                    | Ot5Core.dll                          | 2014/12/19 23:18    | 应用程序扩展 | 3.952 KB    |       |
| <ul> <li>美闻</li> <li>劉 曼近坊间的位置</li> <li>(2) 库</li> </ul>                              | Qt5Cored.dll                         | 2014/12/19 23:18    | 应用程序扩展 | 8.034 KB    |       |
|                                                                                       | Qt5Gui.dll                           | 2014/12/19 23:18    | 应用程序扩展 | 2,967 KB    |       |
|                                                                                       | Qt5Help.dll                          | 2014/12/19 23:18    | 应用程序扩展 | 407 KB      |       |
|                                                                                       | Qt5Multimedia.dll                    | 2014/12/19 23:18    | 应用程序扩展 | 535 KB      |       |
|                                                                                       | Qt5MultimediaWidgets.dll             | 2014/12/19 23:18    | 应用程序扩展 | 74 KB       |       |
| 🛃 AU:02                                                                               | Qt5Network.dll                       | 2014/12/19 23:18    | 应用程序扩展 | 795 KB      |       |
| ■ 図片 ③ 文档 ↓ 音乐                                                                        | Qt5OpenGLdll                         | 2014/12/19 23:18    | 应用程序扩展 | 239 KB      |       |
|                                                                                       | Qt5Positioning.dll                   | 2014/12/19 23:18    | 应用程序扩展 | 141 KB      |       |
|                                                                                       | Qt5PrintSupport.dll                  | 2014/12/19 23:18    | 应用程序扩展 | 224 KB      |       |
|                                                                                       | Qt5Qml.dll                           | 2014/12/19 23:18    | 应用程序扩展 | 2,354 KB    |       |
| 🖳 计算机                                                                                 | Qt5Quick.dll                         | 2014/12/19 23:18    | 应用程序扩展 | 2,067 KB    |       |
| 🏭 本地磁盘 (C:)                                                                           | Qt5Sensors.dll                       | 2014/12/19 23:18    | 应用程序扩展 | 141 KB      |       |
| <ul> <li>本地磁盘 (D:)</li> <li>本地磁盘 (E:)</li> <li>本地磁盘 (F:)</li> <li>新加磁 (G:)</li> </ul> | 🗟 Qt5Sql.dll                         | 2014/12/19 23:18    | 应用程序扩展 | 147 KB      |       |
|                                                                                       | Qt5Test.dll                          | 2014/12/19 23:18    | 应用程序扩展 | 109 KB      |       |
|                                                                                       | Qt5Testd.dll                         | 2014/12/19 23:18    | 应用程序扩展 | 221 KB      |       |
|                                                                                       | Qt5WebKit.dll                        | 2014/12/19 23:18    | 应用程序扩展 | 16,522 KB   |       |
|                                                                                       | Qt5WebKitWidgets.dll                 | 2014/12/19 23:18    | 应用程序扩展 | 188 KB      |       |
| 🗣 网络                                                                                  | Qt5Widgets.dll                       | 2014/12/19 23:18    | 应用程序扩展 | 4,257 KB    |       |
|                                                                                       | Qt5XmLdll                            | 2014/12/19 23:18    | 应用程序扩展 | 159 KB      |       |
|                                                                                       | Qt5Xmld.dll                          | 2014/12/19 23:18    | 应用程序扩展 | 299 KB      |       |
|                                                                                       | register_view.dll                    | 2015/1/15 22:30     | 应用程序扩展 | 238 KB      |       |
|                                                                                       | 🚳 siutil.dli                         | 2014/12/19 23:28    | 应用程序扩展 | 280 KB      |       |
|                                                                                       | SmartRFProg.exe                      | 2014/12/19 23:28    | 应用程序   | 2,288 KB    | 1     |
|                                                                                       | Startup_window.exe                   | 2015/1/15 22:30     | 应用程序   | 1,683 KB    | 1     |
|                                                                                       | 🕀 ti.ico                             | 2014/12/19 23:22    | 图标     | 4 KB        |       |

| 71                                                                                      | What do you want to program?                                                                                                    |
|-----------------------------------------------------------------------------------------|----------------------------------------------------------------------------------------------------|
| TEXAS                                                                                   | Program CCxxxx SoC or MSP430                                                                                                    |
| Old Firmware on E                                                                       | Evaluation Board                                                                                                    |
| One of the c                                                                            | onnected Evaluation Boards is running an old version of the firmware!                                                                                                    |
| The firmware can be<br>The update can be<br>The "update EB Firm<br>The board with old 1 | e updated automatically with the latest version installed together with the flash programmer.<br>started from the "Program Evaluation Board" panel. Select the "EB Application (USB)" tab.<br>mware" button should be visible and enabled if old firmware have been detected.<br>firmware should be marked with "old" behind the EB firmware rev. number.<br>not dick on the "Indiate EB Firmware" nuttoo.                                                                                                    |
| Select the device of                                                                    |                                                                                                    |
| Program E                                                                               | you want to program ?                                                                                                    |
| EB Applicatio                                                                           | on (USB) EB application (serial) EB bootloader                                                                                                    |
|                                                                                         | EB ID Chip type EB type EB firmware ID EB firmware rev 0124 CC2530 SmartRF05EB 0500 0015 [old]                                                                                                    |
|                                                                                         |                                                                                                    |
|                                                                                         | 1                                                                                                    |
| Note: SmartRF<br>CC2430                                                                 | O4EB: SoC Evaluation Module must be removed before update is started.<br>DB: P5 jumpers must be removed and jumper 9-10 on P4 must be mounted.                                                                                                    |
|                                                                                         | diama and a second second second second second second second second second second second second second second s                                                                                                    |
| 1 Don't show                                                                            | this message again.                                                                                                    |
|                                                                                         |                                                                                                    |
|                                                                                         |                                                                                                    |
|                                                                                         | 1                                                                                                    |
|                                                                                         |                                                                                                    |
| Texas Instruments Smarth                                                                | RF? Flash Programmer                                                                                                    |
| -                                                                                       | What do you want to program?                                                                                                    |
| TEXAS                                                                                   | Program COvver SoC or MSP430                                                                                                    |
| Y IEXAS                                                                                 |                                                                                                    |
| INSTRUMENTS                                                                             |                                                                                                    |
| INSTRUMENTS                                                                             | System-on-Chip MSP430                                                                                                    |
| INSTRUMENTS                                                                             | System-on-Chip MSP430                                                                                                    |
| INSTRUMENTS                                                                             | System-on-Chip MSP430                                                                                                    |
| INSTRUMENTS                                                                             | System-on-Chip MSP430                                                                                                    |
| INSTRUMENTS                                                                             | System-on-Chip       MSP430         Interface:       Fast         Flash image:       C:\Users\W\Desktop\BPI-G1 simple code\A(HOST)\cc2540\SimpleBLEPeri                                                                                                    |
| INSTRUMENTS                                                                             | System on Chip       MSP430         EB ID       Chip type         EB ID       Chip type |
| INSTRUMENTS                                                                             | System on Chip       MSP430         EB ID       Chip type         EB ID       Chip type |
| INSTRUMENTS                                                                             | System-on-Chip MSP430<br>EB ID Chip type EB type EB firmware ID EB firmware rev<br>Interface:<br>Fast •<br>Flash image: C:\Users\bd\Desktop\BPI-G1 simple code\A(HOST)\cc2540\SimpleBLEPeri •<br>Change 0 bytes at 0x to                                                                                                    |
| INSTRUMENTS                                                                             | System on Chip MSP430<br>EB ID Chip type EB type EB firmware ID EB firmware rev<br>Interface:<br>Fast •<br>Flash image: C:\Users\W\Desktop\BPI-G1 simple code\A(HOST)\cc2540\SimpleBLEPeri •<br>Change 0 bytes at 0x to<br>Actions                                                                                                    |
| INSTRUMENTS                                                                             | System on Chip MSP430<br>EB ID Chip type EB type EB firmware ID EB firmware rev<br>Interface:<br>Fast  Flash image: C:\Users\M\Desktop\BPI-G1 simple code\A(HOST)\cc2540\SimpleBLEPeri  Flash image: D bytes at 0x to<br>Change D bytes at 0x to<br>Actions<br>C Erase<br>C Erase<br>Flash lock (effective after program/append):                                                                                                    |
| INSTRUMENTS                                                                             | System-on-Chip       MSP430         EB ID       Chip type         EB ID       Chip type |

Perform actions

• Click the reset button, the connection is successful, such as BPI-OPENDEBUGGER red will turn green, and then burning software state is shown:

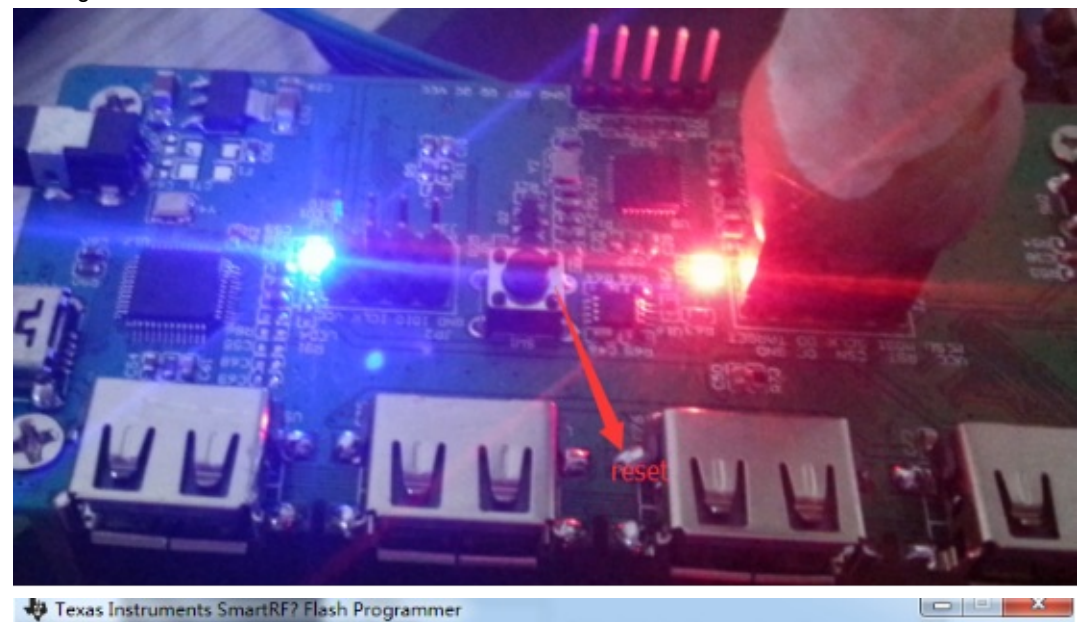

What do you want to program? TEXAS Program CCxxxx SoC or MSP430 • TRUMENTS System-on-Chip MSP430 EDID Chip type ED type ED firmware ID ED firmware rev Interface: Fast 💌 Flash image: C:\Users\W\Desktop\BPI-G1 simple code\A(HDST)\cc2530\Coord-Sample/ -Location Read IEEE Write IEEE IEEE Ox ✓ Retain IEEE address when reprogramming the chip View Info Page Actions C Erase Flash lock (effective after program/append): Erase and program Write protect Erase, program and verify  $\sim$ Append and verify Block debug commands (incl. read access) Verify against hex-file NB: Cannot "Append and verify" when set C Read flash into hex-file Perform actions

•

| Select the firmware progra | amming shown:<br>? Flash Programmer                                                                                                    |                                                                                                    |  |
|----------------------------|----------------------------------------------------------------------------------------------------|----------------------------------------------------------------------------------------------------|--|
| TEXAS<br>INSTRUMENTS       | What do you want to progr<br>Program CCoox SoC or MSP430<br>System-on-Chip MSP430<br>EB ID Chip type 1<br>0050 CC25:0                                                                                                    | EB type EB firmware ID EB firmware rev<br>SmartRF04EB 0400 0045 (old)                                                                                  |  |
|                            | Fast     ■       Flash image:     C:\Users\W\Desktop       Read IEEE     Write IEEE       Image:     C:\Users\W\Desktop       Read IEEE     Write IEEE       Image:     C:\Users\W       Image:     C:\Users\W       Image:     C:\Users\W       Image:     C:\Users\W       Image:     C:\Users\W       Image:     C:\Users\W       Image:     C:\Users\W       Image:     C:\Users\W | av&PI-G1 simple code\A(HOST)\cc2530\Coord-Sample/                                                                                                    |  |
|                            | Actions<br>C Erase<br>C Erase and program<br>C Erase, program and verify<br>Append and verify<br>C Verify against hex-file<br>C Read flash into hex-file                                                                                                    | Flash lock (effective after program/append):<br>Write protect:<br>Block debug commands (incl. read access)<br>NB: Cannot "Append and verify" when set! |  |
|                            | Perform actions                                                                                                    |                                                                                                    |  |
|                            |                                                                                                    |                                                                                                    |  |

• Programming software configuration as shown:

| tin                                                                                                    | What do you want to program?                                                                                                    |
|----------------------------------------------------------------------------------------------------|----------------------------------------------------------------------------------------------------|
| TEXAS                                                                                                    | Program CExxxx SoC or MSP430                                                                                                    |
| INSTRUMENTS                                                                                                    | System-on-Chip MSP430                                                                                                    |
| the internet Rt                                                                                                    | EB ID         Chip type         EB type         EB firmware ID         EB firmware rev           0050         CC2530         SmartRF04E8         0400         0045 (old) |
| and the                                                                                                    | Fast                                                                                                    |
| Section 18                                                                                                    | Flash image: C:\Users\M\Desktop\BPI-G1 simple code\A(HOST)\cc2530\Coord-Sample{ 👻                                                                                        |
|                                                                                                    | Read IEEE Write IEEE Primary C Secondary IEEE 0x                                                                                                    |
|                                                                                                    | Retain IEEE address when reprogramming the chip                                                                                                    |
| and the second second s | View Info Page                                                                                                    |
|                                                                                                    | Actions C Erase Flash lock (effective after program/append): Flash lock (effective after program/append): Write protect:                                                 |
|                                                                                                    | Append and venity     Venity against hex-file     Read flash into hex-file     NB: Cannot "Append and venity" when set                                                   |
| 7 N                                                                                                    | Perform actions                                                                                                    |
|                                                                                                    |                                                                                                    |
|                                                                                                    |                                                                                                    |
• Programming firmware: Click perform actions shown in the programming success:

| Texas Instruments SmartRF | ? Flash Programmer                                                                                                    |                                                                                                    |
|---------------------------|----------------------------------------------------------------------------------------------------|----------------------------------------------------------------------------------------------------|
| TEXAS<br>INSTRUMENTS      | What do you want to progr<br>Program CCxxxx SoC or MSP430<br>System-on-Chip MSP430                                                                                                    | am?                                                                                                    |
|                           | EB ID Chip type E<br>0050 CC2530 S<br>Interface:<br>Fast V<br>Flash image: C:\Users\W\Desktop                                                                                                    | B type [EB firmware ID EB firmware rev<br>imartRF04EB 0400 0045 (old)  ABPI-G1 simple code\A(H0ST)\cc2530\Coord-Sample'                               |
|                           | Retain IEEE address when reprog       View Info Page       Actions       Erase       Erase and program       Erase, program and verify       Append and verify       Verify against hex-file       Read flash into hex-file | Flash lock (effective after program/append):<br>Write protect:<br>Block debug commands (incl. read access)<br>NB: Cannot "Append and verity" when set |
|                           | CC2530                                                                                                    | Perform actions                                                                                                    |

Similarly B (SLAVE) firmware and A (HOST) firmware is the same programming.

#### **BPI-G1 smart home gateway project**

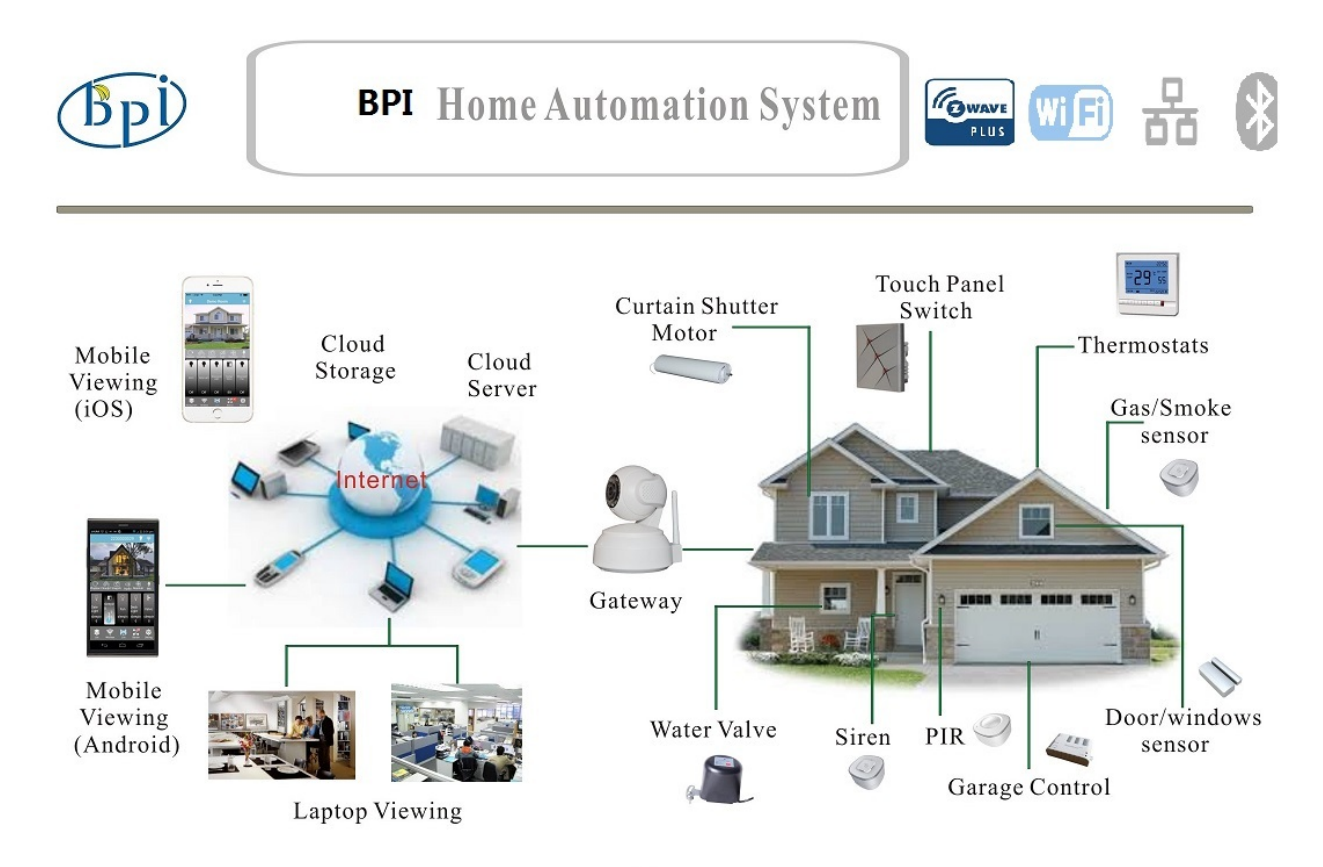

we try to use BPI-G1 as a smart home gateway ,let you to control all zigbee slave unit.

now ,all project source code have public ,you can free download.

file name: G1\_OpenSource english.rar

all projcet source code Download link:

#### https://drive.google.com/file/d/0B4PAo2nW2KfnWWJNd3pLWFVubFU/view?usp=sharing

#### code catalog:

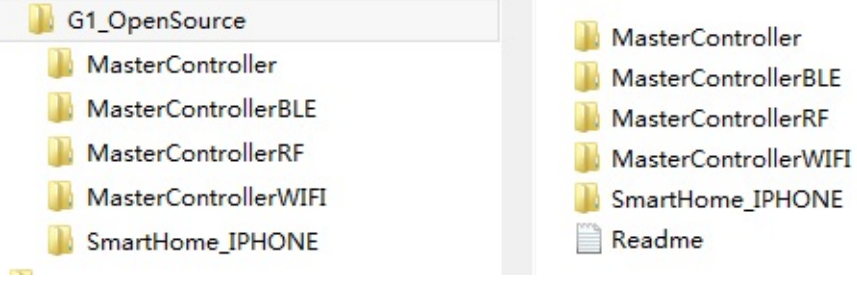

#### readme:

- MasterController : STM32F103 sorce code, please uee IAR ARM 7.3 open project
- MasterControllerBLE: CC2540 source code, please use IAR 8051 8.10 open project
- MasterControllerRF: CC2530 source code, please use IAR 8051 8.10 open project (include Zigbee slave unit code : light , socket , electronic switch , BRAHMA, WR-RFIR product control code )
- MasterControllerWIFI : CC3200 source code please uee IAR ARM 7.3 open project

BPI-G1 run as below:

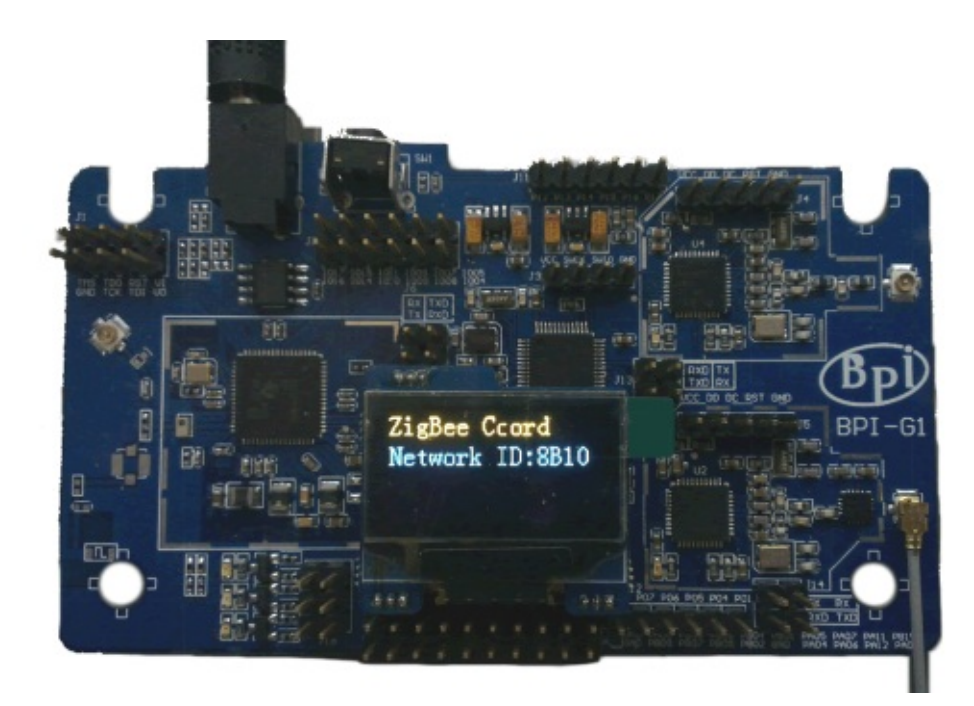

all above is base on BPI-G1, it can working fine . make BPI-G1 as a smarthome geteway ,support WIFI ' BT ' zigbee all function. and work together .

smartHome\_IPHONE IOS ios source code , please use xCode open it. this app is for IOS , use it ,you can easy to control all zigbee slave unit .

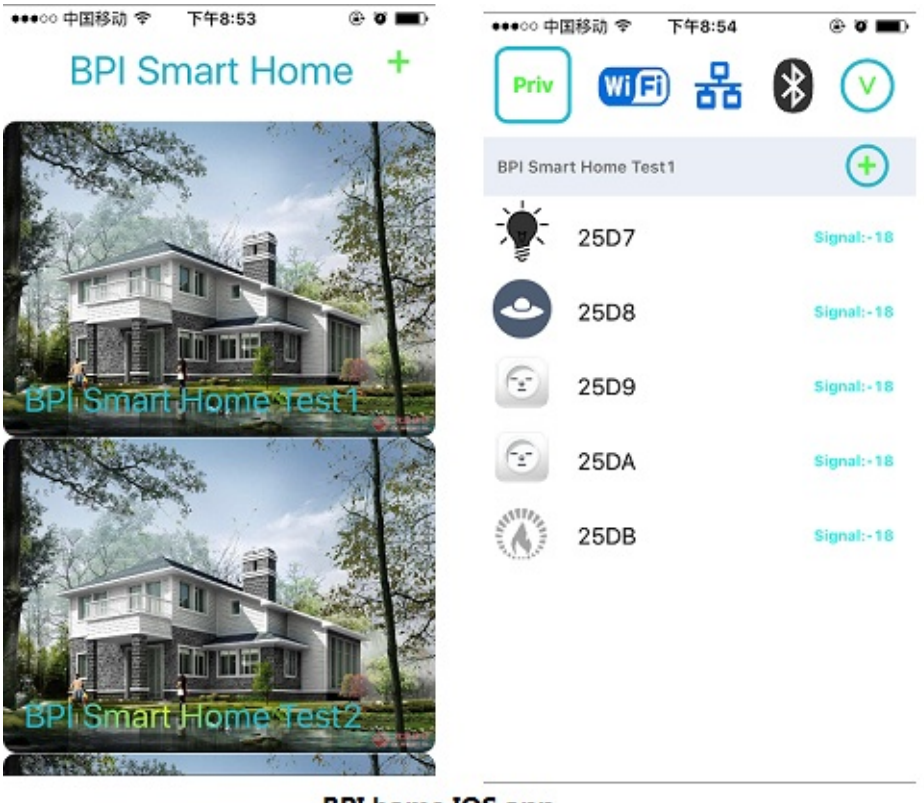

**BPI home IOS app** 

something you want with zigbee slave unit.

zigbee module:

so you can use APP to control

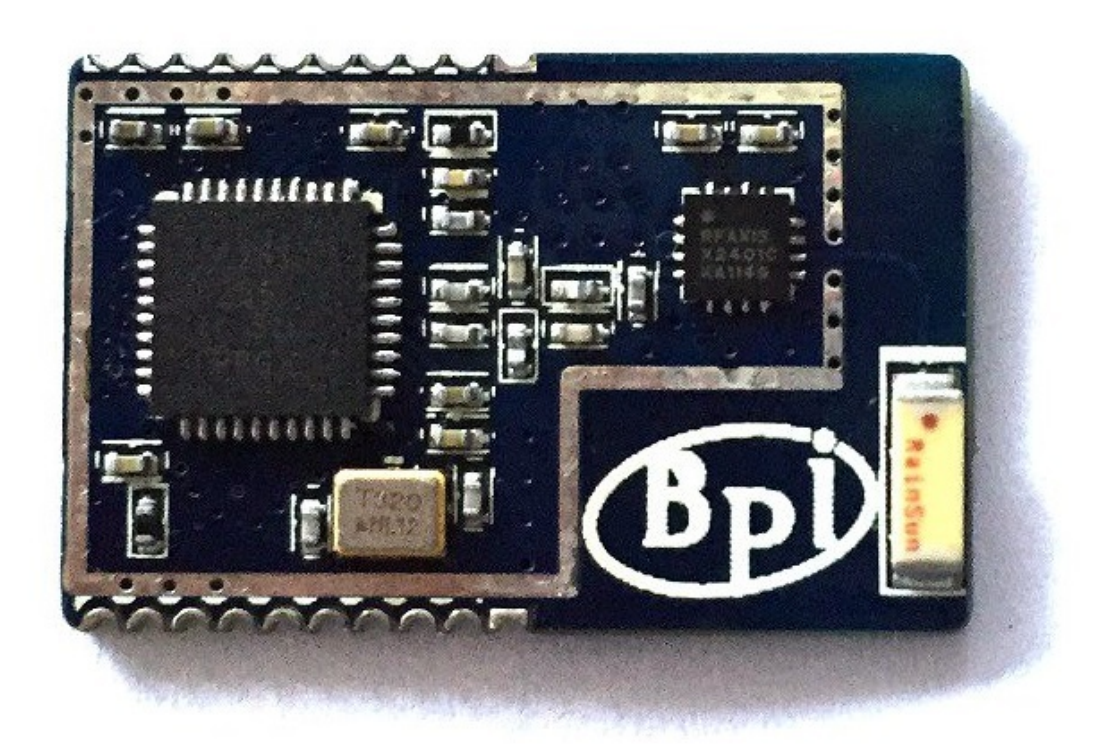

all code demo function as :banana pi BPI G1 use app demo all function

https://www.youtube.com/watch?v=wQWgF0733FY

how to debugger BPI-G1 with BPI-debugger tooling :

https://www.youtube.com/watch?v=mqyq-oLIxCY

discuss this project on forum:

http://forum.banana-pi.org/t/bpi-g1-as-a-smart-home-gateway-all-code-open-source/1889

# **BPI-G1 Accessories**

# BPI Open debugger burn board

Open Debugger is a set of programming tools in the development of STM series of microcontrollers, TI CC1x, 2x, TI CC3x series SOC, when STC Series MCU can be programmed quickly and easily debug, debugging programmer does not have to do something different series of chips switching plug tedious work. In addition, it also integrates a USB to serial port, which is a common interface for embedded development. It is also one of USB2.0 HUB, making it easy to extend to other USB tools. With it, no longer need to face a bunch of different writer, complicated mess of wiring, USB port deficiencies.

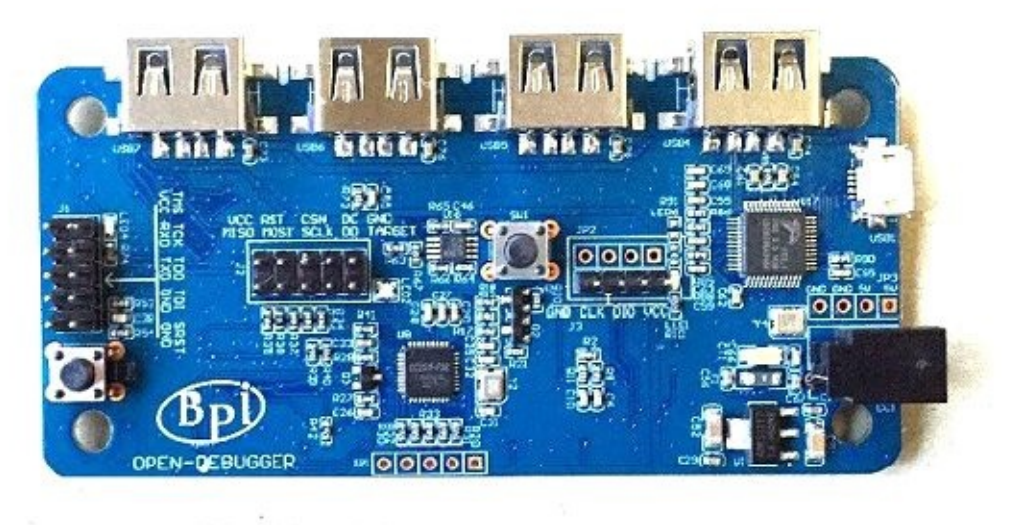

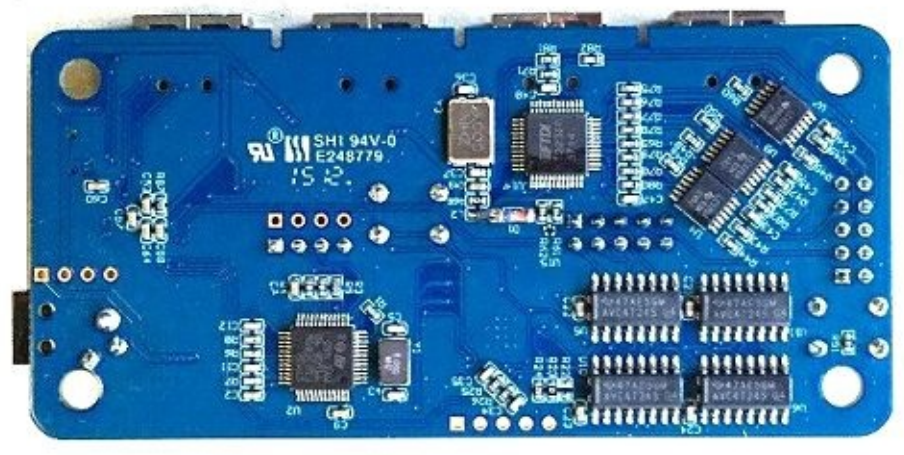

More please read BPI Open debugger burn board gitbook.

# **BPI-G1 Other Accessories**

if you want easy work on BPI-G1, we also have many Accessories for it.

more acessories, please see this gitbook:

 $https://bananapi.gitbooks.io/bpi-accessories/content/bpi-g1\_accessories.html$ 

all BPI-G1 accessories , we will update to BPI Accessories gitbook.

thank you for you support.

# All banana pi product

• banana pi BPI-M1 allwinner A20 dual core single board computer

gitbook online datasheet:https://bananapi.gitbooks.io/bpi-m1/content/en/

- banana pi BPI-M1+(BPI-M1+ plus) allwinner A20 dual core single board computer gitbook online datasheet:https://bananapi.gitbooks.io/bpi-m1-bpi-m1-plus-/content/en/
- banana pi BPI-M2 allwinner A31s quad core single board computer gitbook online datasheet:https://bananapi.gitbooks.io/bpi-m2/content/en/
- banana pi BPI-M2+ (BPI-M2 Plus) allwinner H3 quad cord single board computer gitbook online datasheet:https://bananapi.gitbooks.io/bpi-m2-/content/en/
- banana pi BPI-M2 Ultra allwinner R40 quad core single board computer gitbook online datasheet:https://bananapi.gitbooks.io/bpi-m2-ultra/content/
- Banana pi BPI-M3 allwinner A83T (R58 H8) octa-core single board computer

gitbook online datasheet:https://bananapi.gitbooks.io/bpi-m3/content/en/

• banana pi BPI-M64 allwinner A64 64 bit single board computer

gitbook online datasheet:https://bananapi.gitbooks.io/bpi-m64/content/en/

• banana pi BPI-R1 allwinner A20 dual core smart router board

gitbook online datasheet:https://bananapi.gitbooks.io/bpi-r1/content/en/

• banana pi BPI-D1 open source IP camera board

gitbook online datasheet:https://bananapi.gitbooks.io/bpi-d1/content/en/

• banana pi BPI-G1 open source IoT development board

gitbook online datasheet:https://bananapi.gitbooks.io/bpi-g1/content/en/

• banana pi BPI Accessories

gitbook online datasheet:https://bananapi.gitbooks.io/bpi-accessories/content/en/

BPI Open debugger burn development tool board

gitbook online datasheet:https://bananapi.gitbooks.io/bpi-open-debugger-burn-board/content/en/

### **BPI 4.0 customized Server**

Having been doing R&D in embedde systems for more than 12 years. Our experienced teams are able to help you to carry out your dream. Whether you want to customize banana pi or want to design a computer from scratch, we got you covered. Also, our modern ISO factory spans over 10,000 square meters can help you mass manufacture products to hit the market

Our factory:Sinovoip In order to meet the companys development needs, and further production capacity and product quality. Sources Communication shareholders decided to invest in new plant to build their own, the new factory site is located in manholes and covers an area of more than 10000 square meters, equipped with full range of production equipment and high quality technical management personnel. We have complete SMT production lines, plug-ins production line, assembly line, production line testing.

- your Idea, we will help you optimize and design.
- your Design, we will help you bring it to live.
- your Product, we will help you mass produce it.

## **Customize Pi**

If you want to tailor your Banana pi to your specific use or to minimize the cost for mass production purpose, you are coming the right place. We provide the customization service of banana pi such as remove/add headers or connectors, change component layout, add/remove components, change interfaces etc.

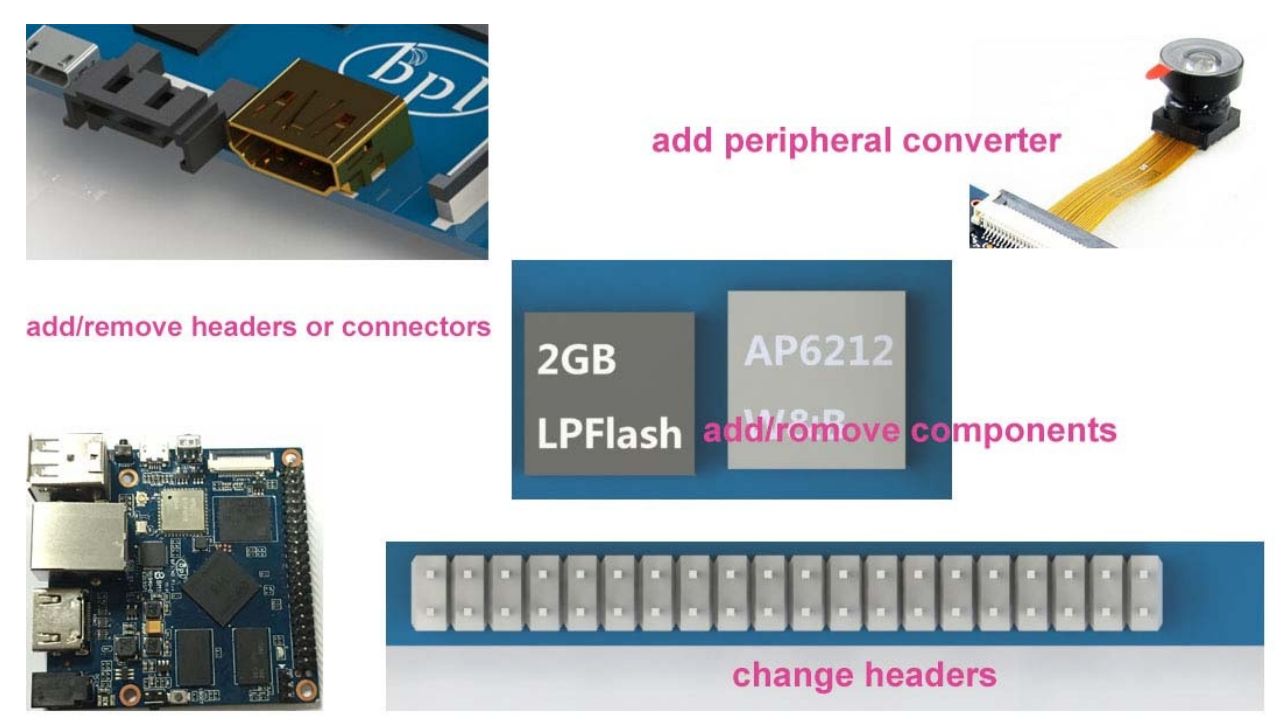

### Start from scratch (ODM)

An idea flashes through your mind in your dreams or a solution bearing in your mind for a long time, which you think would turn out to be great gadget to hit the market, but you are worrying about how to start and realize it without R&D and manufacturing, now that's no longer a trouble to you. Taking advantage of our expertise, we provide full ODM service for you. We let you have your sample products from scratch within 45 days. Don't wait, come to realize your dreams.

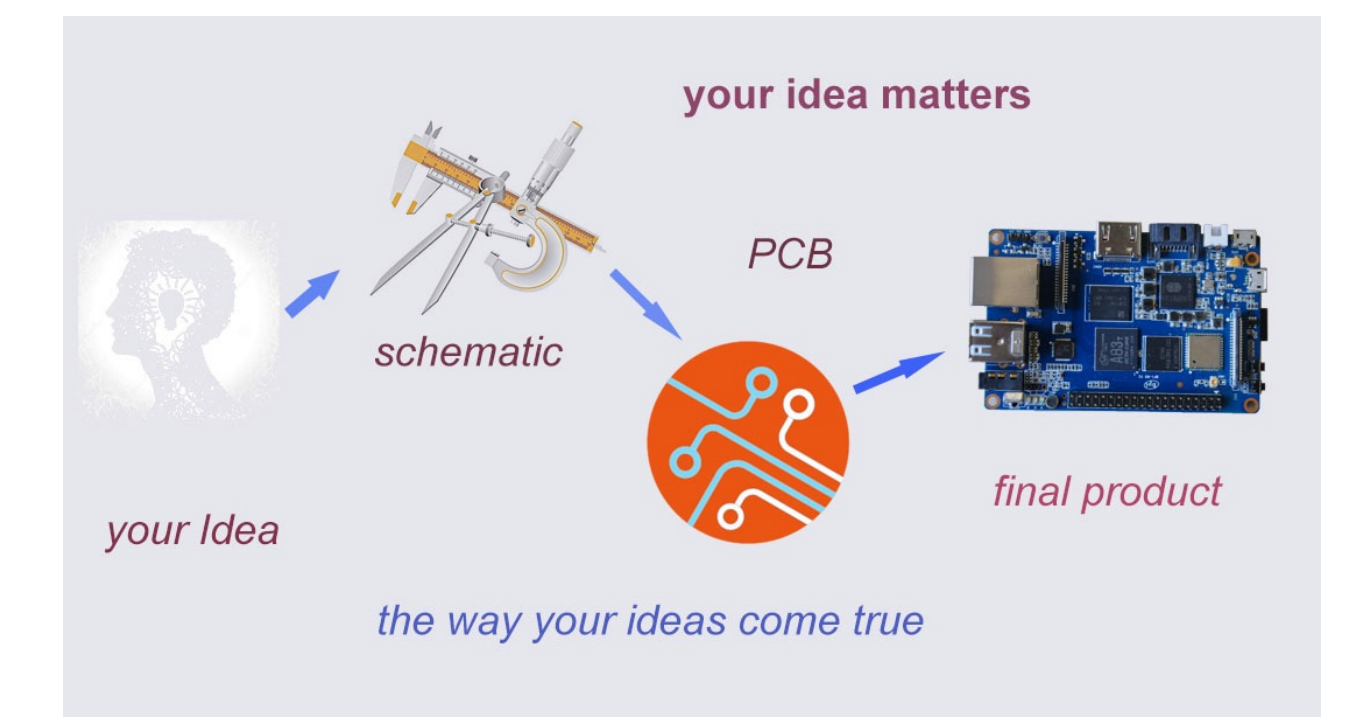

# Have a prototype (OEM)

You are an expert, you designed a wonderful device that most people would want to have it, you knew it quite well that your success is just around the corner. The only last step is to produce it,but without manufactruing capability..., no problem, let us carry you through. Our 13 years of SCM experience and mass manufacturing facilities enable you free from quality issue,delivery...

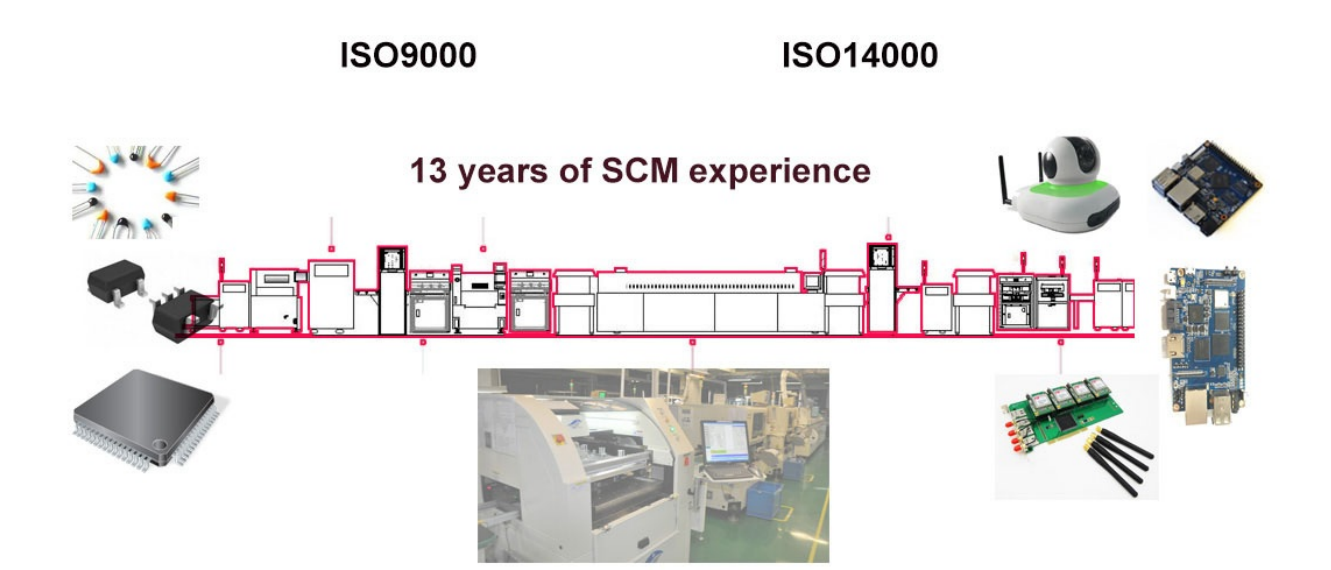